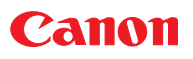

## MP360/370/390 ソフトウェアガイド

本書では、MP360/370/390 のことを「本 機」と書きます。 また、MP390 のことを「ファクスモデル」 と書きます。

| 1 | インストール         P. 4 へ、Click!                                                                                                    |
|---|----------------------------------------------------------------------------------------------------|
|   | 使うための準備をする<br>○ 必要な機器・ソフトウェア ○ ソフトウェアをインストールする<br>○ インストールの確認をする ○ メモリカードの読み込み / 書き込み<br>○ 通常使うプリンタに設定する<br>○ ソフトウェアのアンインストール (削除) と再インストール                                                                                                    |
| 2 | 印刷 P. 22 へ、 Click!                                                                                                    |
|   | <ul> <li>文書をプリントする</li> <li>文書を印刷する ○ どのように印刷されるかをプレビューで確認する</li> <li>印刷の設定を変える(設定画面の開き方) ○ 用紙や印刷品質を設定する/[基本設定]タブ</li> <li>用紙サイズや部数を設定する/[ページ設定]タブ</li> <li>スタンプを選ぶ/[スタンプ/背景]タブ</li> <li>す景を選ぶ/[スタンプ/背景]タブ</li> <li>背景を選ぶ/[スタンプ/背景]タブ</li> <li>支定をお気に入りに登録する/[お気に入り]タブ</li> <li>クリーニングや本機の設定をする/[ユーティリティ]タブ</li> <li>BJステータスモニタで本機の状態を知る ○ プリンタを共有し、ネットワークで使う</li> </ul>                                                            |
|   |                                                                                                    |
| 3 | スキャン P. 80 へ、 Click!                                                                                                    |
| 3 | スキャン       P. 80 へ、Click!         画像を読み込む       MP Toolbox を使って読み込む         本機の操作パネルを使って読み込む ● MP Toolbox を使って読み込む         MP Toolbox の設定 ● アプリケーションから画像を読み込む         2 枚以上の A4 などの原稿をひとつの PDF ファイルにする         2 枚以上の小さな原稿をいちどに読み込む         ScanGear MP で細かく設定して読み込む         WIA ドライバで読み込む (Windows XP のみ)                                                                                                    |
| 3 | スキャン       P. 80 へ、 Click!         画像を読み込む       MP Toolbox を使って読み込む ● MP Toolbox を使って読み込む         MP Toolbox の設定       アプリケーションから画像を読み込む         2 枚以上の A4 などの原稿をひとつの PDF ファイルにする         2 枚以上の小さな原稿をいちどに読み込む         ScanGear MP で細かく設定して読み込む         WIA ドライバで読み込む (Windows XP のみ)         ファクス (ファクスモデルのみの機能)                                                                                                    |
| 3 | スキャン       P. 80 へ、Click!         画像を読み込む       MP Toolbox を使って読み込む ● MP Toolbox を使って読み込む         MP Toolbox の設定 ● アプリケーションから画像を読み込む       MP Toolbox の設定 ● アプリケーションから画像を読み込む         2 枚以上の A4 などの原稿をひとつの PDF ファイルにする       2 枚以上の小さな原稿をいちどに読み込む         ScanGear MP で細かく設定して読み込む       ScanGear MP で細かく設定して読み込む         WIA ドライバで読み込む (Windows XP のみ)       P. 127へ、Click!         パソコンから送信する (PC ファクス長       アドレス帳に送信先を登録する、変更する |

## 目次

|     | 本書について                           | 1   |
|-----|----------------------------------|-----|
|     | マークについて                          | 1   |
|     | 表記について                           | 1   |
|     | 商標について                           | 2   |
|     | 略称について                           | 2   |
|     | お客様へのお願い                         | 2   |
|     | 本書以外の取扱説明書、ヘルプ                   | З   |
| 第   | 1章 インストール                        | 5   |
| -   | 必要な機器・ソフトウェア                     | 5   |
|     | ソフトウェアをインストールする                  | 8   |
|     | インストールの確認をする                     |     |
|     | メモリカードの読み込み / 書き込み               |     |
|     | 通常使うプリンタに設定する                    |     |
|     | ソフトウェアのアンインストール(削除)と再インストール      | 20  |
| **  |                                  | 04  |
| 弔   |                                  |     |
|     |                                  |     |
|     | とのように印刷されるかをノレビューで確認する           |     |
|     | 印刷の設定を変える(設定画面の開き力)              | 27  |
|     |                                  |     |
|     | 用紙サイ人や部数を設定する/「ペーン設定」タノ          |     |
|     | 人ダンフを選い/ [人ダンフ/ 育奈] ダブ           |     |
|     | 育京を選い/ [人ダンノ/ 育京] ダノ             |     |
|     |                                  | 60  |
|     | 設定をわえに入りに豆球する/「わえに入り」タノ          |     |
|     | クリーニングや本機の設定を9る/「ユーテイリテイ」タノ      |     |
|     | BJ 人ナータ人七                        |     |
|     | ノリンタを共有し、ネットワークで使う               | //  |
| 第   | 3章 原稿を読み込む(スキャンする)               | 82  |
|     | 本機の操作パネルを使って読み込む                 | 82  |
|     | MP Toolbox を使って読み込む              | 86  |
|     | MP Toolbox の設定                   |     |
|     | アプリケーションから画像を読み込む                | 93  |
|     | 2 枚以上の A4 などの原稿をひとつの PDF ファイルにする | 94  |
|     | 2 枚以上の小さな原稿をいちどに読み込む             | 97  |
|     | ScanGear MP で細かく設定して読み込む         | 103 |
|     | WIA ドライバで読み込む(Windows XP のみ)     | 125 |
| 第   | 4章 ファクス (パソコンから送信する)             | 128 |
| -10 | ファクスを送信する                        |     |
|     | アドレス帳に送信先を登録する、変更する              | 134 |

| 困ったときには <sup>.</sup>                      | 141  |
|-------------------------------------------|------|
| うまく印刷されないとき                               | .141 |
| まったく印刷されない、きれいに印刷されないとき                   | .141 |
| 用紙が丸まってしまったとき                             | .142 |
| 印刷が途中で止まるとき                               | .142 |
| メモリカード使用時のトラブル(MP370/390)                 | .142 |
| メモリカードが認識されない                             | .142 |
| メモリカード内の画像が認識されない                         | .143 |
| メモリカードからうまく印刷できない                         | .143 |
| メモリカードに書き込めない                             | .143 |
| Windows エクスプローラに[リムーバブルディスク]が表示されない       | .143 |
| [取り外し]アイコンが表示されない(Windows 2000)           | .144 |
| [ハードウェアの追加と削除] 画面の [ハードウェアデバイス] 欄に本機が     |      |
| 表示されない (Windows 2000)                     | .144 |
| Windows エクスプローラで[縮小版]表示できない(Windows 2000) | .144 |
| メモリカードがリムーバブルディスク以外のドライブとして認識されてしまう       | .144 |
| パソコンが起動しない                                | .144 |
| インストール・アンインストールがうまくいかないとき                 | .145 |
| MP ドライバ /MP Toolbox 共通                    | .145 |
| MP Toolbox のみ                             | .145 |
| MP ドライバのみ                                 | .145 |
| パソコンからうまく印刷できない                           | .147 |
| 共有プリンタで印刷できない                             | .148 |
| スキャンがうまくできない                              | .148 |
| マルチページ PDF を作成しようとしたが、複数の原稿が読み込めない        | .149 |
| MP Toolbox のボタンをクリックすると別のアプリケーションが起動してしまう | .149 |
| [スキャナとカメラ] のアイコンからプロパティ画面を開いて設定したが、       |      |
| その設定にならない (Windows 2000)                  | .150 |
| マルチスキャンで、うまく読み込めない                        | .150 |
| 読み込んだ画像が、パソコンの画面で大きく(小さく)表示される            | .150 |
| 用語解説                                      | 151  |
| ≠ <b>_</b> 1                              |      |
| <b>彩</b> 5                                | 154  |

## はじめに

## 本書について

本書は、Windows の基本的な使い方やパソコンを起動する方法を理解していることを前提に説明しています。ウィンドウ、ダイアログボックス、ポイント、ドラッグなどの一般的な Windows の用語については、説明していません。これらの用語については、Microsoft Windows の取扱説明書をご覧ください。

本書では、原則として Windows XP の画面を使っていますが、必要に応じて Windows2000/Me/98 の画面も掲載しています。お使いの環境によって画面が少し異なることがあります。ご了承ください。 Windows XP のコントロールパネルの操作は、「カテゴリの表示」での操作を掲載しています。

## マークについて

本書では、安全のためにお守りいただきたいことや取り扱い上の制限・注意などの説明に、下記のマークを付けています。操作上、必ず守っていただきたい重要事項や制限事項が書かれています。機械の故 障や損傷を防ぐために、必ずお読みください。

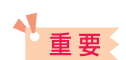

操作上、必ず守っていただきたい重要事項や制限事項が書かれています。機械の 故障や損傷を防ぐために、必ずお読みください。

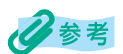

操作の参考となることや補足説明が書かれています。お読みになることをおすす めします。

#### 表記について

本書では、次のように表記しています。

| []        | [ ] で囲んでいるものは、画面名、画面に表示される項目、ボタン名、メニュー<br>のコマンドです。メニュー名は [ ] で囲んでいません。                  |
|-----------|-----------------------------------------------------------------------------------------|
| / (スラッシュ) | OS や機種名を併記するときに使います。<br>たとえば、Windows 2000 と Windows XP を、「Windows 2000/XP」と<br>表記しています。 |
| 画面        | ダイアログボックスは「画面」と表記しています。                                                                 |

本機 PIXUS MP360/370/390 を指します。

原稿本機でコピーしたり読み込んだりする書類や写真、本などを指します。

#### 商標について

Canon は、キヤノン株式会社の登録商標です。PIXUS、ScanGear、BJ、および、Bubble Jet は、 キヤノン株式会社の商標です。 Microsoft<sup>®</sup> および Windows<sup>®</sup> は、米国 Microsoft Corporation の米国およびその他の国における登

録商標または商標です。

その他の会社名および製品名は、各社の商標または登録商標です。

#### 略称について

本書に記載している名称は下記の略称を使用しています。

Microsoft<sup>®</sup> Windows<sup>®</sup> 98 および 98 Second Edition : Microsoft<sup>®</sup> Windows<sup>®</sup> Millennium Edition : Microsoft<sup>®</sup> Windows<sup>®</sup> 2000 Professional : Microsoft<sup>®</sup> Windows<sup>®</sup> XP Professional および Home Edition: Windows XP Microsoft<sup>®</sup> Word :

Windows 98 Windows Me Windows 2000 Word

#### お客様へのお願い

本書の内容の一部または全部を無断で転載することは、禁止されています。

本書の内容に関しては、将来予告なく変更することがあります。

本書の内容については万全を期していますが、万一不審な点や誤り、記載もれなどにお気づきの点がご ざいましたら、最寄のお客様ご相談窓口までご連絡ください。

本機を運用した結果については、上記にかかわらず責任を負いかねますので、ご了承ください。

出版物などからスキャンした文章や画像を自己の使用以外の目的でお使いになることは禁じられており ますので、ご注意ください。

Copylight© 2003 CANON INC. ALL RIGHTS RESERVED

## 本書以外の取扱説明書、ヘルプ

本書のほかに、次の取扱説明書やヘルプがあります。

| オンラインヘルプ  | プリンタドライバやファクスドライバ(ファクスモデルのみ)の<br>画面や操作手順の説明をパソコンで見ることができます。                                                                 |
|-----------|----------------------------------------------------------------------------------------------------|
| セットアップガイド | はじめてお使いになるときは、必ずお読みください。<br>本機をご購入後、開梱、設置、取り付けからご利用になるまでに<br>必要な説明が記載されています。                                                |
| 基本操作ガイド   | コピー、写真プリント(MP370/390)、ファクス(MP390)、<br>パソコンを使った印刷やスキャンの操作、日常のお手入れ、およ<br>び困ったときの対処方法など、本機をお使いいただく上で基本と<br>なる操作と機能について説明しています。 |

# 1 インストール

## 使うための準備をする

| 必要な機器・ソフトウェア                 | 5  |
|------------------------------|----|
| ソフトウェアをインストールする              | 8  |
| セットアップ画面を起動する                | 8  |
| ステップ1 MP ドライバをインストールする       | 9  |
| ステップ2 MP Toolbox をインストールする   | 11 |
| ステップ3 USB ケーブルを接続する          | 13 |
| アプリケーションをインストールする            | 14 |
| マニュアルを読む                     | 14 |
| インストールが途中で失敗したとき             | 14 |
| インストールの確認をする                 | 15 |
| プリンタドライバとファクスドライバ(ファクスモデルのみ) | 15 |
| スキャナドライバ                     | 15 |
| メモリカード(ストレージデバイス)ドライバ        | 16 |
| MP Toolbox                   | 16 |
| メモリカードの読み込み / 書き込み           | 17 |
| メモリカードへのデータの書き込みを可能にする       | 17 |
| 通常使うプリンタに設定する                | 19 |
| ソフトウェアのアンインストール(削除)と再インストール  | 20 |
| MP Toolbox を削除するには           | 20 |
| MP ドライバを削除するには               | 21 |
| 再インストールするには                  | 21 |

インストール

章(使う準備をする)

## 必要な機器・ソフトウェア

ソフトウェアをインストールして使うためには、次のような機器およびソフトウェアが必要です。

#### パソコン

IBM PC/AT 互換機

#### その他のソフトウェア

Internet Explorer 4.01 以降(Service Pack 2 以降)

#### ハードディスク

空き容量 65MB 以上(150MB 以上を推奨) MP ドライバインストール時:50MB 以上の空き容量 MP Toolbox インストール時:15MB 以上の空き容量

#### CD-ROM ドライブ

単独、またはネットワーク接続を介してアクセスできる CD-ROM ドライブ

#### モニター

256 色 SVGA 以上のモニター (High Color 以上推奨)

#### USB インタフェース

USB1.1とUSB2.0に対応しています。

●USB2.0 Hi-Speed で使用する場合:

本機には USB2.0 Hi-Speed 対応のコネクタが装備されています。Hi-Speed モード は大幅に通信速度を向上させた高速 USB モードです。ただし、使用する環境が USB2.0 Hi-Speed に対応している必要があります。USB2.0 Hi-Speed でご使用の 場合は、USB2.0 Hi-Speed インタフェースが標準で装備されているパソコンと接続 してください。

USB ケーブルは、本機に付属されている USB ケーブル、または USB2.0 対応のケー ブルを使用してください。

| オペレーションシステム (OS)                                                         | CPU                        | 必要なメモリ容量          |
|--------------------------------------------------------------------------|----------------------------|-------------------|
| Microsoft Windows 2000<br>Professional<br>(Service Pack 4 以降)            | Pentium / Celeron 128 MB以上 | Pentium / Celeron |
| Microsoft Windows XP<br>Professional/Home Edition<br>(Service Pack 1 以降) | 566MHz プロセッサ以上             | (256 MB 以上を推奨)    |

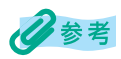

- USB 2.0 Hi-Speedインタフェースを標準装備したパソコンのすべての動作を保証するものではありません。最新情報については、キヤノン ピクサス ホームページをご参照ください。
- USB2.0 Hi-Speed インタフェースは USB Full-Speed (USB1.1 相当) に完全上位互換ですので、 USB Full-Speed (USB1.1 相当) としてもご使用いただけます。
- 自作パソコン、ショップブランドパソコンでは動作しない場合があります。
- Windows 2000 でご利用いただくためには、Windows 2000 に Service Pack 4 以降がインス トールされている必要があります。
- Windows XPでご利用いただくためには、Windows XPにService Pack 1以降がインストールされている必要があります。
- ●USB Full-Speed (USB1.1) 相当で使用する場合:

USB Full-Speed で使用する場合は、パソコンが次の条件を満たしている必要があります。USB ケーブルは、本機に付属されている USB ケーブル、または長さ5メートル以内の USB-IF 認定の USB ケーブルを使用してください。

| オペレーションシステム (OS)                                              | CPU                                 | 必要なメモリ容量                   |
|---------------------------------------------------------------|-------------------------------------|----------------------------|
| Microsoft Windows 98                                          |                                     |                            |
| Microsoft Windows Me                                          | Pentium / Celeron<br>233MHz プロセッサ以上 |                            |
| Microsoft Windows 2000<br>Professional<br>(Service Pack 1 以降) |                                     | 64 MB 以上<br>(128 MB 以上を推奨) |
| Microsoft Windows XP<br>Professional/Home Edition             | Pentium / Celeron<br>300MHz プロセッサ以上 |                            |

## 多参考

Windows 2000 でご利用いただくためには、Windows 2000 に Service Pack 1 以降がインストールされている必要があります。

## 重要

パソコンに本機を接続して印刷または画像を読み込んでいるときや、パソコンがスリープモードまた はスタンバイモードのときに USB ケーブルを抜き差ししないでください。

#### Windows 2000/XP 使用時のユーザ権限について

Windows 2000 にソフトウェアをインストールするときは、Administrator として ログインするか、Administrator 権限が必要です。

Windows XP にソフトウェアをインストールするときは、管理者としてログインする 必要があります。

使用時は、Users 権限以上のユーザでログインしてください。

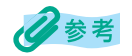

パソコンにソフトウェアをインストールしたり、ユーザを管理する権限を、Administrator と呼びます。(Windows XP では、管理者と呼ぶこともあります。)

#### Service Pack について

Service Pack とは、Windows 自体のトラブルを修正するためのプログラムで、 Microsoft 社から提供されています。 Service Pack の入手方法は、Microsoft 社にお問い合わせください。

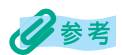

パソコンにどの Service Pack がインストールされているかは、次の方法で確認できます。

- 1. [マイ コンピュータ] を右クリックして、[プロパティ] を選択します。
- 2. [システム] に現在インストールされている Service Pack が表示されます。

## ソフトウェアをインストールする

#### セットアップ画面を起動する

インストールを行うと、お使いのパソコンのハードディスク上に必要なソフトウェアがす べてインストールされます。

## 重要

- ネットワークドライブにはインストールしないでください。
- パソコンに古い MultiPASS Suite がインストールされているときは、これらを削除してから、イン ストールしてください。
- Windows 2000/XP にインストールするときは、Administrator または管理者としてログインするか、Administrator 権限が必要です。

多参考

ローカルドライブかネットワークドライブにソフトウェアのコピーがあるときは、セットアップ CD-ROM を使わずに、コピーのあるドライブからインストールできます。

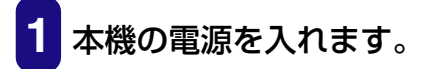

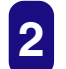

パソコンの電源を入れます。

## 重要

- このときはまだ、本機とパソコンを USB ケーブルで接続しないでください。
- 本機を接続していると、「新しいハードウェアが見つかりました」、「デバイスドライバウィザード」、「新しいハードウェアの検索ウィザード」などの画面が表示されます。この場合は、USB ケーブルを外して、[キャンセル]をクリックしてください。
- 3 起動しているアプリケーション(ウイルスチェックプログラム を含む)はすべて終了します。

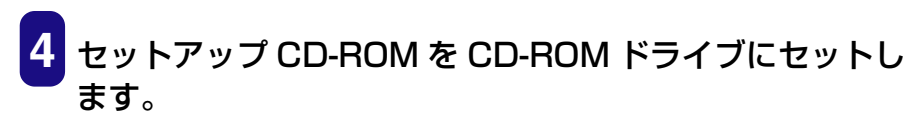

[セットアップ] 画面が表示されます。

これから、画面に表示されている、ステップ1、2、3の順にインストールの作業 を進めます。

| 〒MP セットアップ                                                          |    |
|---------------------------------------------------------------------|----|
| MP360/370/390 セットアップ                                                | 終了 |
| ステップ MP ドライバをインストールします<br>インストール                                    |    |
| ステップ : MP Toolbox をインストールします<br>2 インストール                            |    |
| ステップ:本体に電源が入っていることを確認し、本体とパソコンを<br>3 USBケーブルで接続します                  | -  |
| オブション:アブリケーションのインストールや、マニュアルの表示ができま<br>アブリケーションの<br>インストール マニュアルを読む |    |

この画面が表示されないときは、デスクトップの [マイ コンピュータ] にある CD-ROM のアイコン (Windows XP のときは、タスクバーの [スタート] ボタンか ら、[マイ コンピュータ] にある CD-ROM のアイコン)を開き、そこに表示され た [setup (setup.exe)] をダブルクリックします。

ネットワークやハードディスクに保存したコピーを使ってインストールするとき は、コピー先の [setup (setup.exe)] をダブルクリックします。

### ステップ1 MP ドライバをインストールする

| S MP 291797                                                            |
|------------------------------------------------------------------------|
| MP360/370/390 セットアップ 終7                                                |
| ステップ : MP ドライク 落インストールします<br>1 インストール                                  |
| ステップ : MP Toolbox をインストールします<br>2 インストール                               |
| ステッブ:本体に電源が入っていることを確認し、本体とパソコンを<br>3 USBケーブルで接続します                     |
| オブション : アブリケーションのインストールや、マニュアルの表示ができます<br>アブリケーションの<br>インストール マニュアルを読む |

1 [セットアップ] 画面で、ステップ 1 の [インストール] をクリッ クします。

画面の指示にしたがってインストールを進めてください。

[完了] 画面で、再起動が必要なとき:

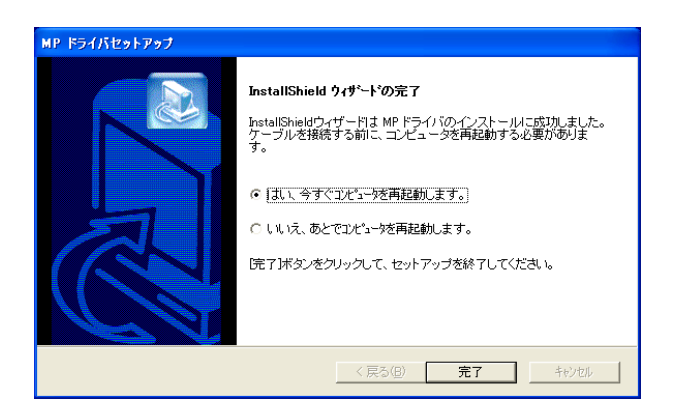

#### ○「はい、今すぐコンピュータを再起動します。」が選ばれた 状態にします。

(このあと、CD-ROM ドライブにセットアップ CD-ROM をセットした状態で [完了] をクリックして、パソコンを再起動します。)

## [完了] 画面で、再起動が必要ではないとき:

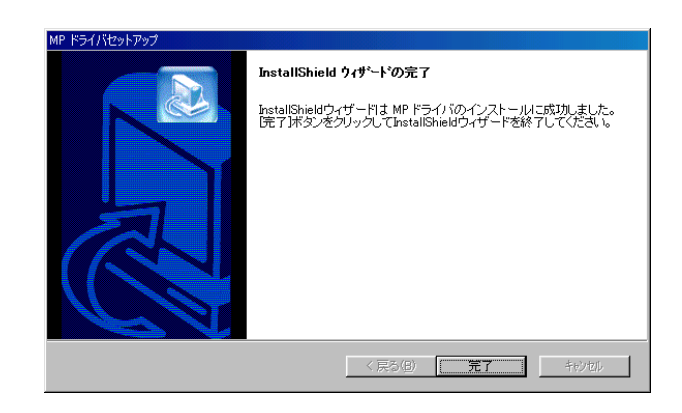

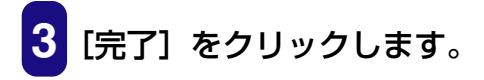

## ステップ2 MP Toolbox をインストールする

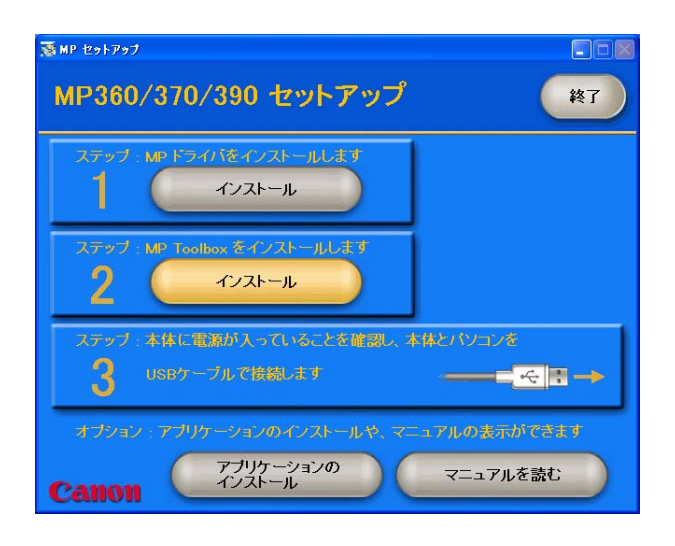

パソコンを再起動したときにこの画面が表示されなかったり、閉じてしまった場合は、デ スクトップの [マイ コンピュータ] にある CD-ROM のアイコン (Windows XP のとき は、タスクバーの [スタート] ボタンから、[マイ コンピュータ] にある CD-ROM のアイ コン)を開き、そこに表示された [setup (setup.exe)] をダブルクリックします。 ネットワークやハードディスクに保存したコピーを使ってインストールするときは、コ ピー先の [setup (setup.exe)] をダブルクリックします。

## 重要

この画面と異なる画面が表示されたときは、MP ドライバが正常にインストールされていません。インストールをやりなおしてください。(→ 「困ったときには」)

1 [セットアップ] 画面で、ステップ2の [インストール] をク リックします。

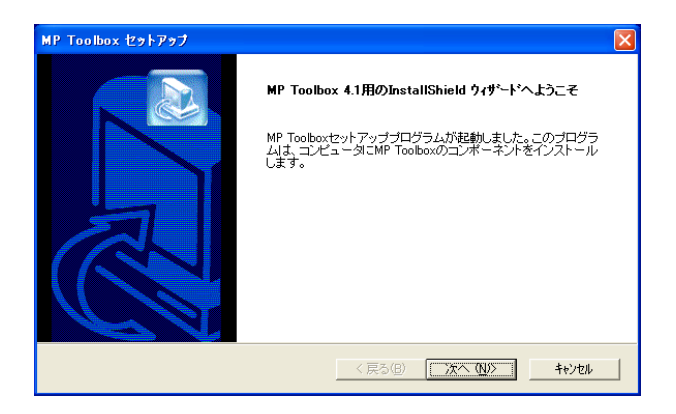

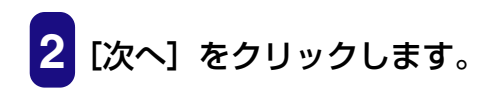

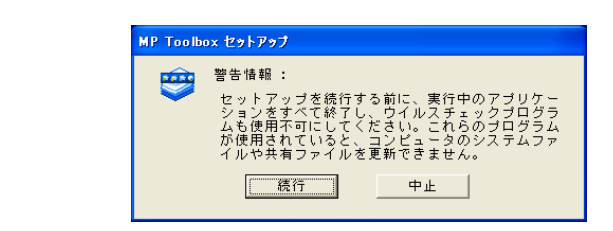

[続行] をクリックします。

画面の指示にしたがってインストールを進めてください。

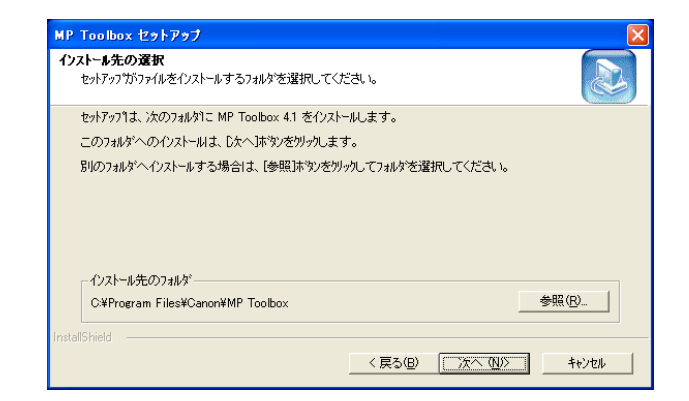

5 [インストール先の選択] 画面が表示されたら、[次へ] をクリックします。

| MP Toolbox セットアップ                                                                                   | ×                                    |
|----------------------------------------------------------------------------------------------------|--------------------------------------|
| <b>プログラム フォルダの選択</b><br>プログラム フォルタを選択してください。                                                        |                                      |
| セットアッフリム、シスロリストされてい、6フロケラムフォルタリンフリ<br>か、またしま鉄存のフォルダ・リストから1つを選択すること<br>フロケラムフォルダ(D・<br>「ローマーメリカ・ロート」 | りうムアインを追加します。新しいフォルダ名を入力する<br>もできます。 |
| jcanon#wr toolcox +> )<br>既存のフョルが必:<br>Canon<br>Jasc Software<br>アンセサリ                              |                                      |
| クーム<br>スタートアップ<br>管理シール                                                                             |                                      |
| InstallShield                                                                                       | 〈戻る(B) 次へ(N)〉 キャンしル                  |

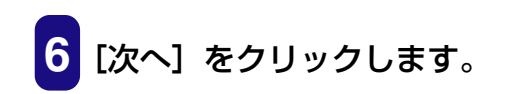

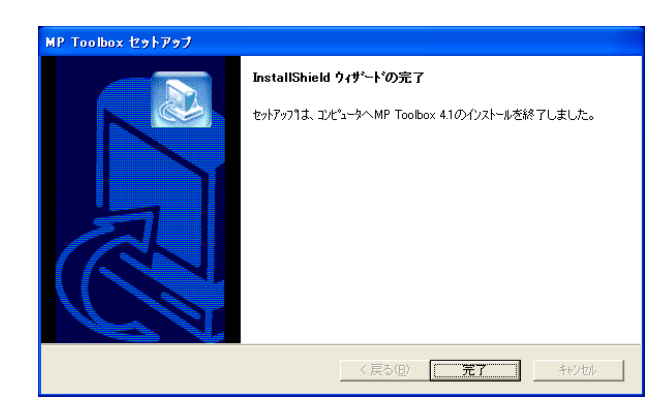

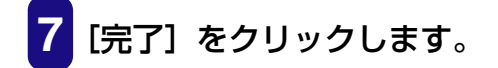

## ステップ3 USB ケーブルを接続する

| ■■■ ■ ■ ■ ■ ■ ■ ■ ■ ■ ■ ■ ■ ■ ■ ■ ■ ■                                         |
|-------------------------------------------------------------------------------|
| MP360/370/390 セットアップ (*7)                                                     |
| ステップ : MPドラ・೧ iを・インストールします<br>インストール                                          |
| ステップ: MP Toolbox をインストールします<br>2 インストール                                       |
| ステップ:本体に電源が入っていることを確認し、本体とバソコンを<br>3 USBケーブルで接続します →                          |
| オブション・アブリケーションのインストールや、マニュアルの表示ができます<br>アブリケーションの<br>インストール マニュアルを読む マニュアルを読む |

## 重要

この画面と異なる画面が表示されたときは、MP ドライバまたは MP Toolbox が正常にインストール されていません。インストールをやりなおしてください。(→「困ったときには」)

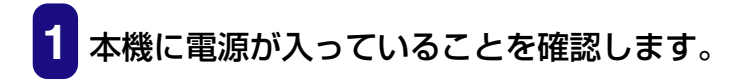

## 2 USB ケーブルを本機とパソコンの USB ポートに接続します。

本機が自動的に検出され、パソコンが各種設定を行います。そのままの状態でしば らくお待ちください。

パソコンによっては、再起動を促すメッセージが表示されることがあります。その ときは、パソコンを再起動させてください。パソコンを再起動後も、設定は継続さ れますので、そのままの状態でしばらくお待ちください。

#### アプリケーションをインストールする

 アプリケーションソフトウェアをインストールするときは、 [セットアップ] 画面で [アプリケーションのインストール] を クリックします。ここでインストールしないで、あとでインス トールすることもできます。

#### マニュアルを読む

## セットアップ CD-ROM に収録されているマニュアルを読むと きは、[セットアップ] 画面で [マニュアルを読む] をクリック します。

インストールはこれで完了です。インストールソフトウェアの [セットアップ] 画面の [終 了] をクリックして画面を閉じ、CD-ROM ドライブからセットアップ CD-ROM を取り出 します。

#### インストールが途中で失敗したとき

ソフトウェアの削除と再インストールの操作を行ってください。(→「ソフトウェアのアン インストール(削除)と再インストール」)

## インストールの確認をする

インストールがうまくできたかどうか、次の方法で確認できます。 インストールがうまくできていないときは、ソフトウェアの削除と再インストールの操作 を行ってください。(→「ソフトウェアのアンインストール(削除)と再インストール」)

## プリンタドライバとファクスドライバ(ファクスモデルのみ)

タスクバーの [スタート] ボタンから、[設定] → [プリンタ] (Windows XP のときは [スタート] ボタンから [プリンタと FAX]) をクリックします。開いた画面に、本機のプ リンタとファクスのアイコンがあれば、インストールされています。

| 🗞 プリンタと FAX                                                                                                    |                |                      |                | 🝺 プリンタ   |                 |                           |                        |     |
|----------------------------------------------------------------------------------------------------|----------------|----------------------|----------------|----------|-----------------|---------------------------|------------------------|-----|
| ファイル(E) 編集(E) 表示(V) お気に入り(A) ツール(D) ヘルプ(                                                                                                    | Ð              |                      |                | ファイル(E)  | 編集(E)           | 表示(⊻)                     | お気に入り( <u>A</u> )      | ツール |
| 🕝 戻る - 🌍 - 🏂 🔎 検索 🍋 フォルダ 💷・                                                                                                    |                |                      |                | . ← 戻る → | ⇒ - <b>E</b>    | <b>②</b> 検索               | € <sup>1</sup> 117#ルダ  | ③履服 |
| アドレス(D) 🔩 プリンダと FAX                                                                                                    |                |                      |                | アドレス(D)  | 2 プリンタ          |                           |                        |     |
| リソンタのタスク         (a)           アリンクのインストール         (b)           テトルトのセントアップ         (c)           開発項目         (c)           (c)         印刷のトラブルジューディング           (c)         印刷のトラブルジューディング           (c)         印刷のトラブルジューディング | Series Printer | Canon M<br>日<br>単備完了 | мР390 FAX<br>7 |          | Canon MP<br>FAX | , (j<br>390 Cano<br>Serie | an MP390<br>es Printer |     |

Windows XP の画面

Windows 98/Me/2000 の画面

### スキャナドライバ

タスクバーの [スタート] ボタンから、[設定] → [コントロール パネル] をクリックします。(Windows XP のときは、[スタート] ボタンから、[コントロール パネル] をクリックし、[プリンタとその他のハードウェア] をクリックします。)

開いた画面で [スキャナとカメラ] をダブルクリック (Windows XP の場合はクリック) します。

本機のスキャナのアイコンがあれば、インストールされています。

| 🍛 スキャナとカメラ                 |                                   |
|----------------------------|-----------------------------------|
| ファイル(E) 編集(E) 表            | 示心 お気に入り色 ツールロ ヘルプロ               |
| 🔇 R3 + 🕥 - 👩               | 🆻 🔎 検索 🜔 フォノレヌ 🛄*                 |
| アドレス(ロ) 🤧 スキャナとカ           | 5                                 |
| イメージング タスク                 |                                   |
| 「う イメージング デバイ」             | t, interest and the second second |
|                            |                                   |
| その他                        | 8                                 |
| □ コントロール パネル               |                                   |
| 10xc##1 \v                 |                                   |
| 一 共有ドキュメント<br>いつ マイ ネットワーカ |                                   |
|                            |                                   |

| 人名や丁乙ガメラのフロハティ 🛛 🔨 🗶       |
|----------------------------|
| デバイス ログの設定                 |
| 次のスキャナまたはカメラがインストールされています: |
| Canon MP370                |
|                            |
|                            |
| 道加(金)                      |
|                            |
| 0K \$200,470.              |
| OK ATTOEN                  |

(例)Windows XP の画面

(例)Windows 2000 の画面

## メモリカード(ストレージデバイス)ドライバ

デスクトップの [マイ コンピュータ] をダブルクリックします。(Windows XP のときは、 タスクバーの [スタート] ボタンから、[マイ コンピュータ] をクリックします。) 開いた画面に、[リムーバブルディスク] として本機のメモリカードのアイコンが表示され ていれば、インストールされています。

| 310 - C) - J P HM                                                              | 781.9                  |                |
|--------------------------------------------------------------------------------|------------------------|----------------|
|                                                                                | このコンピュー966保留されているファイル  |                |
| その他 ()<br>() マイネックラー<br>() マイネックラー<br>() マイキョンシー<br>() コナロールパネル<br>() コナロールパネル | ハード ティスク ドライブ          |                |
| na o<br>Natshii                                                                | 916-157622224168871512 | 1888F5(7 6)    |
| 9374 7489                                                                      | CD-R H5(7 (D)          | 94-157h F125 6 |

| יבשעם אק 🔜       | -9               |                     |             |           |                     |                |
|------------------|------------------|---------------------|-------------|-----------|---------------------|----------------|
| ファイル(E)          | 編集(E)表           | 示心 お気に入             | い(A) ツール(J  | う ヘルプ(出)  |                     |                |
| ← 戻る ・ •         | > • 🖬 🔇          | 教索 111.7ヵ)          | Ⅰダ ③尿歴      | Re PE X   |                     |                |
| ] アドレス(D) [      | ל באל באבי       | -9                  |             |           |                     | • @            |
|                  | _                |                     | 2           |           | _                   |                |
| 35 12∓ FD<br>(A) | ローカルディスク<br>(C:) | リムーバブル デ<br>イスク (D) | CD-ROM (E:) | DATA (F:) | リムーバブル デ<br>ィスク (G) | コントロール パ<br>ネル |
|                  |                  |                     |             |           |                     |                |
|                  |                  |                     |             |           |                     |                |
|                  |                  |                     |             |           |                     |                |
|                  |                  |                     |             |           |                     |                |
|                  |                  |                     |             |           |                     |                |
|                  |                  |                     |             |           |                     |                |
|                  |                  |                     |             |           |                     |                |

Windows XP の画面

Windows 98/Me/2000 の画面

#### **MP Toolbox**

デスクトップに [Canon MP Toolbox 4.1] のアイコンがあれば、インストールされています。

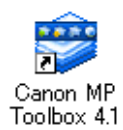

## メモリカードの読み込み / 書き込み

本機をパソコンに接続すると、パソコンの[マイ コンピュータ]の中にメモリカードドラ イブ(リムーバブルディスク)が表示されます。 メモリカードを本機に差し込むと、パソコンの[リムーバブルディスク]を開いて、メモ リカードの写真を見ることができます。他のハードディスクのファイルと同じように、そ の写真をハードディスクにコピーしたり、設定を変えることによって、ハードディスクの

重要

- メモリカードにアクセス中は、メモリカードを抜いたりUSBケーブルを抜き差ししないでください。
- カードスロットにメモリカードが差し込まれた状態で、パソコンをスタンバイ、または、休止状態にしないでください。また、パソコンがスタンバイ、または、休止状態になっているときに、メモリカードを取り出したり、入れかえたりしないでください。
- メモリカードを入れかえるときは、メモリカードを取り出す前に本機の電源を切ってください。
- Windows 2000 では、本機の電源を切ると、パソコンに[デバイスの取り外し警告] 画面が表示 されます。その場合は、[OK] をクリックしてください。本機やパソコンには影響ありません。

#### メモリカードへのデータの書き込みを可能にする

ファイルをメモリカードにコピーすることができます。

次の操作にしたがってください。

▲ 重要 Windows 2000 の場合、本機での書き込み禁止の状態が、パソコン側で認識されていないと、デー タをメモリカードにコピーするときに、遅延書き込みエラーが発生し、データが破損する恐れがあり ます。

- 1 メモリカードが本機にセットされていないことを確認します。
- 2 [ユーザモード] を押します。
- 3 [◀] か [▶] で、〈5. カード カキコミ キンシ〉 (MP390 の場合は、〈7. カード カキコミ キンシ〉)を選びます。

4 [セット] を押します。

カード カキコミ キンシ スル

## 5 [◀] か [▶] で、〈スル〉〈シナイ〉を選びます。

## [セット] を押します。

[ストップ/リセット]を押して、スタンバイモードに戻ります。

**7** コピーまたはスキャンモードにします。

フォトプリントモードでは書き込みできません。

## 8 メモリカードを適切なカードスロットへ差し込みます。

## 多考

カードスロットにメモリカードが差し込まれた状態で、データの書き込みの設定を変更したときは、 USB ケーブルを抜いて、差しなおしてください。USB ケーブルを差しなおさないと、設定は有効に なりません。

## 通常使うプリンタに設定する

プリンタドライバをインストールすると、本機が「通常使うプリンタ」に設定されます。本 機が「通常使うプリンタ」に設定されていると、アプリケーションで印刷をしようとした とき、とくに指定しなくても、本機から印刷されます。[印刷]画面でプリンタとして本機 を選ぶ必要がありません。

次の操作をすると、この設定を変えることができます。

## 重要

Windows 2000 では、プリンタドライバをインストールしただけでは「通常使うプリンタ」に設定 されないことがあります。「通常使うプリンタ」に設定したいときは、必ず次の操作をしてください。

- 1 タスクバーの [スタート] ボタンから、[設定] → [プリンタ] (Windows XP のときは、[スタート] ボタンから [プリンタと FAX])をクリックします。
- 2 [プリンタ] (Windows XP のときは、[プリンタと FAX]) 画面 で、「通常使うプリンタ」にしたいプリンタのアイコンをクリッ ク (XP のときは、ダブルクリック) します。
- 3 [ファイル] メニュー (XP のときは、[プリンタ] メニュー) で、 [通常使うプリンタに設定] をクリックします。

## ソフトウェアのアンインストール(削除)と再インストール

MP Toolbox や MP ドライバが必要なくなった場合や、正しくインストールされなかった ときは、アンインストール(削除)してください。 Windows 2000 からソフトウェアをアンインストールするときは、Administrator とし てログインするか、Administrator 権限が必要です。Windows XP からアンインストー ルするときは、管理者としてログインする必要があります。

## 重要

MP ドライバを削除するときは、先に MP Toolbox を削除してください。MP ドライバを先に削除す ると、スタートメニューのプログラムの中に Canon フォルダが残る場合があります。

### MP Toolbox を削除するには

1 MP Toolbox など、起動しているアプリケーションをすべて終 了します。ウイルスチェックプログラムも終了してください。

MP Toolbox は、画面の右上の [×] をクリックすると終了します。

2 タスクバーの [スタート] ボタンから、[(すべての) プログラ ム] → [Canon] → [MP Toolbox 4.1] → [Toolbox アンイ ンストール] をクリックします。

## 3 表示される指示にしたがって操作します。

プログラムの修復、または、削除を選ぶ画面が開いたら、[削除] にチェックマー クをつけて、[次へ] をクリックします。

アプリケーションなどを削除してよいかをたずねるメッセージが表示されたら、 [OK] をクリックしてください。パソコンが再起動します。

パソコンの再起動を促すメッセージが表示されたら、パソコンを再起動させてください。

### MP ドライバを削除するには

- 1 起動しているアプリケーションはすべて終了します。ウイルス チェックプログラムも終了してください。
- 2 タスクバーの [スタート] ボタンから、[(すべての) プログラム] → [Canon] → [MP ドライバ] → [ドライバアンインストール] をクリックします。

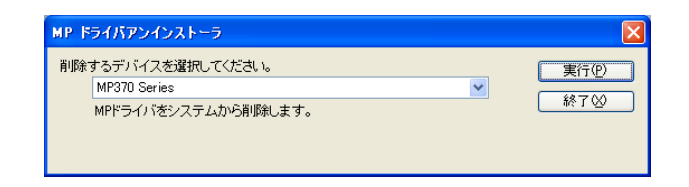

 [削除するデバイスを選択してください。」と表示されたら、 [MP370 Series]、[MP360 Series] または [MP390 Series] を選んで [実行] をクリックします。

MP ドライバを削除してよいかをたずねるメッセージが表示されたら、[はい] を クリックしてください。

4 再起動を促すメッセージが表示されたら、パソコンを再起動します。

#### 5 USB ケーブルをパソコンと本機から外します。

Windows 2000 のときは、[デバイスの取り外し警告] 画面が表示されますので、 [OK] をクリックしてください。本機やパソコンには影響ありません。

## 重要

4 でパソコンを再起動したときは、パソコンが起動する前に USB ケーブルを外してください。

#### 再インストールするには

MP Toolbox、MP ドライバの順で削除したあと、インストールの操作を行ってください。 (→「ソフトウェアをインストールする」)

## 印刷

## 文書をプリントする

| 文書を印刷する                            | 24 |
|------------------------------------|----|
| どのように印刷されるかをプレビューで確認する             | 25 |
| 印刷の設定を変える(設定画面の開き方)                | 27 |
| これから印刷する文書だけの設定をする                 | 27 |
| 印刷するすべての文書の設定をする                   | 28 |
| 用紙や印刷品質を設定する / [基本設定] タブ           | 30 |
| 自分で印刷品質を設定する                       | 31 |
| 自分で色調整する                           | 33 |
| 用紙サイズや部数を設定する / [ページ設定] タブ         | 34 |
| 登録されていないサイズの用紙に印刷する                | 36 |
| フチなしで用紙全面に印刷する                     | 36 |
| 用紙サイズに合わせて拡大・縮小する(フィットページ印刷)       | 37 |
| 倍率を決めて拡大・縮小する(拡大 / 縮小印刷)           | 38 |
| 1 枚の用紙に 2 ページ以上印刷する(割り付け印刷)        |    |
| ポスター印刷                             | 40 |
| 両面に印刷する                            | 42 |
| 両面に印刷して冊子のようにとじる(冊子印刷)             | 43 |
| バックグラウンド印刷の設定をする(Windows 98/Me のみ) | 45 |
| スタンプを選ぶ / [スタンプ / 背景] タブ           | 46 |
| スタンプを作る、設定を変える                     | 47 |
| 新しいスタンプを作るには、スタンプの設定を変えるには         | 47 |
| スタンプの文字と色を指定する(Windows 2000/XP)    | 48 |
| スタンプの文字と色を指定する (Windows 98/Me)     | 50 |
| 画像スタンプに使う画像を指定する (Windows 2000/XP) | 51 |
| スタンプの位置を変える、回転する                   | 53 |
| スタンプの位置を変えるには                      | 53 |
| 文字のスタンプを回転させるには                    | 54 |
| スタンプを保存する、削除する                     | 54 |
| スタンプを保存するには                        | 54 |
| スタンプを削除するには                        | 55 |
| 背景を選ぶ / [スタンプ / 背景] タブ             | 56 |
| 背景に新しい画像を登録する、背景を削除する              | 57 |
| 背景に新しい画像を登録するには                    | 57 |
| 背景を削除するには                          |    |
| 特殊効果を設定する / [特殊効果] タブ              | 60 |
| 設定をお気に入りに登録する / 「お気に入り」 タブ         | 62 |
| お気に入りに登録するには                       | 62 |
| お気に入りを呼び出して使うには                    | 63 |
| お気に入りを削除するには                       | 63 |
| 標準設定に戻すには                          | 64 |
| クリーニングや本機の設定をする / 「ユーティリティ〕 タブ     | 65 |
| プリントヘッドをクリーニングする                   |    |
| さらに強力なクリーニング(ヘッドリフレッシング)をするには      | 67 |
| ヘッド位置を調整する                         | 68 |
| ノズルチェックパターンを印刷する                   | 69 |
| インクカウンタをリセットする                     | 71 |
|                                    |    |

| 乾きにくい用紙の設定(特殊設定)           | 71 |
|----------------------------|----|
| 動作音を抑える(サイレント設定)           | 72 |
| BJ ステータスモニタで本機の状態を知る       | 74 |
| BJ ステータスモニタを起動するには         | 74 |
| 印刷を中止するには                  | 76 |
| ジョブー覧を表示するには               | 76 |
| プリンタを共有し、ネットワークで使う         | 77 |
| 共有プリンタに設定するには              | 77 |
| クライアントにプリンタドライバをインストールするには | 78 |
| Windows 2000/XP でプリンタを共有する | 78 |
|                            |    |

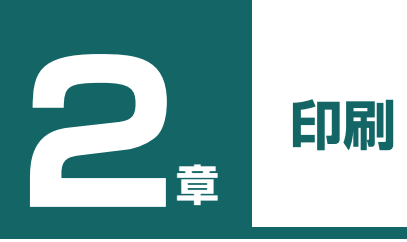

## 文書を印刷する

文書を印刷するときの一般的な操作を説明します。

## 重要

本機を使用しているときに、USB ケーブルを抜き差ししないでください。

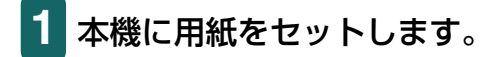

## 2 アプリケーションで印刷する文書を開き、印刷のコマンドを選びます。(通常は、ファイルメニューで[印刷]を選びます。)

アプリケーションによっては、ツールバーの印刷ボタンをクリックして、現在のプ リンタドライバの設定のままで印刷することもできます。

| 🕹 📾 🔹 💽 🔀                                                                                                    | 91A ? 🗙                                                                                                    |
|----------------------------------------------------------------------------------------------------|----------------------------------------------------------------------------------------------------|
| 全校           プリンタの選択           ジリンタの活動           ジリンタの活動           Genes Printer                                                                                                    |                                                                                                    |
| 状態 準備充了 ファイルへ出力(E) 詳細設定(B)<br>場所<br>コンシト ファイルへ出力(E) 詳細設定(B)<br>スシント フルンの検索(Q)_                                                                                                    | ・ すべて(2)         ・ 環境(人)(2)         ・ 環境(人)(2)         ・ 環境(人)(2)         ・ (1,4,5))(5)         ・ (1,4,5))(5)         ・ (1,4,5))(5)         ・ (1,4,5))(5)         ・ (1,4,5))(5)         ・ (1,4,5))(5)         ・ (1,4,5))(5)         ・ (1,4,5))(5)         ・ (1,4,5))(5)         ・ (1,4,5))(5)         ・ (1,4,5))(5)         ・ (1,4,5))(5)         ・ (1,4,5))(5)         ・ (1,4,5))(5)         ・ (1,4,5))(5)         ・ (1,4,5))(5)         ・ (1,4,5))(5)         ・ (1,4,5))(5)         ・ (1,4,5))(5)         ・ (1,4,5))(5)         ・ (1,4,5)(7)(5)         ・ (1,4,5))(7)(5)         ・ (1,4,5)(7)(5)(7)(7)(7)(7)(7)(7)(7)(7)(7)(7)(7)(7)(7) |
| <ul> <li>● すべて()</li> <li>○ 環状した部分()</li> <li>○ 現在のページ()</li> <li>○ ページ第定()</li> <li>○ ()</li> <li>○ ()</li></ul> | 印刷好象(艸) 文書                                                                                                    |
| <b>印刷(P)</b> 本ャンセル 適用(A)                                                                                                    |                                                                                                    |

(例) Word の [印刷] 画面

3 [印刷] 画面の [プリンタの選択] または [プリンタ名] 欄で、 印刷に使うプリンタが選ばれていることを確認します。選ばれ ていないときは、クリックして選びます。

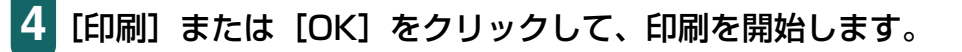

## どのように印刷されるかをプレビューで確認する

文書を印刷する前に、プレビューを表示して、どのように印刷されるか確認することができます。

- 1 本機に用紙をセットします。
- 2 アプリケーションで印刷する文書を開き、印刷のコマンドを選びます。(通常は、ファイルメニューで[印刷]を選びます。)
- 3 [印刷] 画面の [プリンタの選択] または [プリンタ名] 欄でプリンタを選び、[詳細設定] または [プロパティ] をクリックします。

| 🥩 Ganon MP370 Series Printerのプロパティ 🛛 ? 🔀 |                                                   |                                                                                                    |  |  |
|------------------------------------------|---------------------------------------------------|----------------------------------------------------------------------------------------------------|--|--|
| ◎ 基本設定 😂 ページ設定 🧕                         | スタンプ/背景 🥪                                         | 特殊効果 🎒 お気に入り 🕌 ユーティリティ                                                                               |  |  |
|                                          | 用紙の種類型:<br>給紙方法(E):                               | <ul> <li>         音通紙</li></ul>                                                                      |  |  |
|                                          | 印刷品質                                              | <ul> <li>○ きれい(3)</li> <li>○ 標準(4)</li> <li>○ 速い(8)</li> <li>○ カスタム(3)</li> <li>○ 放えタム(3)</li> </ul> |  |  |
|                                          |                                                   | <ul> <li>● 自動①</li> <li>○ マニュアル調整 (20)</li> <li>□ 該定①</li> </ul>                                     |  |  |
| カラービ印刷<br>普通紙                            | <ul> <li>ビ グレースケールビ</li> <li>ビ 印刷前にプレビ</li> </ul> | □□○(公)                                                                                               |  |  |
| ガリントアドバイザー     グ.                        |                                                   |                                                                                                    |  |  |
|                                          |                                                   | バージョン情報(B) 標準に戻す(E)                                                                                  |  |  |
|                                          |                                                   | OK ++>211 /117                                                                                       |  |  |

- 4 [基本設定] タブで [印刷前にプレビューを表示] にチェック マークをつけます。
- 5 [OK] をクリックします。

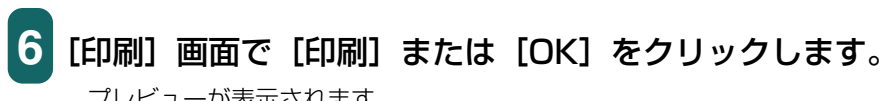

プレビューが表示されます。

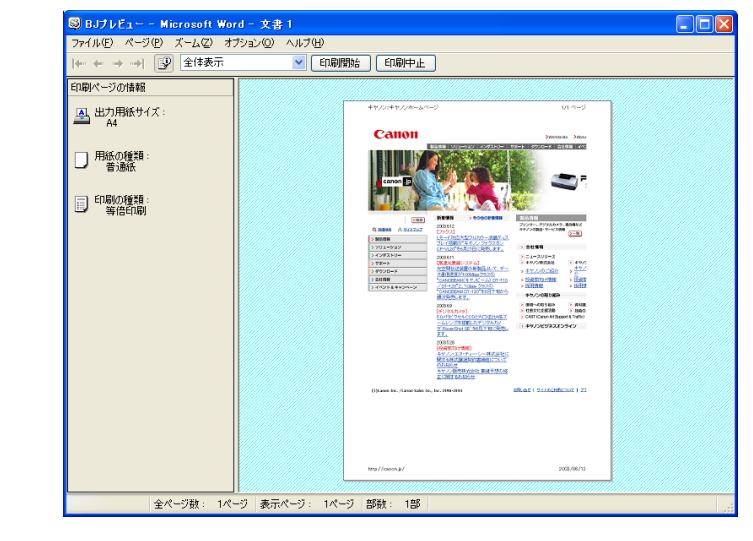

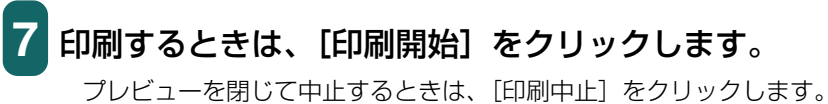

## 印刷の設定を変える(設定画面の開き方)

文書によって、設定を変えて印刷することができます。 用紙の種類などの設定やページ設定、絵や写真を印刷するときの画質を変えることができ ます。

#### これから印刷する文書だけの設定をする

アプリケーションから印刷画面を表示すると、これから印刷する文書だけの設定を変える ことができます。(→「文書を印刷する」)

- 1 本機に用紙をセットします。
- 2 [印刷] 画面の [プリンタの選択] または [プリンタ名] 欄でプリンタを選び、[詳細設定] または [プロパティ] をクリックします。

プリンタの [プロパティ] 画面が表示されます。

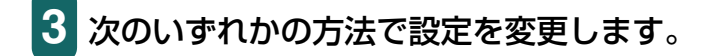

あらかじめ登録したお気に入りを使う:

 〔お気に入り〕タブの〔お気に入り一覧〕で、呼び出したい お気に入りをクリックし、〔お気に入りの呼出し〕をクリッ クします。確認のメッセージが表示されたら、〔OK〕をク リックします。

お気に入りの登録のしかた → 「設定をお気に入りに登録する / [お気に入り] タブ」

#### プリントアドバイザーを使う:

○ [基本設定] タブで、[プリントアドバイザー] をクリック し、画面に表示される指示にしたがって設定します。

## 多参考

プリントアドバイザーを使うと、[基本設定] タブの設定をより簡単に行うことができます。表示された質問に答えるだけで、[用紙の種類] などの設定が適切なものに変更されます。

#### 個別に設定する:

- 必要なタブを開いて、設定します。
  - → 「用紙や印刷品質を設定する / 「基本設定」 タブ |
  - → 「用紙サイズや部数を設定する / [ページ設定] タブ|
  - → 「スタンプを選ぶ / 「スタンプ / 背景] タブ|
  - → 「背景を選ぶ / 「スタンプ / 背景] タブ|
  - →「特殊効果を設定する / [特殊効果] タブ|
  - → 「クリーニングや本機の設定をする / 「ユーティリティ」 タブ|
- 4 設定を元(インストールしたときの設定)に戻したいときは、 「標準に戻す」をクリックします。

変更を確定して画面を閉じるときは、[OK] をクリックします。 変更をキャンセルして画面を閉じるときは、「キャンセル」をク リックします。

### 印刷するすべての文書の設定をする

[スタート] ボタンから [設定] → [プリンタ] (Windows XP のときは [プリンタと FAX1)を選ぶと、本機から印刷するすべての文書の設定を変えることができます。

タスクバーの [スタート] ボタンから、[設定] → [プリンタ] (Windows XP のときは [スタート] ボタンから [プリンタと FAX])をクリックします。

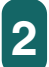

**2** 次のいずれかの操作をします。

Windows 2000/XP のとき:

- 本機のアイコンを右クリックし、[印刷設定] をクリックし ます。
  - Windows 98/Me のとき:
- 本機のアイコンを右クリックし、[プロパティ] をクリック します。

プリンタの「プロパティ」または「印刷設定」画面が表示されます。

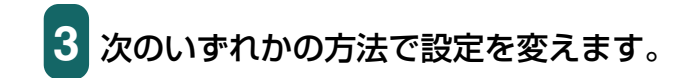

あらかじめ登録したお気に入りを使う:

 〔お気に入り〕タブの〔お気に入り一覧〕で、呼び出したい お気に入りをクリックし、〔お気に入りの呼出し〕をクリッ クします。確認のメッセージが表示されたら、〔OK〕をク リックします。

お気に入りの登録のしかた → 「設定をお気に入りに登録する / [お気に入り] タブ」

### プリントアドバイザーを使う:

○ [基本設定] タブで、[プリントアドバイザー] をクリック し、画面に表示される指示にしたがって設定します。

#### 個別に設定する:

- 必要なタブを開いて、設定します。
  - →「用紙や印刷品質を設定する / [基本設定] タブ」
  - →「用紙サイズや部数を設定する / [ページ設定] タブ」
  - → 「スタンプを選ぶ / 〔スタンプ / 背景〕 タブ」
  - →「背景を選ぶ / [スタンプ / 背景] タブ」
  - →「特殊効果を設定する / [特殊効果] タブ」
  - →「クリーニングや本機の設定をする / [ユーティリティ] タブ」
- 4 設定を元(インストールしたときの設定)に戻したいときは、 [標準に戻す] をクリックします。

変更を確定して画面を閉じるときは、[OK] をクリックします。 画面を開いたまま変更を確定するときは、[適用] をクリックし ます。

変更をキャンセルして画面を閉じるときは、[キャンセル]をク リックします。

## 用紙や印刷品質を設定する / [基本設定] タブ

プリンタのプロパティまたは印刷設定画面の[基本設定]タブでは、用紙の種類、給紙方 法、印刷の品質などの基本的な設定をします。

プリンタのプロパティ画面の開き方→「印刷の設定を変える(設定画面の開き方)」

| 🥩 Canon MP370 Series Printerのナロパティ 🛛 🕐 🚺 |                                    |                                                                                   |        |  |
|------------------------------------------|------------------------------------|-----------------------------------------------------------------------------------|--------|--|
| ◎ 基本設定 🥩 ページ設定 🧕                         | スタンブ/背景 🥩 🥬                        | 特殊効果 遇 お気に入り 🕌 ユー:                                                                | ティリティ  |  |
|                                          | 用紙の種類型:<br>給紙方法(E):                | 普通紙<br>オートシートフィーダ                                                                 | -<br>- |  |
|                                          | 印刷品質:                              | <ul> <li>○ きれい(G)</li> <li>○ 標準(N)</li> <li>○ 速い(R)</li> <li>○ カスタム(C)</li> </ul> | 設定(S)  |  |
| E.                                       | 色調整:                               | ◎ 自動(U)<br>○ マニュアル調整(M)                                                           | 設定(1)  |  |
| 力 一印刷 普通紙                                | □ グレースケール印<br>□<br>□<br>□ 印刷前にプレビュ |                                                                                   |        |  |
| プリントアドバイザーW                              |                                    |                                                                                   |        |  |
| バージョン情報(日) 標準(に戻す(F))                    |                                    |                                                                                   |        |  |
| OK         キャンセル         ヘルク             |                                    |                                                                                   |        |  |

#### 用紙の種類

印刷に使う用紙の種類を選びます。選んだ用紙の種類によって、他の項目の選択肢が変わ ります。

#### 給紙方法

●オートシートフィーダ 普通紙や特殊紙などの用紙を印刷するときに選びます。 選択できる給紙方法は、[オートシートフィーダ]のみです。

#### 印刷品質

印刷する文書に適した印刷品質を選びます。

●きれい

よりきれいに印刷できますが、印刷速度は低下します。

●標準

平均的な速度と品質で印刷します。

●速い

印刷品質は落ちますが、高速で印刷できます。この設定は、ページ数が多いときや、下 書き原稿を印刷するときに適しています。

●カスタム

印刷品質とハーフトーンを個別に設定します。→「自分で印刷品質を設定する」

#### 色調整

印刷に使う色を調整する方法を選びます。

●自動

プリンタドライバが自動的に色調整します。

●マニュアル調整 細かい指定をして色調整します。→「自分で色調整する」

#### グレースケール印刷

カラーの文書を白黒にして印刷したいときにチェックマークをつけます。

#### 印刷前にプレビューを表示

印刷する前に、どのような印刷結果になるかを画面に表示したいときにチェックマークを つけます。→「どのように印刷されるかをプレビューで確認する」

#### プリントアドバイザー

[プリントアドバイザー]をクリックすると、開始画面が表示されます。表示された項目から印刷の目的に合ったものを選んでいくと、自動的に適切な印刷設定になります。

#### プリンタ操作のプレビュー画面

[基本設定] タブの左に表示されるプリンタのイラストには、現在の設定が表示されます。

#### 自分で印刷品質を設定する

印刷品質とハーフトーンを細かく調整します。 プリンタのプロパティまたは印刷設定画面の[基本設定]タブで次のように操作します。 プリンタのプロパティ画面の開き方 →「印刷の設定を変える(設定画面の開き方)]

## **1** [印刷品質]の[カスタム]を選び、[設定]をクリックします。

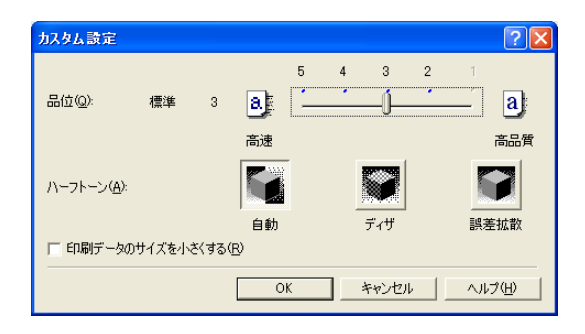

2 [カスタム設定] 画面で、印刷品質やハーフトーンの設定をします。

#### 品位

スライダを右に動かすと品質が上がり、左に動かすと印刷が速くなります。

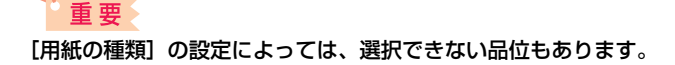

ハーフトーン

ハーフトーンの部分をどのように表現するかを選びます。

●自動

画像の種類に合わせて、自動的にディザ、誤差拡散のうち、適した方で印刷されます。 ●ディザ

決まったパターンで並んだ点を使ってハーフトーンの部分を表現します。グラフや チャートなど、色の違いをはっきりさせたいものに適しています。

●誤差拡散

ランダムに配置した点でハーフトーンを表現します。写真やグラフなど、階調を細か く表現したいときに選んでください。

## 1 重要

[用紙の種類] と [品位] の組み合わせによっては、選択できないハーフトーンの表現方法があります。

#### 印刷データのサイズを小さくする (Windows 2000/XPのみ)

アプリケーションで印刷する印刷データのサイズを小さくすることができます。画像デー タが抜け落ちるなどして、うまく印刷できないときにチェックマークをつけてください。

## 多参考

お使いのアプリケーションによっては、効果が見られない場合があります。

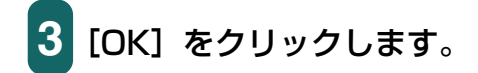

## 自分で色調整する

通常、色はアプリケーションで調整します。より細かく調整したいときは、[マニュアル色 調整] 画面でカラーバランスを設定します。画面左上に表示される写真とイラストのサン プルで、おおまかな調整の具合いを確認できます。

プリンタのプロパティまたは印刷設定画面の[基本設定]タブで次のように操作します。 プリンタのプロパティ画面の開き方→「印刷の設定を変える(設定画面の開き方)」

1 [色調整]で[マニュアル調整]を選び、[設定]をクリックします。

| マニュアル色調整 |                                                                  | ? 🛛                                           |
|----------|------------------------------------------------------------------|-----------------------------------------------|
| ABC123   | カラーバランス<br>シアン(Q):<br>マセンタ(M):<br>イエロー(Y):<br>ブラック(K):<br>濃度(G): |                                               |
|          | 「 ICMを使用(E)<br>マッチング方法(T):<br>明るさ(E):<br>)K キャン                  | 写真用 ▼<br> 通常(ガンマ1.8) ▼<br>セル 標準(に戻す(E) へルブ(出) |

2 [マニュアル色調整] 画面で、スライダを左右に動かして、カ ラーバランスと濃度を調整します。

3 Windows の色管理機能を有効にするときは、[ICM を使用] に チェックマークをつけます。

[ICM を使用] にチェックマークをつけないときは、[マッチング方法] 欄で印刷す る画像の種類を選び、[明るさ] 欄で画像を印刷するときの明るさを選びます。

## 多参考

ICM は、Image Color Management(画像カラー管理)の略語です。

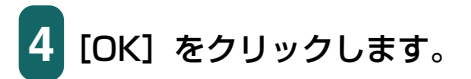
# 用紙サイズや部数を設定する / [ページ設定] タブ

プリンタのプロパティまたは印刷設定画面の [ページ設定] タブでは、印刷する用紙サイ ズや印刷部数、印刷の向きなどを設定します。 プリンタのプロパティ画面の開き方 → 「印刷の設定を変える(設定画面の開き方)」

| 🧳 Ganon MP370 Series Printerのプロパティ 🔹 💽 |                                                                                                    |        |
|----------------------------------------|----------------------------------------------------------------------------------------------------|--------|
| 🔊 基本設定 😂 ページ設定 🧕                       | スタンブ/皆景 🥩 特殊効果 遇 お気に入り 🕌 ユーティリティ                                                                                                    |        |
|                                        | <ul> <li>● 用紙サイズ②:</li> <li>● 印刷の向き: A ○ 減④</li> <li>A ○ 積④</li> <li>● 出力用紙サイズ(E):</li> <li>● 用紙サイズと同じ</li> <li>● 印刷の種類①:</li> </ul> | •<br>• |
| A4<br>等倍印刷                             | 75なし全面印刷(2) (はみ出し量(M):   (はみ出し量(M):   下商面印刷(2)   とじ方向:   6 長辺とじ(2)   6 短辺とじ(4)                                                       | X      |
|                                        | 部数(Q):<br>()<br>()<br>()<br>()<br>()<br>()<br>()<br>()<br>()<br>()                                                                   |        |
|                                        | 標準に戻                                                                                                    | す(E)   |
|                                        | OK キャンセル ^                                                                                                    | ルプ     |

#### 用紙サイズ

アプリケーションで指定されている用紙サイズと同じものを選びます。 自分で用紙サイズを指定するときは、[ユーザー定義用紙]を選びます。 →「登録されていないサイズの用紙に印刷する|

# 夏参考

本機にセットできないサイズを選ぶと「プリンタの適用範囲外の用紙サイズが選択されました。[印刷の種類]を[フィットページ印刷]に設定します。」というメッセージが表示されます。[OK]をクリックすると、自動的にフィットページ印刷が選ばれます。

→「用紙サイズに合わせて拡大・縮小する(フィットページ印刷)」

#### 印刷の向き

印刷の向きを選びます。[縦] を選ぶと、用紙を縦にして印刷されます。[横] を選ぶと、用 紙を横にして印刷されます。

#### 出力用紙サイズ

[印刷の種類]で、[等倍印刷] 以外を選んだときは、ここで本機にセットする用紙のサイズを選びます。

一覧にないサイズにしたいときは、[ユーザー定義用紙]を選びます。

→ 「登録されていないサイズの用紙に印刷する」

#### 印刷の種類

印刷方法を選びます。

●等倍印刷

通常の印刷をするときに選びます。原寸で印刷されます。

●フィットページ印刷

用紙サイズと本機にセットした用紙サイズが違うときに、自動的に本機にセットした 用紙のサイズに合わせて印刷されます。

- → 「用紙サイズに合わせて拡大 · 縮小する (フィットページ印刷)」
- ●拡大 / 縮小印刷
  - 文書を拡大したり縮小したりして印刷します。
  - →「倍率を決めて拡大・縮小する(拡大/縮小印刷)」
- ●割り付け印刷
  - 1枚の用紙に2ページ以上の原稿をレイアウトして印刷するときに選びます。
  - →「1枚の用紙に2ページ以上印刷する(割り付け印刷)」
- ●冊子印刷

両面印刷を使って印刷し、1枚の用紙の表と裏に2ページずつ印刷します。中央で折 り曲げると、中とじの冊子を作ることができます。

- → 「両面に印刷して冊子のようにとじる (冊子印刷)」
- ●ポスター印刷
  - ポスターのような大きな印刷物を作るとき分割して印刷します。印刷したものを貼り 合わせて使ってください。
  - →「ポスター印刷」

#### 拡大縮小率

[拡大 / 縮小印刷]を選んだときに表示されます。倍率を選ぶか入力します。

#### フチなし全面印刷

白いフチがでないように、画像を用紙サイズより拡大して用紙全体に印刷します。 フチなし全面印刷のときは、[ページ設定]タブの[出力用紙サイズ]、[印刷の種類]、[両 面印刷] および [スタンプ / 背景] タブの設定はできません。 →「フチなしで用紙全面に印刷する」

#### はみ出し量

フチなし全面印刷を選ぶと、画像を用紙サイズより少し拡大するので、用紙からはみ出す 部分は印刷されません。スライダを動かして、どれだけはみ出すかを調整できます。

#### 両面印刷

普通紙の両面に印刷します。

→「両面に印刷する」

#### とじ方向

両面印刷のとき、用紙を閉じる方向を選びます。用紙の長い辺をとじるときは [長辺とじ]、 短い辺をとじるときは [短辺とじ]を選びます。

#### 部数

印刷する部数を選ぶか入力します。

#### 逆順で印刷

2ページ以上の文書は最終ページから印刷され、ページ順に積み上げられます。

#### 部単位で印刷

2ページ以上の文書を2部以上印刷するとき、1組ずつ印刷されます。チェックマークをつけないと、ページごとに指定した部数ずつ印刷されます。

#### プリンタ制御(Windows 98/Meのみ)

[バックグラウンド印刷] と [スプール中に印刷] の設定ができます。 → 「バックグラウンド印刷の設定をする (Windows 98/Me のみ)」

#### 登録されていないサイズの用紙に印刷する

[ページ設定] タブの[用紙サイズ] や[出力用紙サイズ] では、登録されていないサイズ の用紙を設定することもできます。

プリンタのプロパティまたは印刷設定画面の[ページ設定]タブで、次のように操作します。 プリンタのプロパティ画面の開き方→「印刷の設定を変える(設定画面の開き方)」

## 1 [用紙サイズ] または [出力用紙サイズ] の [ユーザー定義用紙] を選びます。

| ユーザー定義用 | H& ? 🔀                                                          |
|---------|-----------------------------------------------------------------|
| 単位:     | ເດັ <u>mm(M)</u><br>CinchΦ                                      |
| 用紙サイズ   | 幅(W): 2100 - mm (90.0-420.0)<br>長さ(E): 297.0 - mm (120.0-594.0) |
|         | OK キャンセル ヘルプ(H)                                                 |

2 [ユーザー定義用紙] 画面で、用紙サイズの [単位]、[幅]、[長 さ] を指定します。

3 [OK] をクリックします。

#### フチなしで用紙全面に印刷する

印刷する用紙のフチに余白ができないように原稿を全面に印刷したいときは、[フチなし全 面印刷]を指定します。原稿が用紙の大きさいっぱいに拡大されて印刷されます。

#### 使用できる用紙

プロフェッショナルフォトペーパー、スーパーフォトペーパー、マットフォトペーパー、 フォト光沢紙、官製はがき、フォト光沢はがき、プロフェッショナルフォトはがき

#### アプリケーションでの原稿の設定

- ●余白を設定できるアプリケーション 上下左右の余白を「O」ミリに設定します。
- ●余白を設定できないアプリケーション 原稿を印刷する用紙サイズと同じサイズにして、写真やイラストが用紙いっぱいにな るように(余白をあけないように)してください。
  - 1 本機に用紙をセットします。
  - 2 プリンタのプロパティまたは印刷設定画面を開きます。
    - → 「印刷の設定を変える(設定画面の開き方)」
- 3 [基本設定] タブの [用紙の種類] で用紙を選びます。
- 4 [ページ設定] タブの [フチなし全面印刷] にチェックマークを つけます。

フチなし全面印刷に向かない用紙が選ばれている場合は、用紙を確認する画面が表示されますので、用紙を選びなおして[OK]をクリックします。

5 フチなし全面印刷に設定することを確認するメッセージが表示 されたら、[OK] をクリックします。

# 6 [はみ出し量] を調整します。

フチなし全面印刷を選ぶと、画像を用紙サイズより少し拡大するので、用紙からは み出す部分は印刷されません。スライダを動かして、どれだけはみ出すかを調整で きます。通常は、スライダを右から2番めにセットすることをおすすめします。ス ライダを左に動かすとはみ出し量が少なくなり、白いフチがでてしまうことがあり ます。

- 7 必要に応じて、プリンタのプロパティまたは印刷設定画面の他 の設定をします。
- 8 プリンタのプロパティまたは印刷設定画面で、[OK] をクリッ クします。

## 用紙サイズに合わせて拡大・縮小する(フィットページ印刷)

印刷する用紙サイズを決めて、[フィットページ印刷]を指定すると、自動的にぴったりの 大きさに拡大・縮小して印刷されます。プリンタのプロパティまたは印刷設定画面の[ペー ジ設定]タブで、次のように操作します。 プリンタのプロパティ画面の開き方→「印刷の設定を変える(設定画面の開き方)」 重要

フチなし全面印刷といっしょには使えません。→「フチなしで用紙全面に印刷する」

- 1 [印刷の種類] で [フィットページ印刷] を選びます。
- 2 [用紙サイズ] でアプリケーションで指定した用紙サイズを選びます。
- 3 アプリケーションで指定した用紙の向きにしたがって、[縦] または [横] をクリックします。
- 4 [出力用紙サイズ] で、本機にセットした用紙のサイズを選びます。

5 [OK] をクリックします。

#### 倍率を決めて拡大・縮小する(拡大/縮小印刷)

拡大縮小率をパーセントで指定して、拡大または縮小するときは、[拡大 / 縮小印刷]を指定します。 プリンタのプロパティまたは印刷設定画面の[ページ設定]タブで、次のように操作します。 プリンタのプロパティ画面の開き方→ 「印刷の設定を変える(設定画面の開き方)|

重要

フチなし全面印刷といっしょには使えません。→「フチなしで用紙全面に印刷する」

- 1 [印刷の種類] で [拡大 / 縮小印刷] を選びます。
- 2 [用紙サイズ] でアプリケーションで指定した用紙サイズを選びます。
- 3 アプリケーションで指定した用紙の向きにしたがって [縦] または [横] をクリックします。
- 4 [出力用紙サイズ] で本機にセットした用紙のサイズを選びます。

[拡大縮小率] に、出力用紙サイズにぴったり収まって印刷される倍率が、参考値 として表示されます。 5 [拡大縮小率] で倍率をパーセントで指定します。

20~400%の範囲で指定できます。

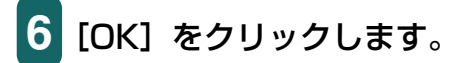

## 1 枚の用紙に 2 ページ以上印刷する(割り付け印刷)

1 枚の用紙に2ページ以上のページをまとめて印刷します。 プリンタのプロパティまたは印刷設定画面の[ページ設定]タブで、次のように操作します。 プリンタのプロパティ画面の開き方→「印刷の設定を変える(設定画面の開き方)」

重要

- フチなし全面印刷といっしょには使えません。
   →「フチなしで用紙全面に印刷する」
- Windows 98/Me では、【バックグラウンド印刷】がオフのときは使えません。
   →「バックグラウンド印刷の設定をする(Windows 98/Me のみ)」
- 1 [印刷の種類] で [割り付け印刷] を選びます。
- 2 [用紙サイズ] でアプリケーションで指定した用紙サイズを選びます。
- 3 アプリケーションで指定した用紙の向きにしたがって [縦] または [横] をクリックします。
- 4 [出力用紙サイズ] で本機にセットした用紙のサイズを選びます。
- 5 [詳細設定] をクリックします。

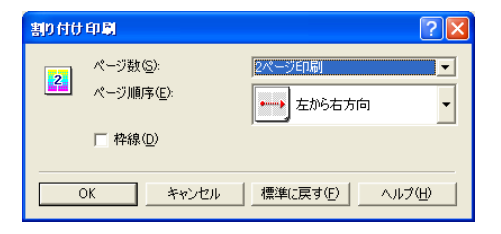

6 [ページ数] で、1 枚の用紙に印刷するページ数を選びます。

7 [ページ順序] で、1 枚の用紙にどういう順序でページを配置す るかを選びます。

- 8 ページごとに枠を付けるときは、[枠線] にチェックマークをつけます。
- 9 [OK] をクリックします。

例

[割り付け印刷] 画面の [ページ数] で [4 ページ印刷]、[ページ順序] で [左上から右方向] を選んだ場合

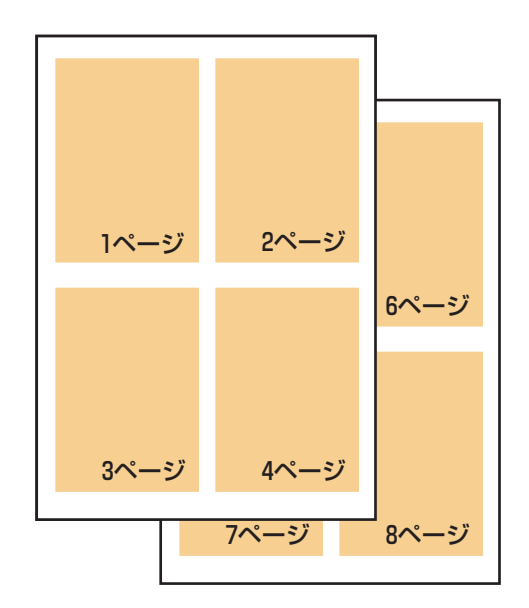

A4 で作った文書が、A4 の用紙 1 枚に 4 ページ分ずつ印刷されます。

#### ポスター印刷

画像をいくつかに分割して大きく印刷することができます。[画像の分割数] に指定した数 で、印刷する枚数が決まります。貼り合わせるための余白に、切り取り線や「切り取り」、 「のりしろ」という文字を印刷することもできます。

プリンタのプロパティまたは印刷設定画面の[ページ設定]タブで、次のように操作します。 プリンタのプロパティ画面の開き方→「印刷の設定を変える(設定画面の開き方)」

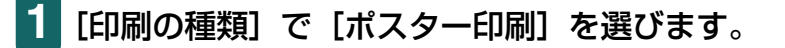

2 [用紙サイズ] でアプリケーションで指定した用紙サイズを選びます。

3 アプリケーションで指定した用紙の向きにしたがって [縦] または [横] をクリックします。

4 [出力用紙サイズ] で本機にセットした用紙のサイズを選びます。

【詳細設定】をクリックします。

| #スター印刷 ? 🗙                                                   | ポスター印刷 ? × |
|--------------------------------------------------------------|------------|
| 画像の分割数型:     「分割型×2)     マ 切り取り/のりしろを印刷(例)     マ 切り取り線を印刷(例) |            |
| 印刷範囲:<br>© すべて(A)<br>C ページ指定(Q): 1-4                         |            |
| 1.3.6のようにページ番号をカンマで区切って指定するか、5-12のように<br>ページ範囲を指定してださい。      |            |
| OK キャンセル 標準に戻す(F) ヘルプ(H)                                     |            |

Windows XP の画面

Windows Me の画面

6 [ポスター印刷] 画面の [画像の分割数] で、画像を何枚の用紙 に分割して印刷するかを選びます。

原稿の大きさに関係なく、[出力用紙サイズ] と [画像の分割数] にしたがって画像が拡大されます。

## 7 用紙に切り取り線を印刷するときは、[切り取り線を印刷] に チェックマークをつけます。

余白に「切り取り」、「のりしろ」という文字を印刷するときは、 [切り取り / のり しろを印刷] にチェックマークをつけます。

Windows 2000/XP のときは、印刷範囲も指定してください。全ページ印刷する 場合は、[すべて] をクリックします。何ページから何ページまで印刷するかを指 定する場合は、[ページ指定] をクリックし、印刷するページを入力します。

- 8 [OK] をクリックします。
- 9 印刷しなくてもよいページがあるときは、左側に表示されているプレビューの該当ページをクリックして消します。(クリックして消したプレビューは、もう一度クリックすると再び表示されます。)

## 両面に印刷する

普通紙の両面に印刷できます。

用紙によっては裏面の文字が透けることがあります。この場合は、[印刷品質]を[速い] にしてください。

両面印刷した用紙を冊子のようにとじるときは、冊子印刷機能を使ってください。

→ 「両面に印刷して冊子のようにとじる (冊子印刷)」

## 重要

- フチなし全面印刷といっしょには使えません。
  - →「フチなしで用紙全面に印刷する」
- [印刷の種類] で、次の機能を選択しているときは使えません。
  - ポスター印刷
    - →「ポスター印刷」
  - 冊子印刷
    - → 「両面に印刷して冊子のようにとじる (冊子印刷)」
- Windows 98/Me では、[バックグラウンド印刷] がオフのときは使えません。
  - →「バックグラウンド印刷の設定をする(Windows 98/Meのみ)」
- 1 本機に用紙をセットします。
- 2 プリンタのプロパティまたは印刷設定画面を開きます。 → 「印刷の設定を変える(設定画面の開き方)」
- 3 [基本設定] タブの [用紙の種類] で [普通紙] を選びます。

## 重要

[普通紙] 以外を選択すると、両面印刷はできません。

4 [ページ設定] タブの [両面印刷] をクリックして、チェック マークをつけます。用紙の長い辺をとじるときは [長辺とじ]、 短い辺をとじるときは [短辺とじ] をクリックします。

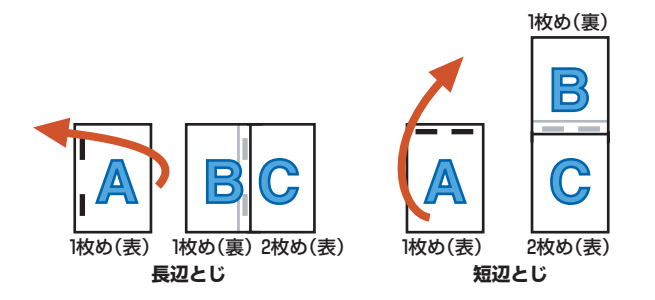

- 5 必要に応じて、プリンタのプロパティまたは印刷設定画面の他の設定をします。
- 6 プリンタのプロパティまたは印刷設定画面で、[OK] をクリッ クします。
- 7 [印刷] 画面で、[印刷] または [OK] をクリックします。

オモテ面だけがまとめて印刷され、オモテ面の印刷が終わると、片面の印刷が終わったことを知らせる画面が開きます。

**画面の指示にしたがって用紙を裏返してセットし直します。** 

#### 重要

[とじ方向] と [印刷の向き] の関係によって、用紙を裏返す手順が違います。画面の説明どおりに裏 返してください。

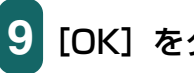

## [OK] をクリックします。

ウラ面が印刷されます。

## 両面に印刷して冊子のようにとじる(冊子印刷)

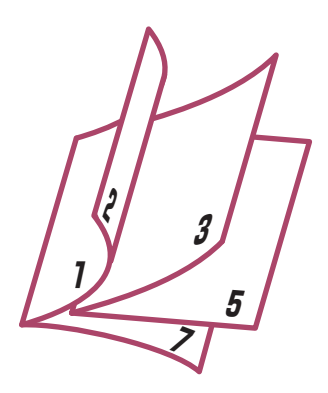

左とじの冊子

冊子印刷を使って、1枚の用紙の表と裏に2ページずつ印刷し、中央で折り曲げて中とじの冊子を作ることができます。

原稿の大きさが自動的に調整され、1枚の用紙に見開きで2ページずつ印刷されます。 右開きか左開きを指定できます。

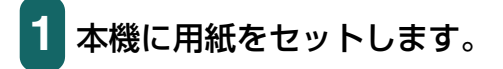

# 2 プリンタのプロパティまたは印刷設定画面を開きます。

→ 「印刷の設定を変える(設定画面の開き方)」

## 3 [基本設定] タブの [用紙の種類] で [普通紙] を選びます。

#### 重要

[普通紙] 以外を選択すると、冊子印刷はできません。

4 [ページ設定] タブの [印刷の種類] で [冊子印刷] を選び、[詳 細設定] をクリックします。

[冊子印刷] 画面の設定をして、[OK] をクリックします。

#### ■とじかた

冊子を左側から開くようにしたいときは [左とじ] を、右側から開くようにした いときは [右とじ] を選びます。

#### ■白ページを挿入

原稿をページの片側だけに印刷します。印刷しないページ(白ページ)を [左 ページ] にするか、[右ページ] にするかを指定します。

■とじしろ

とじしろの幅をミリ単位で指定します。

#### ■枠線

原稿のページの枠線をつけます。

- 6 必要に応じて、プリンタのプロパティまたは印刷設定画面の他の設定をします。
- 7 プリンタのプロパティまたは印刷設定画面で、[OK] をクリッ クします。
- 8 [印刷] 画面で、[印刷] または [OK] をクリックします。 オモテ面だけがまとめて印刷され、オモテ面の印刷が終わると、片面の印刷が終

わったことを知らせる画面が開きます。

画面の指示にしたがって用紙を裏返してセットし直します。

[OK] をクリックします。

ウラ面が印刷されます。

## バックグラウンド印刷の設定をする(Windows 98/Meのみ)

バックグラウンド印刷の設定ができます。

プリンタのプロパティまたは印刷設定画面の[ページ設定]タブで、次のように操作します。 プリンタのプロパティ画面の開き方→「印刷の設定を変える(設定画面の開き方)」

# 1 [ページ設定] タブの [プリンタ制御] をクリックします。

| ブリンタ制御      |                   |                  | ? ×         |
|-------------|-------------------|------------------|-------------|
| ▼ バックグラウンド町 | )刷( <u>B</u> )    |                  |             |
| ┏ スプール中     | (26D刷( <u>P</u> ) |                  |             |
|             | التلونية          | <b>海洋(-戸オ(5)</b> | A 11-97(LI) |
|             | 49760             | 1県年に天り亡/         |             |

2 アプリケーションの操作をしながら、同時に印刷できるように したいときは、[プリンタ制御] 画面の [バックグラウンド印刷] にチェックマークをつけます。

## 3 印刷データの書き出し中に印刷を開始したいときは、[スプール 中に印刷] にチェックマークをつけます。

チェックマークをつけないと、印刷データのスプールが終わるまで印刷は開始され ません。

# 4 [OK] をクリックします。

バックグラウンド印刷の設定をすると、印刷するときに、デスクトップの右下にバックグ ラウンドモニタが開きます。

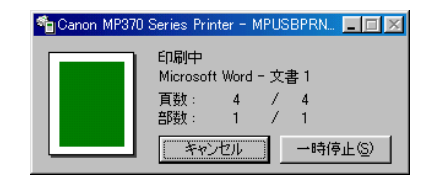

# スタンプを選ぶ / 【スタンプ / 背景】 タブ

印刷する文書にスタンプを押すことができます。

プリンタのプロパティまたは印刷設定画面の [スタンプ / 背景] タブで、次のように操作 します。

プリンタのプロパティ画面の開き方→「印刷の設定を変える(設定画面の開き方)」

# 重要

フチなし全面印刷といっしょには使えません。

→「フチなしで用紙全面に印刷する」

• Windows 98/Me では、[バックグラウンド印刷] がオフのときは使えません。

→「バックグラウンド印刷の設定をする(Windows 98/Meのみ)」

1 [スタンプ] にチェックマークをつけ、選択欄で押したいスタン プを選びます。

| 🥩 Canon MP370 Series Printe | rのプロパティ                 | ? 🛛              |
|-----------------------------|-------------------------|------------------|
| 🚳 基本設定 🥯 ページ設定 🧕            | スタンプ/背景 🥩 特殊効果 🎒 お気に入り  | 👪 ユーティリティ        |
|                             | ☑ スタンプ(M) 秘             | <b>_</b>         |
|                             | ☞ 前面(印刷@)<br>〒 先頭ページのみの |                  |
|                             |                         | <b>T</b>         |
|                             | ┏ 先頭ページのみ心              | 皆累設定( <u>S</u> ) |
| スタンプ:あり<br>背景:なし            |                         |                  |
|                             |                         |                  |
|                             |                         |                  |
|                             | ОК                      | キャンセル ヘルプ        |

# 2 スタンプを文字の上に押したいときは、[前面に印刷] にチェッ クマークをつけます。

文字が読みにくいときは、チェックマークを外して、スタンプが文字の下に印刷さ れるようにします。

3 最初のページにだけスタンプを押したいときは、[先頭ページのみ] にチェックマークをつけます。

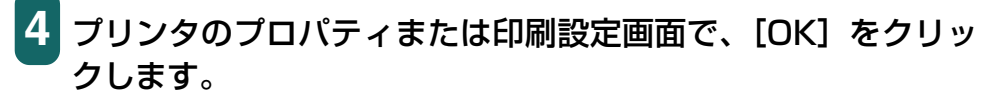

スタンプに使える画像は最初からいくつか用意されていますが、設定を変えたり、新しい スタンプを作ったりすることもできます。→「スタンプを作る、設定を変える」

#### スタンプを作る、設定を変える

スタンプを作るときは、文字の種類や大きさなどを設定できます。 スタンプの設定は、後で使えるように保存しておくことができます。

#### 新しいスタンプを作るには、スタンプの設定を変えるには

プリンタのプロパティまたは印刷設定画面の[スタンプ / 背景]タブで、次のように操作 します。

プリンタのプロパティ画面の開き方 →「印刷の設定を変える(設定画面の開き方)」

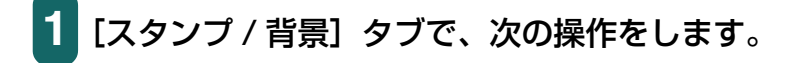

すでに登録されているスタンプの設定を変えるとき

○ [スタンプ] にチェックマークをつけ、右の選択欄で変更したいスタンプを選びます。

新しいスタンプを作るとき

○ [スタンプ] のチェックマークを外します。

- 2 [スタンプ設定] をクリックします。
- 3 [スタンプ設定] 画面で、次の設定をします。

Windows 2000/XP のとき

- →「スタンプの文字と色を指定する(Windows 2000/ XP)」
- → 「画像スタンプに使う画像を指定する (Windows 2000/XP)」
- → 「スタンプの位置を変える、回転する」
- → 「スタンプを保存する、削除する」

Windows 98/Me のとき

- → 「スタンプの文字と色を指定する (Windows 98/Me)」
- → 「スタンプの位置を変える、回転する」
- → 「スタンプを保存する、削除する」

## スタンプの文字と色を指定する (Windows 2000/XP)

[スタンプ設定] 画面で次のように操作します。 [スタンプ設定] 画面の表示のしかた → 「スタンプを作る、設定を変える」

| 6 | スタンプの種類:                      | ○ <u>女字(E)</u><br>○ ビットマップ(B) |
|---|-------------------------------|-------------------------------|
| 2 |                               | Ø:                            |
|   | ・・・・<br>TrueTypeフォント<br>MS 明朝 | 名①:                           |
|   | ,<br>スタイル( <u>()</u> ):<br>太字 | •                             |
|   | サイズ(Z):<br>100                | <b>_</b>                      |
|   | ☞ 囲み(山):                      |                               |
|   | 丸囲み<br>現在の色                   |                               |
|   |                               | 檀進()戻す(F)                     |

- 2 [スタンプ文字列] にスタンプにする文字を入力します。
- 3 フォントの種類、スタイル、サイズ、囲みを指定します。
- 4 文字の色を変えたいときは [色選択] をクリックし、[色の設定] 画面で決定します。

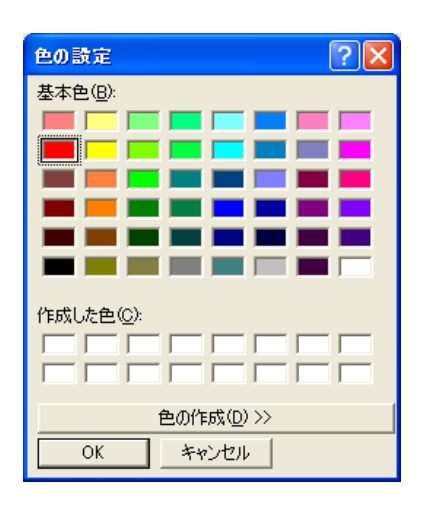

#### [基本色] から選ぶとき

- 指定したい色をクリックします。
- [OK] をクリックします。

#### スタンプの色を自分で作りたいとき

○ [基本色] の中からイメージにいちばん近い色をクリック し、[色の作成] をクリックします。

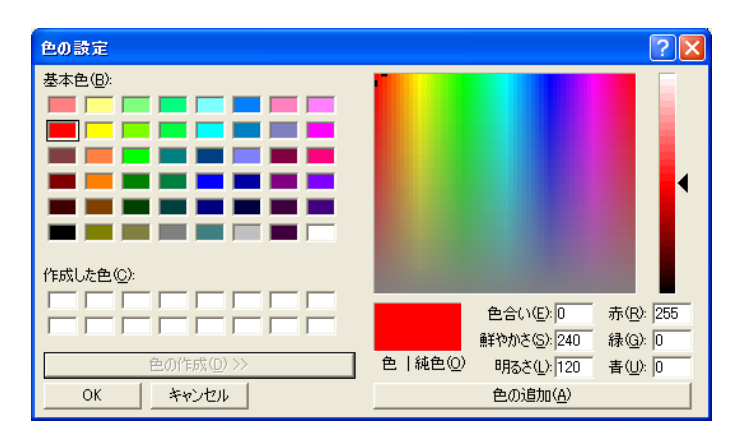

- イメージしている色になるまでスライダを動かすか、色の それぞれの値を入力します。
- 作った色を [作成した色] に保存したいときは、[色の追加] をクリックします。新しく作った色は、[作成した色] に追加されます。[作成した色] が前に作った色でいっぱいになると、いちばん古い色が新しい色に置き換えられます。
- [OK] をクリックします。

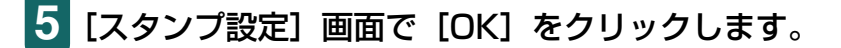

確認のメッセージが表示されたら、[OK] をクリックします。

## スタンプの文字と色を指定する (Windows 98/Me)

[スタンプ設定] 画面で次のように操作します。 [スタンプ設定] 画面の表示のしかた → 「スタンプを作る、設定を変える」

1 「文字」 タブの [スタンプ文字列] にスタンプにする文字を入力 します。

| スタンプ文字列(M):<br>注外経<br>TrueTypeフォント名(D):<br>[MS ゴシック<br>ズタイル⑤):<br>[大字 -<br>サイズ(D):<br>[72 -<br>[四み(U):<br>[九団み 一):<br>[九団み -<br>[九団み - ]: | スタンプ設定:[未登録]<br>文字 色 【配置 】設定登録】 | ? X                                                                                                    |
|----------------------------------------------------------------------------------------------------|---------------------------------|----------------------------------------------------------------------------------------------------|
|                                                                                                    | 社外毛凶                            | スタンプ文字列(位):       社外秘       TrueTypeフォント名(1):       (MSゴシック)       スタイル(2):       大字       サイズ(2):       72       「囲み(山):       丸囲み |
| 標準に戻す任う                                                                                                    |                                 | 標準(:戻す(F)                                                                                                    |

フォントの種類、スタイル、サイズ、囲みを設定します。
 (色) タブで、文字の色を決定します。

| スタンプ設定:[未登録]                          | ? ×                         |
|---------------------------------------|-----------------------------|
| 文字 色 配置 設定登録                          |                             |
| · · · · · · · · · · · · · · · · · · · | 現在の色                        |
|                                       | パレット( <u>P</u> )            |
|                                       |                             |
|                                       |                             |
| 24.44.毛过                              |                             |
| 11.71°186                             |                             |
|                                       |                             |
|                                       |                             |
|                                       | □ 詳細な色調整(世)<br>売(R) 192 □ □ |
|                                       | 禄(G): 192 <b>·</b>          |
|                                       | 春(B): 192 🕢 🕨               |
|                                       | パレットに追加仏                    |
|                                       |                             |
|                                       | 標準に戻す(E)                    |
|                                       | OK キャンセル ヘルプ                |

[パレット] から選ぶとき

○ 指定したい色をクリックします。

スタンプの色を自分で作りたいとき

- イメージしている色にいちばん近い色を [パレット] でク リックし、[詳細な色調整] をクリックします。
- イメージしている色になるように、それぞれの色のスライ ダを動かします。
- 作った色を [パレット] に保存するときは、[パレットに追加] をクリックします。新しく作った色は、[パレット] のいちばん下の列に追加されます。いちばん下の列がいっぱいになると、前に作った色と置き換えられます。

4 [OK] をクリックします。

**5** स

5 確認のメッセージが表示されたら、[OK] をクリックします。

#### 画像スタンプに使う画像を指定する(Windows 2000/XP)

[スタンプ設定] 画面で次のように操作します。 [スタンプ設定] 画面の表示のしかた →「スタンプを作る、設定を変える」

# 1 [スタンプ] タブで [ビットマップ] をクリックします。

| スタンプ設定: [報]   | ? 🔀                                                 |
|---------------|-----------------------------------------------------|
| スタンプ 配置  設定登録 |                                                     |
|               | スタンプの種類: ○文字(E)<br>(* <u>ビットマップ(B)</u><br>ファイル名(L): |
|               | <u>ファイル選択(S)</u><br>サイズ(D):                         |
|               | ※<br>区 白い部分を透過する(R)                                 |
|               |                                                     |
|               |                                                     |
|               | OK キャンセル ヘルプ                                        |

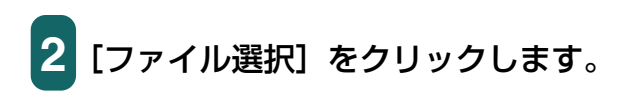

| ファイル名(M):         フォルダ(E):         OK           *bmp         c*windows         チャンセル           ガリーン ストーンbmp<br>サポテラク躍り bmp<br>サックス bmp<br>シャポンbmp<br>シャポンbmp<br>別をbmp<br>開田川 bmp         ご         C         K           ブイルの種類(D):         ドライブ(V):         ビーム         ビーム | ファイルを開く                                                                                      |                                 | ? 🛛 |
|----------------------------------------------------------------------------------------------------|----------------------------------------------------------------------------------------------|---------------------------------|-----|
| グリーン ストーンbmp<br>サポテック溜り bmp<br>サンタフ bmp<br>シャポンbmp<br>シャポンbmp<br>調理 III bmp     C+     ●       マイン シケック<br>フィッシング bmp<br>調理 III bmp     ●     ●       マイルの種類①:     ドライブ(少:     ●                                                                                             | ファイル名(N):<br>*bmp                                                                            | フォルダ( <u>E</u> ):<br>c:¥windows | OK  |
| ファイルの種類(1): ドライブ(1):                                                                                                    | グリーンストーンbmp<br>サポテック離りbmp<br>サンタフェbmp<br>しゃくなけbmp<br>シャポンbmp<br>フィッシングbmp<br>羽毛bmp<br>開田川bmp | C c¥                            |     |
|                                                                                                    | ファイルの種類(工):                                                                                  | ドライブ(型):                        |     |

- 3 [ファイルを開く] 画面で画像ファイルのフォルダやファイル名 を指定し、[OK] をクリックします。
- 4 画像を小さくしたいときは [サイズ] のスライダを左に動かします。大きくしたいときは右に動かします。
- 5 画像の白い部分を透明にしたいときは、[白い部分を透過する] にチェックマークをつけます。
- 6 [OK] をクリックします。

確認のメッセージが表示されたら、[OK] をクリックします。

## スタンプの位置を変える、回転する

## スタンプの位置を変えるには

[スタンプ設定] 画面の [配置] タブで次のいずれかの操作をします。 [スタンプ設定] 画面の表示のしかた → 「スタンプを作る、設定を変える」

| スタンプ設定: [輅]   | ? 🛛                                                                                           |
|---------------|-----------------------------------------------------------------------------------------------|
| スタンプ 配置  設定登録 |                                                                                               |
|               | 位置(2)<br>「日上<br>横公:<br>「(-100 - +100)<br>縦公:<br>「(-100 - +100)<br>回転角度(1):<br>□ (-180 - +180) |
|               | 標準に戻す任)                                                                                       |
|               | OK キャンセル ヘルプ                                                                                  |

ドラッグして動かす

1 [配置] タブの左に表示されるスタンプにマウスポインタを置き、好きな位置にドラッグします。

座標を指定する

1 [位置] の選択欄で [中央]、[左上] などからスタンプを押す位 置を選びます。

選択肢以外の位置にしたいときは、[座標指定]を選び、[横]と[縦]の座標を指 定します。

## 文字のスタンプを回転させるには

文字のスタンプを回転させることができます。

重要

Windows 2000/XP では、【スタンプ】 タブの 【スタンプの種類】 で [文字] を選んだときのみ、スタンプを回転させることができます。

## 1 [スタンプ設定] 画面の [配置] タブの [回転角度] で角度を指 定します。

指定した角度の分だけ、スタンプが回転します。数値を大きくすると左回りに回転 し、小さくすると右回りに回転します。

## スタンプを保存する、削除する

#### スタンプを保存するには

[スタンプ設定] 画面で次のように操作します。 [スタンプ設定] 画面の表示のしかた → 「スタンプを作る、設定を変える」

[設定登録] タブの [タイトル] にスタンプの名前を入力します。

| スタンプ設定:[報]   |                                                                      | ? 🛛                    |
|--------------|----------------------------------------------------------------------|------------------------|
| スタンプ 配置 設定登録 | 录                                                                    |                        |
| ቃイトル(፹)፡     | 102                                                                  |                        |
| スタンブー覧(M):   | 10<br>10<br>17<br>17<br>17<br>17<br>17<br>17<br>17<br>17<br>17<br>17 |                        |
|              |                                                                      | <u>上書き(保存(5)</u> 削除(0) |
|              | OK                                                                   | **>セル ヘルプ              |

## 2 [新規保存] または [上書き保存] をクリックします。

[スタンプ一覧]からタイトルを選ぶと、[上書き保存]ボタンが表示されます。このボタンをクリックすると、元のスタンプに上書きされます。

3 保存を確認するメッセージが表示されますので、[OK] をクリックしてください。

4 [スタンプ設定] 画面で [OK] をクリックします。

## スタンプを削除するには

[スタンプ設定] 画面で次のように操作します。 [スタンプ設定] 画面の表示のしかた → 「スタンプを作る、設定を変える」

- 1 [設定登録] タブで、一覧の中から削除するスタンプをクリック します。
- 2 [削除] をクリックします。
- 3 削除を確認するメッセージが表示されますので、[OK] をクリックしてください。
- 4 [スタンプ設定] 画面で [OK] をクリックします。

# 背景を選ぶ / 【スタンプ / 背景】 タブ

印刷する文書に背景を入れることができます。

プリンタのプロパティまたは印刷設定画面の [スタンプ / 背景] タブで、次のように操作 します。

プリンタのプロパティ画面の開き方→「印刷の設定を変える(設定画面の開き方)」

| 🥩 Canon MP370 Series Print | terのプロパティ                                              | ? 🗙  |
|----------------------------|--------------------------------------------------------|------|
| 🚳 基本設定 😂 ページ設定 🦉           | 🕅 スタンブ/皆景 🌛 特殊効果 過 お気に入り 🕌 ユーティリティ                     |      |
|                            | 「スタンプ(M)         枢           グ前面(印刷の)         大頭ページのみの | D    |
|                            | ▼ <u>習景(型)</u><br>「 先頭ページのみ(型)                         | )    |
| スタンブ: なし<br>番景: あり         |                                                        |      |
|                            | 標準に戻い                                                  | ‡(E) |
|                            | OK キャンセル ヘノ                                            | レプ   |

- 1 [背景] にチェックマークをつけて、選択欄で使いたい背景を選びます。
- 2 最初のページにだけ背景を印刷したいときは、[先頭ページの み] にチェックマークをつけます。
- 3 プリンタのプロパティまたは印刷設定画面で、[OK] をクリッ クします。

背景に使える画像は最初からいくつか用意されていますが、設定を変えたり、他の画像を インポートすることもできます。

→「背景に新しい画像を登録する、背景を削除する」

#### 背景に新しい画像を登録する、背景を削除する

#### 背景に新しい画像を登録するには

画像をインポートして背景に登録することができます。

プリンタのプロパティまたは印刷設定画面の [スタンプ / 背景] タブで、次のように操作します。

プリンタのプロパティ画面の開き方→「印刷の設定を変える(設定画面の開き方)」

1 [スタンプ / 背景] タブで、[背景] のチェックマークを外します。

2 [背景設定] をクリックします。

| 首景  設定登録 |                     |
|----------|---------------------|
|          | ファイル名(E):           |
|          |                     |
|          | ファイル避視(S)           |
|          | 27170/20/0.         |
|          | 配置方法(L):            |
|          |                     |
|          | 横公· (-100 - +100)   |
|          |                     |
|          | 篐(Y): (-100 - +100) |
|          | 2000 and 70.        |
|          | 濃度型                 |
|          |                     |
|          |                     |
|          |                     |
|          |                     |
|          |                     |
|          | 標準(c戻す(E)           |
|          |                     |
| ]        |                     |

3 [背景] タブで、[ファイル選択] をクリックします。

- 4 Windows 2000/XP のときは [ファイルを開く] 画面、 Windows 98/Me のときは [画像ファイルを選択] 画面で、 背景にする画像のファイル名を指定して、[OK] をクリックし ます。
- 5 [背景] タブの [配置方法] で、画像をどのように配置するかを 選びます。

[座標指定する]を選んだときは、[横] と [縦]の座標を指定します。 [中央に配置する]、[左上に配置する]、[右上に配置する]、[左下に配置する]、[右 下に配置する]、[座標指定する]を選んだときは、[背景] タブの左に表示される 背景を好きな位置にドラッグし、印刷位置を変えることもできます。 6 [濃度]のスライダを左右に動かして、背景の濃さを調整します。

[設定登録] タブをクリックします。

| 背景設定:[未登錄] |                |    |       |     | ?              |   |
|------------|----------------|----|-------|-----|----------------|---|
| 背景 設定登録    |                |    |       |     |                |   |
| ቃイトル(፲)፡   |                |    |       |     |                |   |
| 皆景─覧(E):   | サンプル1<br>サンプル2 |    |       |     |                | - |
|            | 1              |    | 新規保存S |     | 削除( <u>D</u> ) |   |
|            |                | ЭК |       | 2)1 | ヘルプ            |   |

## 8 [タイトル] に背景の名前を入力して、[新規保存] または [上書き保存] をクリックします。

[背景一覧] からタイトルを選ぶと、[上書き保存] ボタンが表示されます。このボ タンをクリックすると、元の背景に上書きされます。

- 9 保存を確認するメッセージが表示されますので、[OK] をクリッ クしてください。
- 10 [背景設定] 画面で、[OK] をクリックします。

## 背景を削除するには

プリンタのプロパティまたは印刷設定画面の [スタンプ / 背景] タブで、次のように操作 します。

プリンタのプロパティ画面の開き方→「印刷の設定を変える(設定画面の開き方)」

- 1 [背景設定] をクリックします。
- 2 [設定登録] タブの [背景一覧] から削除する背景を選び、[削 除] をクリックします。
- 3 削除を確認するメッセージが表示されますので、[OK] をクリックしてください。
- 4 [背景設定] 画面で [OK] をクリックします。

## 特殊効果を設定する / [特殊効果] タブ

プリンタのプロパティまたは印刷設定画面の[特殊効果] タブでは、画像をより印象的な ものにするために、写真をイラスト風にしたり、画像の色を単色カラーに変えたり、といっ た特殊効果を設定できます。

 重要 Windows 98/Me で [バックグラウンド印刷] がオフのときは、[特殊効果] タブの機能のうち、イ メージデータ補正だけを使うことができます。

→「バックグラウンド印刷の設定をする(Windows 98/Meのみ)」

プリンタのプロパティ画面の開き方→「印刷の設定を変える(設定画面の開き方)」

| 🏈 Canon MP370 Series Printer | ·ወታወለምላ                                                                               | ?×             |
|------------------------------|---------------------------------------------------------------------------------------|----------------|
| 🚳 基本設定 🥩 ページ設定 🧕             | スタンプ/皆景 🥩 特殊効果 遇 お気に入り 🕌 ユーティリティ                                                      |                |
|                              | 「 <u>K5スK9990</u> 」<br>明るさ©>                                                          |                |
|                              | <ul> <li>□ 単色効果(M)・</li> <li>◎ セピア(S)</li> <li>○ ブルー(B)</li> <li>○ ヴレーン(G)</li> </ul> |                |
|                              | ● 指定色(四) 1 ● (山):                                                                     | <u> </u>       |
| 特殊効果: なし                     | 「 VNID7#ト型 □ □ 「 イメージデーダ補正単                                                           |                |
|                              | <ul> <li>         「オートフォトパーフェクト@         「 ページ内をまとめて補正する①         </li> </ul>         |                |
|                              | デジタルカメラノイズリダクション® 標準                                                                  | <b>V</b>       |
|                              | _標準(こ月                                                                                | ₹す( <u>F</u> ) |
|                              | OK キャンセル /                                                                            | 117            |

#### イラストタッチ

フルカラーや 256 色のカラー画像を手書きのイラスト風にします。 [明るさ] のスライダ を使って、明るさを調整できます。

#### 単色効果

フルカラーや256 色のカラー画像を、[セピア]、[ブルー]、[ピンク]、[グリーン] などの単色カラーにします。

この4色以外の色にしたいときは、[指定色]をクリックして、[色]のスライダで設定します。

## 重要

グレースケール印刷を選んでいるときは使えません。

→ 「用紙や印刷品質を設定する / [基本設定] タブ」

#### VIVID フォト

画像を鮮明な色で印刷します。 画像の中の人物の自然な肌色を保ったまま、草原や森、海、空などの青や緑の色を鮮明に します。

#### イメージデータ補正

アプリケーションを使って引き伸ばしたグラフィックや写真がギザギザになったとき、それをなめらかにします。インターネットのホームページなどの解像度の低い画像に適しています。

#### オートフォトパーフェクト

デジタルカメラで撮影した画像やスキャナで取り込んだ画像の色合いや明るさを補正しま す。変色や露出不足、露出過度が見られる画像に効果的です。

#### ページ内をまとめて補正する

1 ページに 2 つ以上の画像があるときにチェックマークをつけると、[オートフォトパーフェクト]の効果がすべての画像に適用されます。

#### デジタルカメラノイズリダクション

デジタルカメラで撮った写真のノイズを減らして印刷します。とくに空の青い部分や暗い 部分を印刷するときに効果的です。

[標準]をお勧めしますが、効果が目立たないときは [強い]を選んでみてください。

# 多参考

• アプリケーションや画像データの解像度によって、効果が目立たないことがあります。

• デジタルカメラで撮った写真以外に使うと、画像が乱れることがあります。

# 設定をお気に入りに登録する / 【お気に入り】 タブ

よく使う印刷の設定は、「お気に入り」に登録しておくと便利です。お気に入りは、いつで も簡単に呼び出せます。お気に入りには、[基本設定] タブ、[ページ設定] タブ、[スタン プ/背景] タブ、[特殊効果] タブの設定が登録されます。 お気に入りは、いらなくなったら削除できます。ただし、あらかじめ登録されている[現 在の設定] と[標準設定] は削除できません。 自分で設定したお気に入りを使った後で、[基本設定] タブ、[ページ設定] タブ、[スタン プ/背景] タブ、[特殊効果] タブの設定を標準設定に戻すこともできます。

## お気に入りに登録するには

プリンタのプロパティまたは印刷設定画面で、次のように操作します。 プリンタのプロパティ画面の開き方 →「印刷の設定を変える(設定画面の開き方)」

[基本設定] タブ、[ページ設定] タブ、[スタンプ / 背景] タブ、 [特殊効果] タブで、印刷の設定をします。

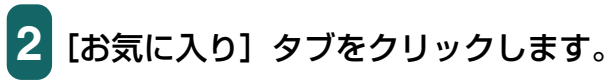

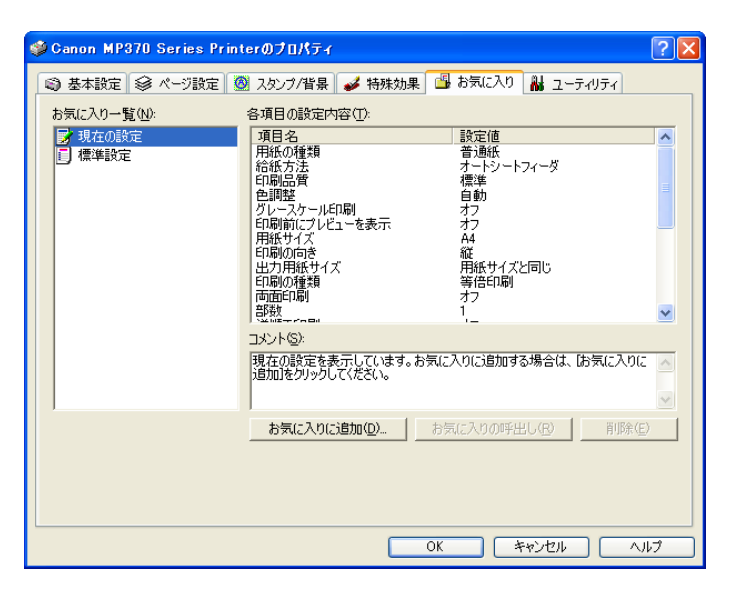

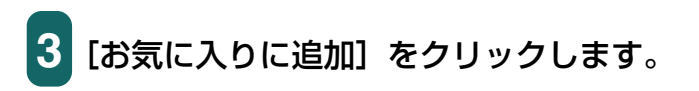

| お気に入りに追加 | 0 |      |   |      |     |    | ?             | X           |
|----------|---|------|---|------|-----|----|---------------|-------------|
| 名称(N):   |   | <br> |   |      |     |    |               |             |
| ₽イ⊐ンΦ:   | < | 1    | ۲ |      |     |    |               | >           |
| אראם):   |   |      |   |      |     |    |               |             |
|          |   |      |   |      |     |    |               | <b>&gt;</b> |
|          |   | OK   | , | FYDt | 214 | ٨J | ブ( <u>H</u> ) |             |

- 4 [名称] にお気に入りの名前を入力します。
- 5 [アイコン] で、お気に入り用に使うアイコンをクリックします。
- [コメント] に、お気に入りに関するコメントを入力して、[OK]
   をクリックします。確認のメッセージが表示されますので、
   [OK] をクリックしてください。

## お気に入りを呼び出して使うには

- 1 [お気に入り] タブの [お気に入り一覧] で、呼び出したいお気 に入りをクリックします。
- 2 [お気に入りの呼出し] をクリックします。確認のメッセージが 表示されますので、[OK] をクリックしてください。

#### お気に入りを削除するには

- 1 [お気に入り] タブの [お気に入り一覧] で、削除したいお気に 入りをクリックします。
- 2 [削除] をクリックします。確認のメッセージが表示されますの で、[OK] をクリックしてください。

## 標準設定に戻すには

- 1 [お気に入り] タブの [お気に入り一覧] で、[標準設定] をクリックします。
- 2 [お気に入りの呼出し] をクリックします。確認のメッセージが 表示されますので、[OK] をクリックしてください。

# クリーニングや本機の設定をする / 【ユーティリティ】 タブ

プリンタのプロパティまたは印刷設定画面の [ユーティリティ] タブでは、プリントヘッドのクリーニングやノズルチェックパターンの印刷、サイレント設定の調整などができます。ステータスモニタもこの画面から開きます。

プリンタのプロパティ画面の開き方→「印刷の設定を変える(設定画面の開き方)」

| 🥩 Canon MP370 Series  | Printerのプロパティ     |                | ? 🛛          |
|-----------------------|-------------------|----------------|--------------|
| 🚳 基本設定 😂 ページ設定        | E 🙆 スタンブ/皆景 🥩     | 特殊効果 過 お気に入り 🖁 | ユーティリティ      |
| <b>クリーニング</b>         | へッド<br>リフレッシング    |                |              |
| ())) ヘッド位置調整          | レンジャング<br>レスシーン印刷 |                |              |
| 入量<br>インクカウンタ<br>リセット |                   | 特殊設定           | サイレント設定      |
|                       |                   | 25             | テータスモニタ起動(S) |
|                       |                   | OK **          |              |

クリーニング、ヘッドリフレッシング →「プリントヘッドをクリーニングする」 ヘッド位置調整 →「ヘッド位置を調整する」 ノズルチェックパターン印刷 →「ノズルチェックパターンを印刷する」 インクカウンタリセット →「インクカウンタをリセットする」 特殊設定 →「乾きにくい用紙の設定(特殊設定)」 サイレント設定 →「動作音を抑える(サイレント設定)」 ステータスモニタ起動 →「BJ ステータスモニタで本機の状態を知る」

## プリントヘッドをクリーニングする

プリントヘッドのノズルの詰まりをとります。インクが十分あるのに印刷がかすれたり、特 定の色が印刷されないときに行ってください。クリーニングを頻繁に行うと、インクが早 く消費されますので注意してください。プリンタのプロパティ画面の「ユーティリティ」タ ブで、次のように操作します。

プリンタのプロパティ画面の開き方→「印刷の設定を変える(設定画面の開き方)|

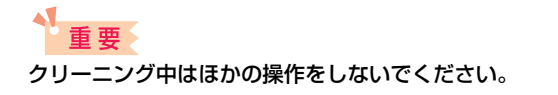

[ユーティリティ] タブで、[クリーニング] をクリックします。

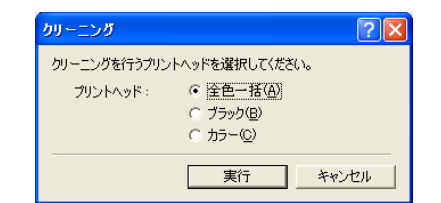

## 2 [クリーニング] 画面でクリーニングを行うプリントヘッドを選 び、[実行]をクリックします。

全色一括:ブラックとカラーのプリントヘッドを両方クリーニングする ブラック:ブラックのプリントヘッドだけクリーニングする カラー:カラーのプリントヘッドだけクリーニングする

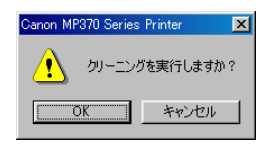

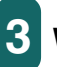

3 Windows 98/Me のときは、確認のメッセージが表示されます ので、[OK] をクリックしてください。

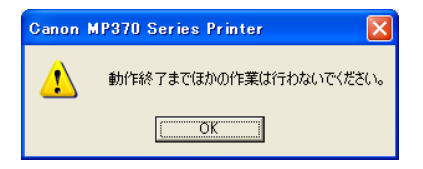

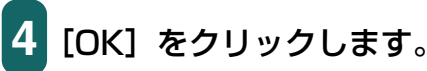

## さらに強力なクリーニング(ヘッドリフレッシング)をするには

クリーニングを数回行っても印刷結果が改善されないときは、ヘッドリフレッシングをします。[クリーニング]より強力にクリーニングされます。クリーニングよりもインクが多く消費されるので注意してください。

重要

クリーニング中はほかの操作をしないでください。

1 [ユーティリティ] タブで [ヘッドリフレッシング] をクリック します。

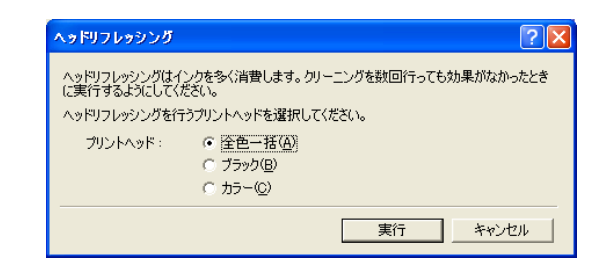

2 クリーニングと同じように、[全色一括]、[ブラック]、[カラー] のいずれかを選び、[実行] をクリックします。

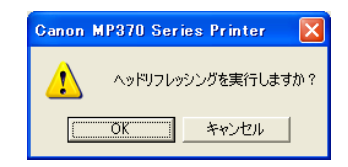

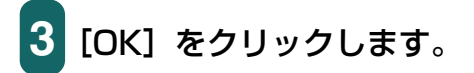

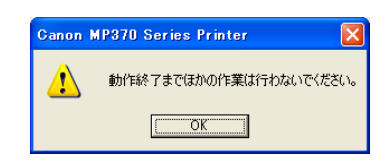

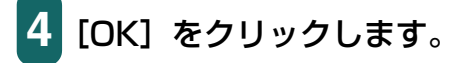

## ヘッド位置を調整する

ノズルチェックパターンなどに色むらやすじが出るときは、ヘッド位置を調整してください。 プリンタのプロパティまたは印刷設定画面の「ユーティリティ」タブで、次のように操作

します。

プリンタのプロパティ画面の開き方→「印刷の設定を変える(設定画面の開き方)」

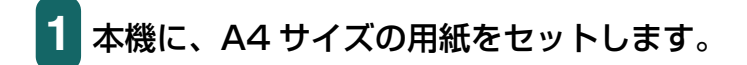

[ユーティリティ] タブで、[ヘッド位置調整] をクリックします。

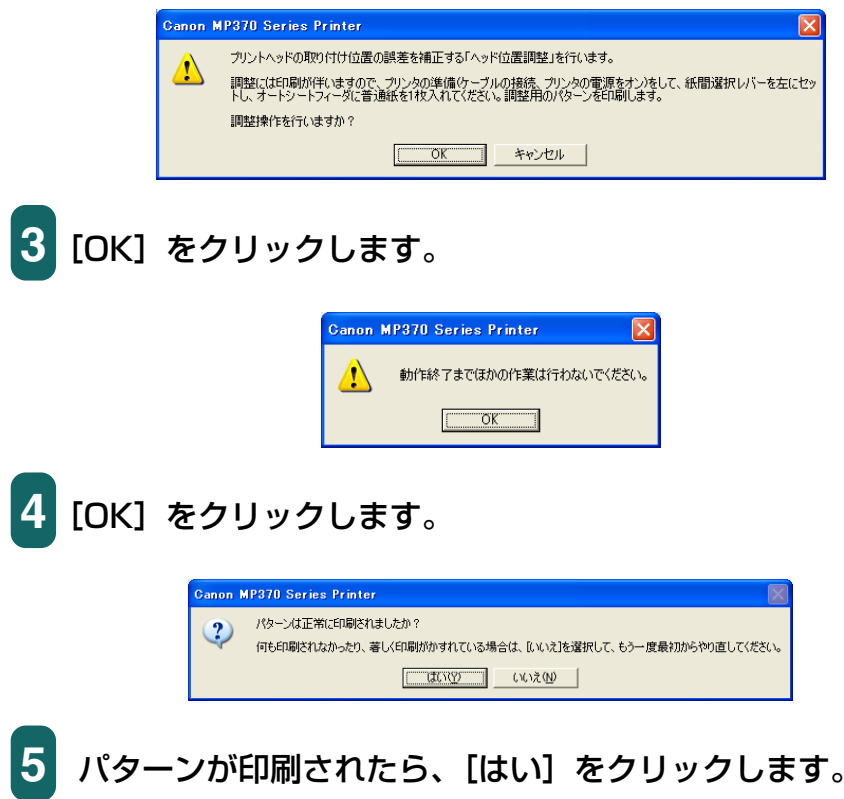

パターンが印刷されないときは、インクタンクが正しくセットされているか確認し てください。

|                                                                                             | ヘッド位置調整 ?区                                                                                                    |
|---------------------------------------------------------------------------------------------|----------------------------------------------------------------------------------------------------|
|                                                                                             | ヘッド位置調整を行います。印刷されたパターンを参照して、むらがなく均一<br>なパターンの番号を、A~K列それぞれの欄に入力してください。                                                                                                    |
| +7<br>縦すじが目立つ<br>パターン<br>よ<br>し<br>し<br>し<br>し<br>し<br>し<br>し<br>し<br>し<br>し<br>し<br>し<br>し | 横方向の調整(-3~+7)<br>A引(A): ① …<br>B키(B): ① …<br>D키(D): ① …<br>D키(D): ① …<br>E키(E): ① …<br>D키(D): ① …<br>E키(E): ① …<br>E키(E): ① …<br>D키(D): ① …<br>E키(E): ① …<br>D키(D): ① …<br>E키(E): ① …<br>D키(D): ① …<br>E키(E): ① …<br>D키(D): ① …<br>D키(D): ① …<br>Dゴ(D): ① …<br>D키(D): ① …<br>D키(D): ① …<br>D키(D): ① …<br>D키(D): ① …<br>D키(D): ① …<br>D키(D): ① …<br>D키(D): ① …<br>Dゴ(D): ① …<br>D키(D): ① …<br>Dゴ(D): ① …<br>Dゴ(D): ① … |
|                                                                                             | K矛川( <u>K</u> ): 0 <u>;</u>                                                                                                    |
|                                                                                             | OK キャンセル ヘルプ(L)                                                                                                    |

6 印刷されたパターンのA列で、縦すじがいちばん目立たないもの を見つけ、その番号を入力します。 同じように、B~K列で、縦すじがいちばん目立たないものの 番号をそれぞれ入力し、最後に[OK]をクリックします。

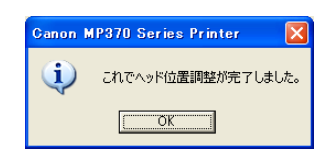

7 [OK] をクリックします。

## ノズルチェックパターンを印刷する

インクが十分あるのに印刷がかすれたり、特定の色が印刷されないときは、ノズルチェックパターンを印刷してください。ノズルチェックパターンを見ると、プリントヘッドの状態がわかります

プリンタのプロパティまたは印刷設定画面の[ユーティリティ]タブで、次のように操作します。

プリンタのプロパティ画面の開き方→「印刷の設定を変える(設定画面の開き方)」

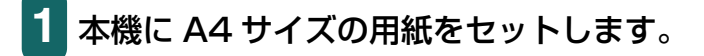
2 [ユーティリティ] タブで、[ノズルチェックパターン印刷] を クリックします。

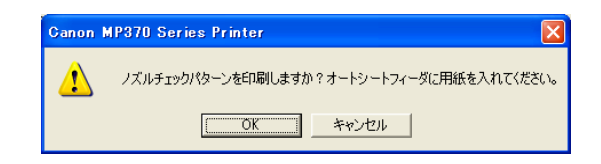

3 [OK] をクリックします。

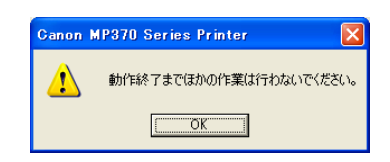

# 4 [OK] をクリックします。

ノズルチェックパターンが印刷されます。

インクが十分にあるときは、ノズルチェックパターンは次のように印刷されます。

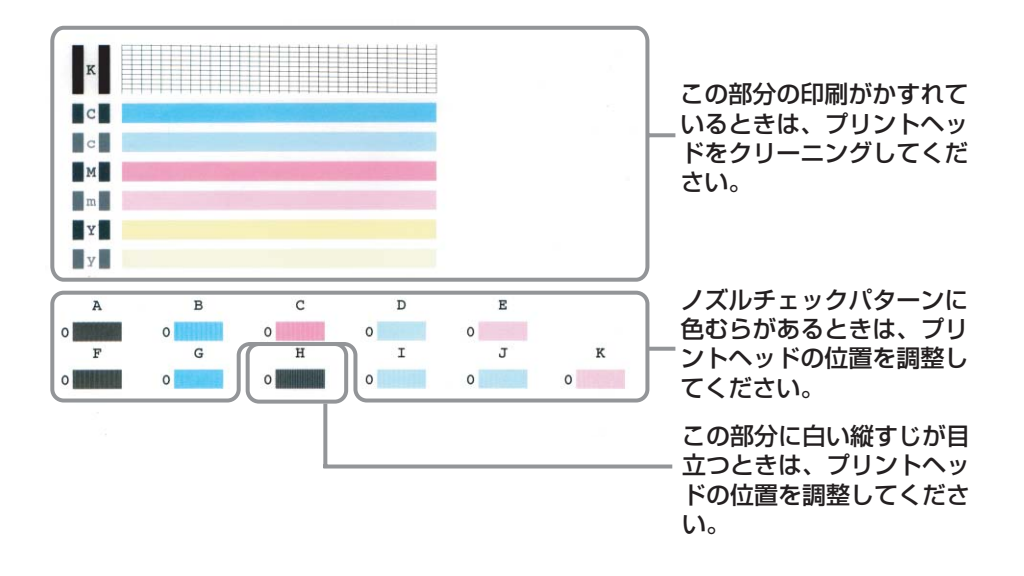

# インクカウンタをリセットする

します。

本機でインクタンクを新しいものに交換したときには、インクカウンタをリセットしてく ださい。 プリンタのプロパティまたは印刷設定画面の [ユーティリティ] タブで、次のように操作

プリンタのプロパティ画面の開き方→「印刷の設定を変える(設定画面の開き方)|

# 1 [ユーティリティ] タブで、[インクカウンタリセット] をクリッ クします。

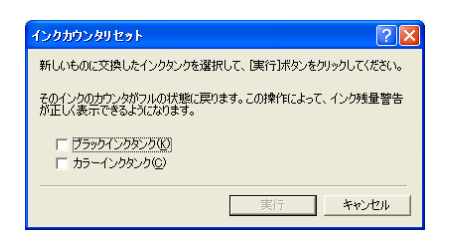

2 インクカウンタをリセットするインクタンクを選択します。

3 本機の電源が入っていることを確認して、[実行] をクリックします。

重要

必ずインクタンクを新しいものに交換した直後に行ってください。インクがまだあるのにインクカウ ンタをリセットすると、実状と合わない警告が表示されることがあります。

### 乾きにくい用紙の設定(特殊設定)

この機能は、プリンタの印刷設定画面を、プリンタのアイコンから表示したときだけ使えます。→「印刷の設定を変える(設定画面の開き方)」

1 タスクバーの [スタート] ボタンから、[設定] → [プリンタ] をクリックします。本機のアイコンを右クリックして [プロパ ティ] (Windows 2000 のときは [印刷設定]) をクリックし ます。

(Windows XP のときは、[スタート] ボタンから [プリンタと FAX] をクリック し、本機のアイコンを右クリックして、[印刷設定] をクリックします。)

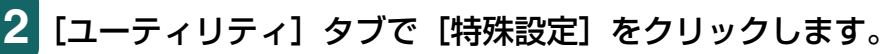

| 特殊設定          |          | ? 🔀       |
|---------------|----------|-----------|
| インク乾燥待ち時間(⊻): | Mar ()   | <u>'</u>  |
|               | 短い       | 長い        |
|               | 送信 キャンセル | 標準(C戻す(F) |

# 3 インク乾燥待ち時間を設定します。

インクが乾きにくい用紙に印刷するときや濃度の高い印刷をするときに、スライダ で印刷にかかる時間を調整します。

右にするほど、次のページの印刷開始までの休止時間が長くとられ、プリントヘッドや用紙どうしのインクのこすれなどがなくなります。

左にするほど、休止時間が短くなり、印刷の速度が速くなります。

# 4 設定が終わったら、本機の電源が入っていることを確認してか ら、[送信]をクリックします。

確認のメッセージが表示されますので、[OK] をクリックしてください。 設定が本機に登録されます。

# 多参考

設定を初期の状態に戻すときは、[特殊設定] 画面で [標準に戻す] をクリックして、[送信] をクリックします。確認のメッセージが表示されますので、[OK] をクリックしてください。

# 動作音を抑える(サイレント設定)

この機能は、プリンタのプロパティまたは印刷設定画面を、プリンタのアイコンから表示 したときだけ使えます。→「印刷の設定を変える(設定画面の開き方)」

# 重要

- Windows 2000/XP のときは、「プリンタの管理」のアクセス許可が必要です。
- サイレント設定にすると、印刷時の動作音が小さくなりますが、印刷速度が通常より遅くなります。
- 1 タスクバーの [スタート] ボタンから、[設定] → [プリンタ] をクリックします。プリンタのアイコンを右クリックして [プ ロパティ] (Windows 2000 のときは、[印刷設定]) をクリッ クします。

(Windows XP のときは、[スタート] ボタンから [プリンタと FAX] をクリック し、プリンタのアイコンを右クリックして、[印刷設定] をクリックします。)

# 2 [ユーティリティ] タブで [サイレント設定] をクリックします。

| サイレント設定                                                                                   |                                                  |          | ? 🛛    |
|-------------------------------------------------------------------------------------------|--------------------------------------------------|----------|--------|
| <ul> <li>サイレント機能を使用</li> <li>常にサイレント機能を</li> <li>常にサイレント機能を</li> <li>指定した時間内です</li> </ul> | <u>目しない(D)</u><br>E使用する( <u>A</u> )<br>Fイレント機能を使 | 用する(E)   |        |
| 開始時刻( <u>S</u> ):                                                                         | 21:00                                            |          |        |
| 終了時刻( <u>N</u> ):                                                                         | 7:00                                             |          |        |
| 送信                                                                                        | キャンセル                                            | 標準に戻す(E) | ヘルプ(圧) |

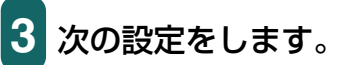

■サイレント機能を使用しない

サイレント設定にしないときに選びます。通常はこの設定になっています。

#### ■常にサイレント機能を使用する

本機をサイレント設定にするときに選びます。

■指定した時間内でサイレント機能を使用する

決まった時間帯に自動的にサイレント設定にしたいときに選びます。 [開始時刻] と [終了時刻] を 24 時制で入力してください。たとえば、深夜に なると自動的に静かになるように設定できます。

# 4 設定が終わったら、本機の電源が入っていることを確認して [送信] をクリックします。

確認のメッセージが表示されますので、[OK]をクリックしてください。 設定が本機に登録されます。

心参考

設定を初期の状態に戻すときは、[サイレント設定] 画面で [標準に戻す] をクリックして、[送信] を クリックします。確認のメッセージが表示されますので、[OK] をクリックしてください。

# BJ ステータスモニタで本機の状態を知る

BJステータスモニタを表示すると、本機の状態や印刷の進行状況を見ることができます。 本機の状態がリアルタイムに画面に表示され、印刷文書(印刷ジョブ)ごとの進行状況が わかります。また、本機にエラーが発生したり、インクが少なくなっているときも、それ が表示され、どう対処したらよいかがわかります。

## BJ ステータスモニタを起動するには

# 1 プリンタのプロパティまたは印刷設定画面を表示します。 プリンタのプロパティ画面の開き方→「印刷の設定を変える(設定画面の開き方)」

2 [ユーティリティ] タブの [ステータスモニタ起動] をクリック します。

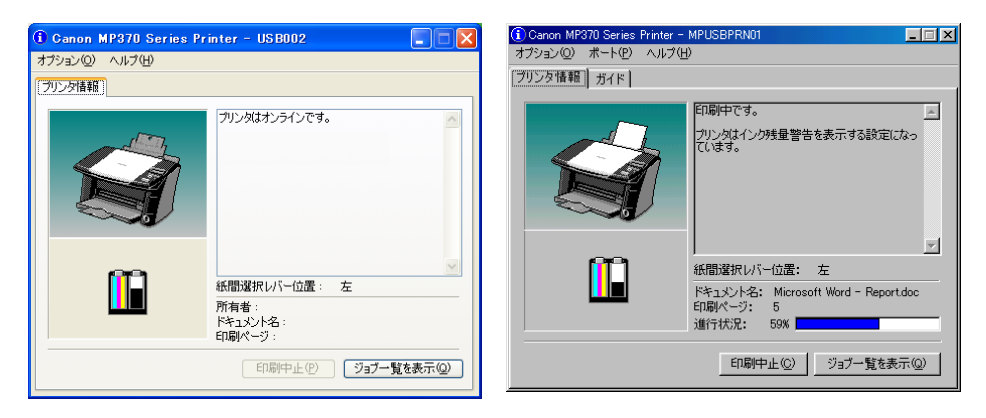

Windows XP の画面

Windows 98 の画面(印刷中)

BJステータスモニタの画面には、本機とインクの状態が絵やメッセージで表示されます。 印刷中は印刷文書に関する情報や進行状況を表示します。

エラーが発生すると、その内容と対処方法が表示されますので、指示にしたがってください。

### タイトルバー

本機の機種名と使っているポート名を表示します。(プリンタ名を変更しているときは、その名称を表示します。)

### 左上 (ガイド欄)

本機の状態や必要な操作を絵で表示します。背景の色には青、黄、赤の3種類があり、本 機が通常の状態か、警告やエラーが発生している状態かがわかります。

- 青 ------ 本機はオンラインで、警告もエラーも発生していません。 黄 ----- 警告(オペレータコールエラー)が発生しているか、何らか の操作を本機で行っている途中の状態です。メッセージ欄 (Windows 98/Me のときは、[ガイド] タブ)の説明を読 んで対処してください。 赤 ------ エラーが発生しています。メッセージ欄 (Windows 98/Me
- 「-----ジャレージャンクーが完全しています。 スッピージ欄 (Windows 98/Me のときは、 [ガイド] タブ)の説明を読んで対処してください。

### 左下(インク情報欄)

インクタンクの種類を絵で表示します。インク残量警告やインクなしエラーが発生すると、 アイコンで知らせます。

! ----- インクが残り少なくなっています。

? ----- 本機がインクの残量を正しく検知できなくなりました。

### 右上(メッセージ欄)

本機の状態や必要な操作の説明を表示します。

#### 右中(紙間選択レバー位置)

本機の紙間選択レバーの位置を表示します。

### 右下

ドキュメント名(印刷中の文書の名称)や、印刷しているページ、印刷の進行状況を表示 します。

# [オプション] メニューの項目(チェックマークをつけると次の設定になります)

- ●ステータスモニタを使用(Windows XP/2000のみ) 本機に関連するメッセージが発生したときだけ、BJステータスモニタが起動します。
- ●印刷中に表示 印刷中には、必ず BJ ステータスモニタが表示されます。
- ●常に手前に表示 BJステータスモニタがいつもいちばん手前に表示されます。他の画面の後ろに隠れ てもかまわないときはチェックマークをつけません。
- ●ガイドメッセージを表示-長形封筒印刷 長形封筒に印刷するときに、ガイドメッセージを表示します。
- ●警告発生時に自動的に表示-インク残量警告のとき インク残量警告が発生したとき、BJ ステータスモニタが自動的に開き、他の画面より も手前に表示されます。
- ●Windows と同時に起動 Windows を起動すると BJ ステータスモニタが自動的に起動します。

### 印刷を中止するには

[印刷中止] ボタンをクリックします。ボタンは印刷している間だけ有効です。 印刷が終わるとグレー表示になります。

# ジョブ一覧を表示するには

[ジョブー覧を表示] ボタンをクリックします。印刷中の文書や印刷待ちの文書の一覧が表示され、印刷の一時停止や中止ができます。

| 👹 Canon MP370 Series Print | er     |               |      |                 |       |
|----------------------------|--------|---------------|------|-----------------|-------|
| ブリンタ(P) ドキュメント(D) 表示(V)    | ヘルプ(円) |               |      |                 |       |
| ドキュメント名                    | 状態     | 所有者           | ページ数 | サイズ             | 受付    |
| 觱 Microsoft Word - 文書 1    | 印刷中    | Administrator | 1    | 12.6 KB/64.0 KB | 11:32 |
| <                          |        |               |      |                 | >     |
| キューに1 個のドキュメント             |        |               |      |                 |       |

# プリンタを共有し、ネットワークで使う

パソコンをネットワークに接続しているときは、1 台のパソコンに接続した本機をほかの パソコンと共有して使えます。プリンタを共有するときは、サーバ(本機を接続したパソ コン。ホスト)で、プリンタを共有プリンタに設定し、クライアント(サーバ以外のパソ コン。リモート)ごとに、プリンタドライバをインストールしてください。 使っている OS によって、プリンタを共有できるクライアントが異なります。

| サーバの OS         | クライアントの OS            |
|-----------------|-----------------------|
| Windows 98/Me   | Windows 98/Me         |
| Windows 2000/XP | Windows 98/Me/2000/XP |

クライアントから共有プリンタで文書を印刷すると、サーバに印刷状況を示すメッセージ (ステータスメッセージやエラーメッセージ)が表示されます。

### 共有プリンタに設定するには

- 1 サーバで、タスクバーの [スタート] ボタンから、[設定] → [プリンタ] をクリックします。(Windows XP のときは、[ス タート] ボタンから [プリンタと FAX] をクリックします。)
- 2 [プリンタ] 画面 (Windows XP のときは [プリンタと FAX] 画面) で共有したいプリンタのアイコンを右クリックして、表 示されたメニューの [共有] をクリックします。

メニューに [共有] が表示されないときは、プリンタ共有の設定が必要です。詳しくは、Windowsの取扱説明書をご覧ください。

3 プリンタのプロパティまたは印刷設定画面の [共有] タブで、 [共有する] または [このプリンタを共有する] をクリックしま す。

4 共有プリンタの名前を決めて、共有名の入力欄に入力します。

# 日参考

パスワードを設定することもできます。パスワードを設定すると、クライアントで共有プリンタを使 うときに、パスワードの入力が必要になります。

5 サーバが Windows 2000/XP で、クライアントが Windows 98/Me のクライアントと共有しているときは追加ドライバを インストールしてください。

→「Windows 2000/XP でプリンタを共有する」

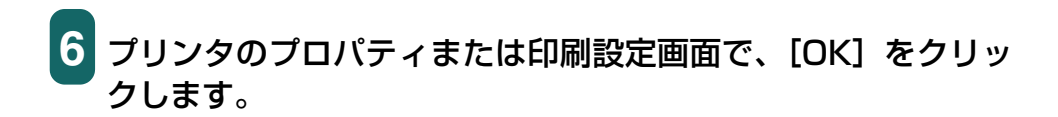

## クライアントにプリンタドライバをインストールするには

クライアントに古いバージョンの MultiPASS Suite がインストールされていると、プリ ンタドライバをインストールできません。あらかじめ削除してからインストールしてくだ さい。

1 サーバのパソコンの電源がONになっていることを確認します。

2 クライアントのパソコンで、タスクバーの [スタート] ボタンから、[設定] → [プリンタ] をクリックします。(Windows XP のときは、[スタート] ボタンから [プリンタと FAX] をクリックします。)

3 [プリンタ] 画面 (Windows XP のときは、[プリンタと FAX] 画面) で [プリンタの追加] をダブルクリック (Windows XP のときは、[プリンタのインストール] をクリック) します。

4 画面に表示される指示にしたがって操作します。

プリンタドライバは、共有プリンタと同じ名前で、ネットワークプリンタとしてインストー ルされます。

### Windows 2000/XP でプリンタを共有する

サーバが Windows 2000/XP で、クライアントが Windows 98/Me のときは、追加ド ライバをインストールしてください。 設定を始める前に、セットアップ CD-ROM を用意してください。

- 1 サーバで、タスクバーの [スタート] ボタンから、[設定] → [プリンタ] をクリックします。(Windows XP のときは、[ス タート] ボタンから [プリンタと FAX] をクリックします。)
- 2 [プリンタ] 画面 (Windows XP のときは [プリンタと FAX] 画面) で、プリンタのアイコンをクリックします。

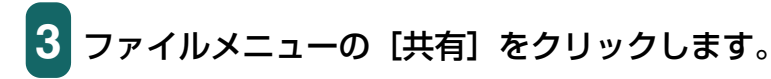

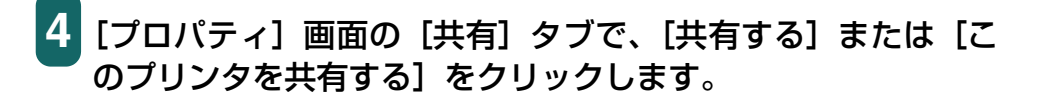

- 5 [共有名] 欄に、共有プリンタにつけたい名前を入力します。
- **6** [追加ドライバ] をクリックします。

|画面に表示される指示にしたがって操作します。

- ■[追加ドライバ] 画面で、サポートしたい OS の種類を選ぶようにメッセージが 表示されたら、クライアントの OS を選びます。
  - サーバの OS が Windows 2000 のとき「Windows 95 または 98」
  - サーバの OS が Windows XP のとき「Windows 95、98、および Me」
- ■サーバの OS が Windows 2000 のとき、Windows 2000 の CD-ROM をセットするように表示されたら、代わりにセットアップ CD-ROM をセットします。
- ■サーバの OS が Windows XP のとき、プリンタドライバに関する画面が表示されたら、セットアップ CD-ROM をセットします。
- ■INF ファイルを指定するように表示されたら、セットアップ CD-ROM の次の ファイルを指定してください。

¥MP¥Japanese¥Win98ME¥Setup¥Drv98ME¥mp51prn.inf

# 3 スキャン

# 画像を読み込む

| 本機の操作パネルを使って読み込む                                                                                                    | 82  |
|----------------------------------------------------------------------------------------------------|-----|
| [カラースタート] または [モノクロスタート] キーを押したときの読み込み方の設定                                                                                                    | 83  |
| MP Toolbox のメイン画面で変える                                                                                                    | 83  |
| MP Toolbox の [設定] 画面で選ぶ                                                                                                    | 84  |
| [スキャナとカメラ] 画面で設定する                                                                                                    | 84  |
| MP Toolbox を使って読み込む                                                                                                    | 86  |
| MP Toolbox の設定                                                                                                    | 89  |
| スキャナの設定                                                                                                    | 89  |
| スキャン画像の保存先                                                                                                    | 91  |
| アプリケーションから画像を読み込む                                                                                                    | 93  |
| クタンティーション ション ション ション ション ション ション ション ション ション                                                                                                    |     |
| 2枚以上の小さな原稿をいちどに読み込む                                                                                                    |     |
| $MP \text{ Toolbox } \mathcal{O} [ J \exists -(\forall J \exists \forall d \forall d \forall d \forall d \forall d \forall d \forall d \forall d \forall d \forall$ | 97  |
| ScanGear MP (基本モード) のマルチスキャン                                                                                                    |     |
| ScanGear MP (拡張モード) のマルチクロップ                                                                                                    | 101 |
| ScanGear MP で細かく設定して読み込む                                                                                                    | 103 |
| 基本モードと拡張モードを切り替える                                                                                                    | 103 |
| 基本モードの操作                                                                                                    | 104 |
|                                                                                                    | 105 |
| 拡張モードのツールバー                                                                                                    | 106 |
| プレビューを拡大するには 縮小するには                                                                                                    | 106 |
| 画像を移動するには                                                                                                    | 106 |
| 画像の色を反転させるには                                                                                                    | 106 |
| 画像の左右を逆にするには                                                                                                    | 106 |
| 画像を回転させるには                                                                                                    | 107 |
| コレビュー領域に定規を表示するには                                                                                                    | 107 |
| 表示されているプレビューを消すには                                                                                                    | 107 |
| ツールバーの切り離しと移動                                                                                                    | 107 |
| が張モードー読み込む範囲を指定する                                                                                                    | 107 |
| 読み込む範囲を自動的に選ぶには                                                                                                    | 107 |
| 読み込む範囲を指定するには                                                                                                    | 108 |
| 抗病 とうちゅう しんし しんし しんし しんし しんし しんし しんし しんし しんし しん                                                                                                    | 109 |
| 拡張モード-「設定」タブの設定                                                                                                    | 111 |
|                                                                                                    | 113 |
| 抗張モード- [詳細設定] 面面- [設定 2] タブの設定                                                                                                    | 115 |
| が張士一ド-<br>「色調整」タブの設定                                                                                                    | 116 |
|                                                                                                    | 116 |
| 設定をカラー調整ファイルに保存するには                                                                                                    | 117 |
| 保存されているカラー調整ファイルの設定内容を読み込むには                                                                                                    | 117 |
| 表示中の調整項目の補正をとりやめ、初期状態にするには                                                                                                    | 117 |
| すべての補正をとりやめ、初期状態にするには                                                                                                    | 117 |
| 拡張モードー「色調整」タブーブライトネス、コントラスト                                                                                                    | 118 |
| 拡張モードー「色調整」タブーガンマ                                                                                                    | 119 |
| 拡張モードー「色調整」タブーヒストグラム                                                                                                    | 120 |
| 拡張モード- 「色調整」 タブートーンカーブ                                                                                                    | 122 |
| が張モード- [ハーフトーン] タブの設定                                                                                                    | 123 |
| 14.3.5.2.1.1.1.1.1.1.1.1.1.1.1.1.1.1.1.1.1.1                                                                                                    | 124 |
|                                                                                                    |     |

# 3

| WIA ドライバで読み込む  | (Windows XPのみ) |  |
|----------------|----------------|--|
| 「スキャナとカメラ」から   | 読み込む           |  |
| WIA ドライバで細かい設定 | 定をする           |  |

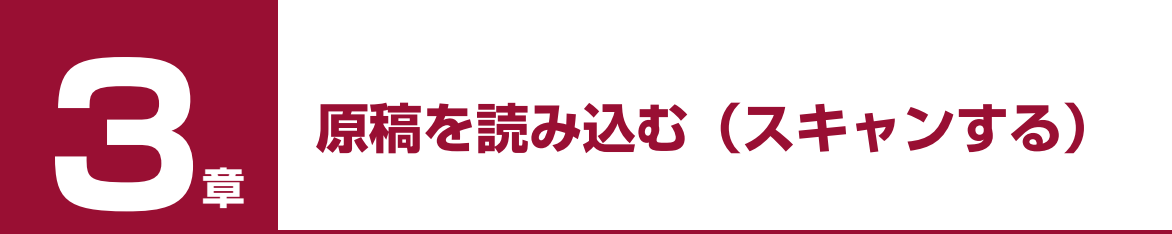

# 本機の操作パネルを使って読み込む

本機の [カラースタート] または [モノクロスタート] キーを押すだけで、原稿をパソコ ンに読み込むことができます。

[モノクロスタート] キーを押すと、MP Toolbox の [保存 -1] ボタンをクリックしたと きと同じように読み込まれます。[カラースタート]キーを押すと、MP Toolboxの[保存-2] ボタンをクリックしたときと同じように読み込まれます。[保存 -1] や [保存 -2] ボタン の設定を変えたり、他のボタンと同じ動作にすることもできます。

→ [[カラースタート] または [モノクロスタート] キーを押したときの読み込み方の設定」

# 1 重要

- 電源を入れたあとやパワーセーブから復帰したあとすぐにスキャンすると、画像をきれいに読み込めないことがあります。1分以上たってからスキャンしてください。
- •本機を使用しているときに、USB ケーブルを抜き差ししないでください。

1 本機の原稿台ガラスに、原稿を下向きにセットします。

# [スキャン] キーを押します。

本機がスキャンモードに切り替わります。

3 カラースキャンをする場合は、本機の [カラースタート] キーを押し、白黒スキャンをする場合は、本機の [モノクロスタート] キーを押します。

原稿が読み込まれます。

# 多参考

- [カラースタート] または [モノクロスタート] キーを押したあと、MP Toolbox とその設定画面が 開きますが、[実行] をクリックしなくても画像は読み込まれます。
- MP Toolbox では、本機から原稿を読み込んだ(スキャンした)ときの動作を細かく設定できます。
- 原稿が読み込まれる場所は、お使いのパソコンの環境により異なります。
  - [マイ ドキュメント] フォルダの中に [マイ ピクチャ] フォルダがある場合は、そこに読み込ま れた日付のフォルダが作成され、その中に原稿が保存されます。
  - [マイ ドキュメント] フォルダの中に [マイ ピクチャ] フォルダがない場合は、[マイ ドキュメン ト] フォルダの中に読み込まれた日付のフォルダが作成され、その中に原稿が保存されます。

## [カラースタート] または [モノクロスタート] キーを押したときの読み込 み方の設定

はじめて使うときは、本機の [モノクロスタート] キーを押すと、MP Toolbox の [保存 -1] ボタンをクリックしたときと同じ動作をするように設定されています。 また、[カラースタート] キーを押すと、MP Toolbox の [保存 -2] ボタンをクリックし たときと同じ動作をするように設定されています。[モノクロスタート] キー、[カラース タート] キーを押したときの動作は、次の操作で変えることができます。

### MP Toolbox のメイン画面で変える

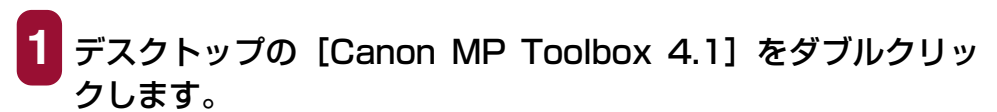

または、[スタート] ボタンから、[(すべての) プログラム] → [Canon] → [MP Toolbox 4.1] → [Toolbox 4.1] をクリッ クします。

MP Toolbox が開きます。

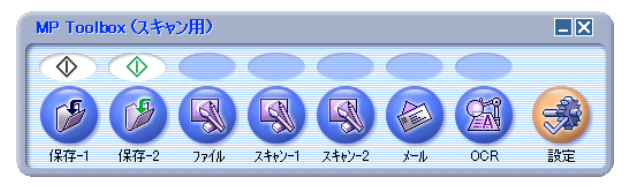

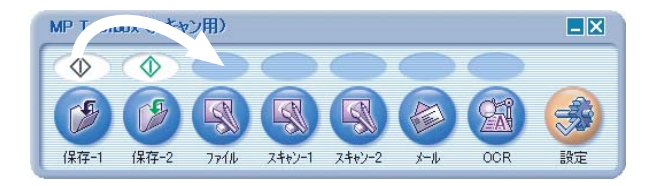

選んだボタンの上にマークが移動します。

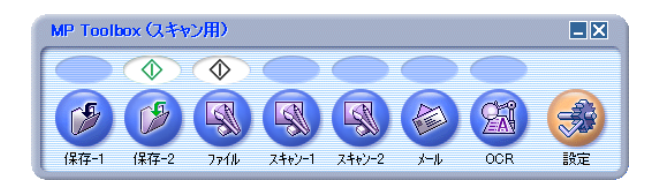

MP Toolbox の [設定] 画面で選ぶ

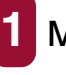

MP Toolbox の [設定] をクリックします。

2 [ボタンのリンク] 欄の [モノクロボタン] で本機の [モノクロ スタート] キーに割り当てる動作のボタンを選びます。[カラー ボタン] で本機の [カラースタート] キーに割り当てる動作の ボタンを選びます。

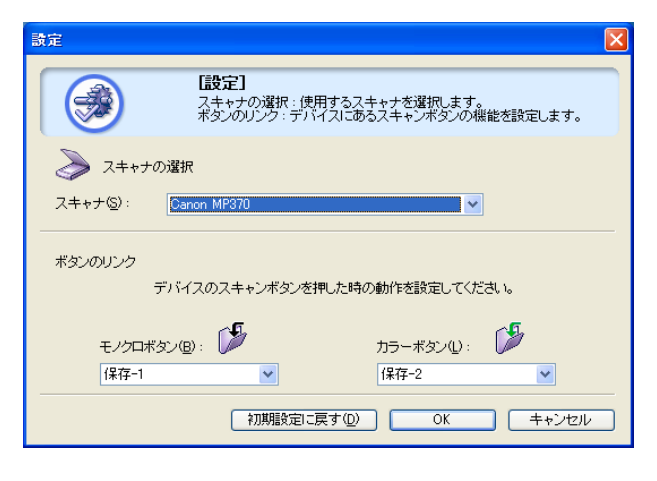

3 [OK] をクリックします。

[スキャナとカメラ] 画面で設定する

- 1 タスクバーの [スタート] ボタンから、[設定] → [コントロー ル パネル] をクリックします。(Windows XP のときは、[ス タート] ボタンから、[コントロール パネル] → [プリンタとそ の他のハードウェア] をクリックします。)
- 2 開いた画面で [スキャナとカメラ] をダブルクリック (Windows XP のときはクリック) します。
- 3 本機のアイコンを右クリックして、[プロパティ] をクリックします。(Windows 98/2000 のときは、本機のアイコンをクリックして、[プロパティ] ボタンをクリックします。)

4 [イベント] タブの [次のアプリケーションに送る] 欄 (Windows XP のときは、[動作] 欄) で、[カラースタート] または [モノ クロスタート] キーを押したときの動作を指定します。

| WIA Canon MP370のプロパティ ? 🗙                                                                |
|------------------------------------------------------------------------------------------|
| 全般 イベント 色の管理                                                                             |
| イベントを選択し、そのイベントが発生したときに行う動作を指定してください。                                                    |
| イベントを選択してください(E). 🌇 Canon MP カラーボタン 💙                                                    |
| 動作   ③ 指定したプログラムを起動する(S)   MP Toolbox Ver4.1                                             |
| ・実行するプログラムを選択する(P)                                                                       |
| ○何もしない①                                                                                  |
| ○ 次のフォルダにすべての画像を保存する(E):                                                                 |
| E¥Documents and Settings¥TEST¥My Documents¥My F 参照(B)                                    |
| <ul> <li>         今日の日付を名前にしたサブ フォルダを作成する         ① (保存後に画像をカメラから削除する(①)     </li> </ul> |
| OK キャンセル 適用(A)                                                                           |

イメージングや Photoshop などのソフトウェアが起動するように設定すると、本 機の [カラースタート] または [モノクロスタート] キーを押したときに、まず、 ScanGear MP が開きます。

MP Toolbox が起動するように設定すると、MP Toolbox の設定で [スキャナド ライバで詳細な設定を行う] にチェックマークがついていれば、本機の [カラース タート] または [モノクロスタート] キーを押したときに、まず、ScanGear MP が開きます。

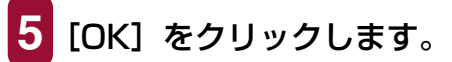

重要

6 Windows 2000 のときは、パソコンを再起動します。

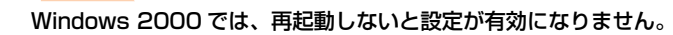

# MP Toolbox を使って読み込む

MP Toolbox の用途別のボタンを使って原稿を読み込みます。

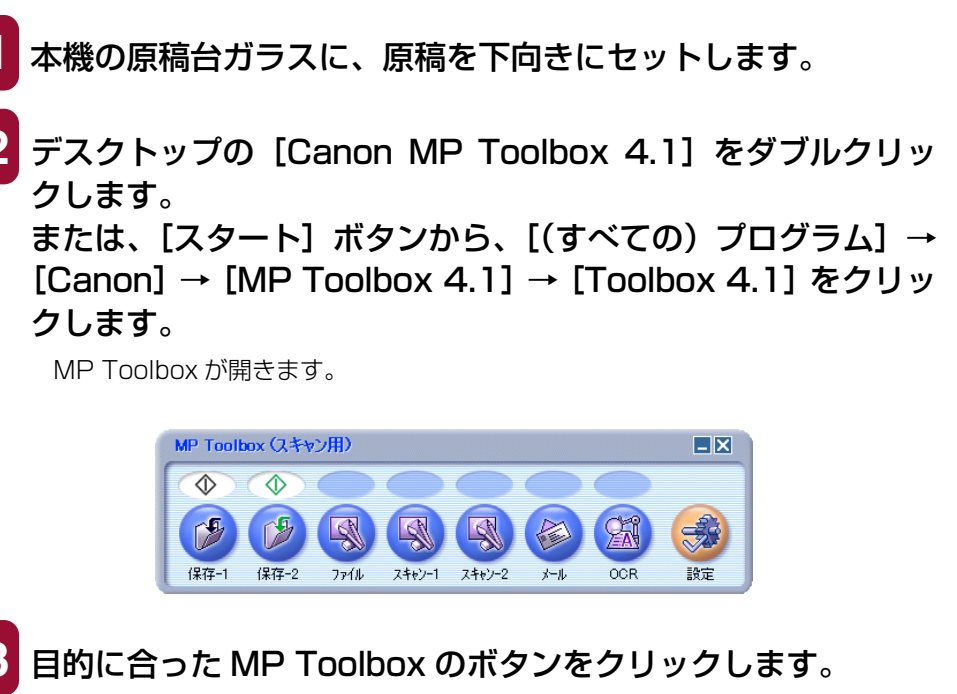

それぞれのボタンに応じた設定画面が表示されます。

### ■保存-1、保存-2

原稿が読み込まれ、保存されます。

#### ■ファイル

原稿が読み込まれ、PDF ファイルとして保存されます。

#### ■スキャン-1、スキャン-2

原稿が読み込まれ、登録されたアプリケーションで表示されます。ボタン名は、 直接入力して変えることができます。全角4文字(半角8文字)まで入力できます。

#### ■メール

原稿が読み込まれ、Eメールソフトで画像を添付したメールが作られます。

#### OCR

原稿が読み込まれ、OCR ソフト(文字読み取りソフト)に読み込まれます。

| 4 - 4                       |                                          | X       |
|-----------------------------|------------------------------------------|---------|
| (≥)→(≥)                     | <b>[メール]</b><br>スキャン画像をメールソフトの<br>添付します。 | の送信メールに |
| 🌛 スキャナの設定                   |                                          |         |
| 原稿の入力部(山):                  | 原稿台ガラス 🗸                                 |         |
| スキャンモード( <u>S</u> ):        | カラー (マルチスキャン)                            |         |
| 原稿サイズ( <u>P</u> ):          | A4                                       |         |
| 添付ファイルサイズの上限( <u>R</u> ):   | 150K/ รัสโร                              |         |
| 読み取り解像度( <u>Q</u> ):        | 75 dpi 🛛 👻                               |         |
| □ スキャナドライバで詳細な設             | 定を行う低)                                   |         |
| 🎲 スキャン画像の保存先                |                                          |         |
| ファイル名(E):                   | メール                                      | ]       |
| ファイルの種類(1):                 | JPEG 💌                                   | PDF設定Ø  |
| E:¥Documents and Settings¥T | EST¥My Documents¥                        | 参照(B)   |
| ✓ 画像を今日の日付のサブフ:             | ォルダに入れる(2)                               |         |
| ↓ スキャン画像の渡し先                |                                          |         |
|                             |                                          | 設定(E)   |
| 初期設定に戻す(D)                  | 適用( <u>A</u> ) キャンセル                     | 実行      |

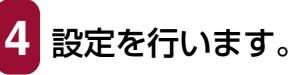

→ [MP Toolbox の設定]

[保存-1]、[保存-2] または [ファイル] 以外のボタンをクリックして、設定画面 の[スキャン画像の渡し先] にアプリケーションが表示されていないときは、アプ リケーションを登録してください。

次回以降も同じ設定にしたいときは、[適用]をクリックします。

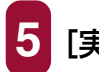

# 5 [実行] をクリックします。

4 の操作で [スキャナドライバで詳細な設定を行う] にチェックマークをつけた ときは、ScanGear MP が開きます。

# ScanGear MP が開いたとき:

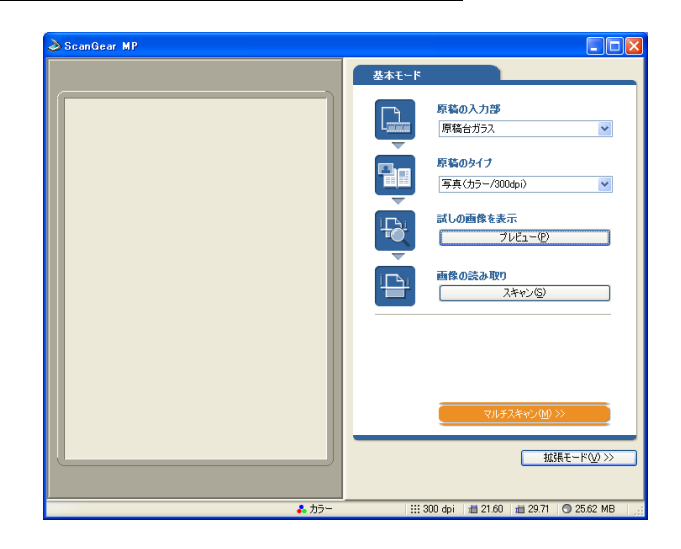

### ○ 設定を行って、[スキャン] をクリックします。

設定 → 「ScanGear MP で細かく設定して読み込む」

原稿が読み込まれます。

3 の操作で [保存 -1]、[保存 -2] または [ファイル] をクリックしたときに保存される場所は、お使いのパソコン環境により異なります。

[マイ ドキュメント] フォルダの中に [マイ ピクチャ] フォルダがある場合は、そ こに読み込まれた日付のフォルダが作成され、その中に原稿が保存されます。

[マイドキュメント] フォルダの中に [マイピクチャ] フォルダがない場合は、[マイドキュメント] フォルダの中に読み込まれた日付のフォルダが作成され、その中に原稿が保存されます。

3 の操作で [ファイル]、[スキャン -1]、[スキャン -2]、[メール]、[OCR] を クリックしたときは、読み込みが終わると、読み込んだ原稿がアプリケーションに 表示されますので、メールの送信や OCR の変換などの操作をしてください。(セッ トアップ CD-ROM のアプリケーションをインストールしていないときや、[スキャ ン画像の渡し先] が設定されていないときはアプリケーションの設定をうながす メッセージが表示されます。設定が終わると、アプリケーションが起動します。)

→「MP Toolbox の設定」

# MP Toolbox の設定

| スキャン                        |                                                |         |
|-----------------------------|------------------------------------------------|---------|
| ⊘→®                         | <b>[スキャン]</b><br>スキャン画像を指定フォルダ<br>指定のソフトで開きます。 | こ保存し、   |
| 奏 スキャナの設定                   |                                                |         |
| 原稿の入力部(U):                  | 原稿台ガラス 🗸 🗸                                     |         |
| スキャンモード(S):                 | カラー (マルチスキャン) 🛛 👻                              |         |
| 読み取り解像度( <u>Q</u> ):        | 300 dpi 🛛 👻                                    |         |
| 原稿サイズ( <u>P</u> ):          | A4 💌                                           | ]       |
| スキャナドライバで詳細な設               | 定を行う( <u>K</u> )                               |         |
| 🎾 スキャン画像の保存先                | :                                              |         |
| ファイル名(E):                   | スキャン1                                          |         |
| ファイルの種類( <u>T</u> ):        | BMP 💌                                          | ]       |
| E:¥Documents and Settings¥T | EST¥My Documents¥                              | 参照(B)   |
| ☑ 画像を今日の日付のサブフ:             | ォルダに入れる(②)                                     |         |
| スキャン画像の渡し先                  |                                                | リンクの削除心 |
|                             |                                                | 設定(E)   |
| 初期設定に戻す( <u>D</u> )         | 適用(A) キャンセル                                    | 実行      |

MP Toolbox では、読み込みについて、次の設定ができます。

### スキャナの設定

### 原稿の入力部

原稿をセットする場所です。 選択できる原稿の入力部は、[原稿台ガラス]のみです。

#### スキャンモード

どんな原稿をどのように読み込むかを選びます。MP Toolbox のどのボタンをクリックしたかによって、選べるスキャンモードが変わります。

●モノクロ

白と黒の画像(白黒2値の画像)になるように原稿を読み込みます。

●モノクロ (OCR) ([OCR] ボタンのみ)

文書などをはっきりと読み込みます。

OCR ソフトを使って文字を読み込むときに適しています。グレースケールで読み込ん でから、白黒 2 値に変換するので、[モノクロ] より時間がかかります。

```
●グレースケール
```

グレースケールの画像(モノクロ写真のような画像)になるように原稿を読み込みま す。写真を読み込むときに適しています。

#### ●カラー(雑誌、カタログ)

モアレ低減機能を使って、カラーで原稿を読み込みます。モアレ低減機能は、印刷物 を読み込むときに発生する縞のような模様 (モアレ)をできるだけ減らす機能です。こ の機能を使うと、読み込み時間が長くなります。

●カラー(プリント写真) モアレ低減機能を使わずに、カラーで原稿を読み込みます。 ●カラー(マルチスキャン)

原稿台ガラスに置いた複数の原稿を、それぞれの原稿ごとに複数の画像ファイルにします。カラーで読み込みます。

[メール] ボタンでは、複数の画像が添付されたメール作成画面か、画像が添付された 複数のメール作成画面が開きます。

[スキャン -1] ボタン、[スキャン -2] ボタンでは、リンクされているアプリケーションに、複数の原稿が別々のファイルとして渡されます。

[ファイルの種類] が [PDF] で、[マルチページ PDF を作成] にチェックマークをつけると、複数の原稿がひとつの PDF ファイルになります。

# 重要

複数の画像を受け取れないアプリケーションもあります。

●カラー(オートクロップ) 原稿サイズを自動的に読み取って、原稿部分だけをカラーで読み込みます。原稿台ガ ラスに複数の原稿を置いても、ひとつの画像ファイルが作られます。

### 原稿サイズ

読み込む原稿のサイズを選びます。

幅と高さを数値で指定したいときは、[カスタム]を選びます。原稿のサイズを設定する画 面が表示されますので、[単位]を選んで、[幅]と[高さ]を入力し、[OK] ボタンをク リックしてください。

### 重要

[スキャンモード] が [カラー (マルチスキャン)]、[カラー (オートクロップ)] のときは選べません。

### 添付ファイルサイズの上限([メール] ボタンのみ)

送信する画像のファイルサイズ(圧縮後のファイルサイズ)の上限の目安を選びます。画像によっては圧縮後のファイルサイズが、設定値を超える場合もあります。 一般的なメールでは、[150K バイト]をおすすめします。

重要

[ファイルの種類] が [PDF] のときは、選べません。

### 読み取り解像度

読み込む細かさ(解像度)を選びます。→「解像度の決めかた」 [メール] ボタンのときは、[添付ファイルサイズの上限] の設定によって、選択肢が変わ ります。 [スキャンモード] が [カラー(オートクロップ)]、[カラー(マルチスキャン)] のときは、 75dpi、150dpi、300dpi しか選べません。

[ファイルの種類] が [PDF] のときは、最大 400dpi になります。

### スキャナドライバで詳細な設定を行う

チェックマークをつけて[実行]ボタンをクリックすると、ScanGear MPの画面が表示 され、読み込みについて細かく設定できます。

[スキャンモード]、[原稿サイズ] などの [スキャナの設定] は、ScanGear MP の画面 で設定してください。

→ 「ScanGear MP で細かく設定して読み込む」

チェックマークをつけないと、表示されている設定で、すぐに読み込まれます。

### スキャン画像の保存先

### ファイル名

読み込んだ画像に付けるファイル名を入力します。 同じ名前のファイルが存在するときは、ファイル名の後ろに「0001」から順に4桁の番 号が付けられます。拡張子は自動的に付けられます。

### ファイルの種類

読み込んだ画像を保存するときのファイルの種類を選びます。

- ●BMP BMP 形式。
- ●JPEG JPEG 形式。グレースケールかカラー画像のときだけ選べます。
- ●TIFF TIFF 形式。
- PDF PDF 形式。[PDF 設定] で細かい設定ができます。

→ 「2 枚以上の A4 などの原稿をひとつの PDF ファイルにする」

各ボタンで保存できるファイルの種類は次のとおりです。

|                   | BMP | JPEG | TIFF | PDF |
|-------------------|-----|------|------|-----|
| [メール]             | _   | 0    | _    | 0   |
| [OCR]             | 0   | _    | 0    | _   |
| [保存 -1]、[保存 -2]   | 0   | 0    | 0    | 0   |
| [ファイル]            | _   | _    | _    | 0   |
| [スキャン-1]、[スキャン-2] | 0   | 0    | 0    | _   |

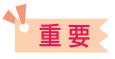

[ファイルの種類] が [PDF] のとき、ScanGear MP でカラー/ A4 サイズ/ 600dpi 以上にする と、警告メッセージが表示され読み込めません。原稿サイズや解像度を低くしてください。

### 保存先

読み込んだ画像の保存先が表示されます。 保存するフォルダを変えるときは、[参照]をクリックし、保存先のフォルダを選んで、 [OK] をクリックします。

保存される場所は、お使いのパソコンの環境により異なります。

[マイ ドキュメント] フォルダの中に [マイ ピクチャ] フォルダがある場合は、そこに読 み込まれた日付のフォルダが作成され、その中に原稿が保存されます。

[マイ ドキュメント] フォルダの中に [マイ ピクチャ] フォルダがない場合は、[マイ ド キュメント] フォルダの中に読み込まれた日付のフォルダが作成され、その中に原稿が保 存されます。

### 画像を今日の日付のサブフォルダに入れる

保存先で設定したフォルダの中に直接保存するか、そのフォルダの中に今日の日付のフォ ルダ(たとえば「2003-04-04」など)を作って、その中に保存するかを選びます。

### スキャン画像の渡し先

読み込んだ画像を使うアプリケーション名が表示されています。

表示されていない場合や、他のアプリケーションを使いたい場合は、[設定] をクリックし、 使いたいアプリケーションを選んで、[開く] をクリックします。

[メール] ボタンのときに、使いたいアプリケーションがリストに表示されない場合は、[なし(手動で添付)]を選びます。この場合は、アプリケーションが起動しませんので、アプリケーションで、画像ファイルを開いたり、添付する操作などを行ってください。

# 重要

E メールソフトでは、Outlook Express、Microsoft Outlook、EUDORA、Netscape Messenger に対応しています。

アプリケーションを登録したくないときは、[リンクの削除]をクリックします。リンクの 削除を確認する画面が表示されますので、[はい]をクリックしてください。

# アプリケーションから画像を読み込む

TWAIN または WIA に対応したアプリケーションを操作しながら画像を読み込んで、その 画像をアプリケーションで使うことができます。 この操作は、アプリケーションによって異なります。ここでは、その一例を示します。 詳しい操作のしかたは、使用するアプリケーションの取扱説明書をご覧ください。

# 1 本機の原稿台ガラスに、原稿を下向きにセットします。

# 2 アプリケーションで原稿を読み込むためのコマンド(「読み込み」、「イメージの取得」など)を選びます。

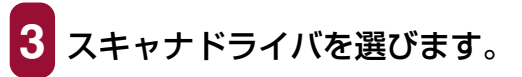

Windows XP では、スキャナドライバとして、ScanGear MP と WIA ドライバ を使うことができます。

ScanGear MP を使うときは、[Canon MP370] 、[Canon MP360] または [Canon MP390] を選びます。

WIA ドライバを使うときは、[WIA Canon MP370]、[WIA Canon MP360] または [WIA Canon MP390] を選びます。

# 必要があれば、スキャナドライバの画面でプレビューし、設定 を調整します。

→ 「ScanGear MP で細かく設定して読み込む」

→ 「WIA ドライバで読み込む (Windows XP のみ)」

# [スキャン]をクリックします。

読み込みが終わると、アプリケーションの画像表示領域に読み込んだ画像が表示されます。

# 2 枚以上の A4 などの原稿をひとつの PDF ファイルにする

A4 などの原稿を 2 枚以上読み込んで、それをひとつの PDF ファイルにまとめることがで きます。

本機の原稿台ガラスに、原稿を下向きにセットします。

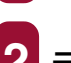

2 デスクトップの [Canon MP Toolbox 4.1] をダブルクリッ クします。 または、[スタート] ボタンから、[(すべての) プログラム] → [Canon] → [MP Toolbox 4.1] → [Toolbox 4.1]  $\diamond$  [Dolbox 4.1]  $\diamond$ クします。

MP Toolbox が開きます。

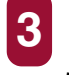

[ファイル] ボタンをクリックします。 必要があれば、MP Toolbox の設定をします。

4 [PDF 設定] をクリックします。

| PDF設定                        | X        |
|------------------------------|----------|
| ✓検索可能PDFを作成(S)<br>テキスト言語(L): | 日本語      |
| ▼マルチページPDFを作成                | м)       |
| PDF圧縮タイプ( <u>P</u> ):        | ● 標準     |
|                              | ○高圧縮     |
|                              | OK キャンセル |

次の設定をして、[OK]をクリックします。

#### ■検索可能 PDF を作成

チェックマークをつけると、原稿中の文字をテキストデータに変換し、簡単な キーワード検索などができるようになります。[テキスト言語]は[日本語]か 「英語〕を選び、スキャナの設定にある [読み取り解像度] は 300dpi 以上にし てください。

原稿中のすべての文字を正しく認識できるわけではありません。

■マルチページ PDF を作成

チェックマークをつけると、複数の原稿を1つの PDF ファイルにします。

■PDF 圧縮タイプ

[高圧縮]を選ぶと、画像(写真、イラストなど)がより圧縮され、ファイルサ イズが小さくなります。

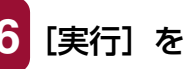

# 6 [実行] をクリックします。

3 の操作で [スキャナドライバで詳細な設定を行う] にチェックマークをつけた ときは、ScanGear MP が開きます。

## ScanGear MP が開いたとき:

| ScanGear MP |                                        |
|-------------|----------------------------------------|
|             | 基本モード                                  |
|             | 『京藝の入力部     『京藝台ガラス ▼                  |
|             |                                        |
|             | はしの画像を表示<br>フレビュー(P)                   |
|             | 西黎の読み取り     スキャン     スキャン     ス     マン |
|             |                                        |
|             | マルチスキャン(凹) >>                          |
|             |                                        |
| a 15-       |                                        |

○ 設定を行って、[スキャン] をクリックします。

設定 → [ScanGear MP で細かく設定して読み込む] 原稿が1枚読み込まれるごとに、次の画面が開きます。

| MP Toolbox                  |  |  |
|-----------------------------|--|--|
| 新しい原稿をセットして「次へ」をクリックしてください。 |  |  |
| 原稿がない場合は、「完了」をクリックしてください。   |  |  |
| 次へ120 完了(5)                 |  |  |

7 スキャンを続けるときは、次の原稿をセットしてから [次へ] を クリックしてください。スキャンを終了するときは、「完了」を クリックします。

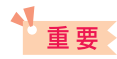

ScanGear MP を開く設定にして、拡張モードの [設定] タブの [詳細設定] で [スキャン終了後 ScanGear MP を自動的に閉じる] にチェックマークをつけたときは表示されません。

[スキャンモード] が [カラー(マルチスキャン)] のときでも、[マルチページ PDF を作成] にチェックマークをつけると、原稿台ガラスの複数の原稿は 1 つの PDF ファイルになります。続けて複数の原稿を読み込めば、それも 1 つの PDF ファイルになります。

# 日参考

- 文字原稿や白黒原稿を読み込むときは、[スキャンモード]を[モノクロ]か[グレースケール]に することをおすすめします。
- カラー原稿([読み取り解像度] が [300dpi]) でマルチページ PDF を作成するときは、1 つの PDF ファイルを 20 ページ以下にすることをおすすめします。
- 原稿が読み込まれる場所は、お使いのパソコンの環境により異なります。
  - [マイ ドキュメント] フォルダの中に [マイ ピクチャ] フォルダがある場合は、そこに読み込ま れた日付のフォルダが作成され、その中に原稿が保存されます。
  - [マイ ドキュメント] フォルダの中に [マイ ピクチャ] フォルダがない場合は、[マイ ドキュメン ト] フォルダの中に読み込まれた日付のフォルダが作成され、その中に原稿が保存されます。

# 2枚以上の小さな原稿をいちどに読み込む

MP Toolbox の [カラー(マルチスキャン)] や、ScanGear MP のマルチスキャン(基本モード)やマルチクロップ(拡張モード)を使うと、2 枚以上の写真(小さいサイズの 原稿)を、一度にまとめて読み込むことができます。

- → 「MP Toolbox の [カラー (マルチスキャン)]」
- →「ScanGear MP(基本モード)のマルチスキャン」
- →「ScanGear MP(拡張モード)のマルチクロップ」

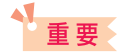

次のような原稿は、正しく切り抜いて読み込むことができません。

- 1cm 四方より小さい原稿
- 長い辺と短い辺の比率が 4:1 より大きな、細長い原稿

次のような原稿は、正しく切り抜けないことがあります。

- 全体が白っぽい写真
- 周囲が白っぽい写真
- 写真以外の原稿(とくに白地に印刷された原稿や手書きの文書、名刺など)

### 原稿の置き方

原稿は10枚まで置くことができます。

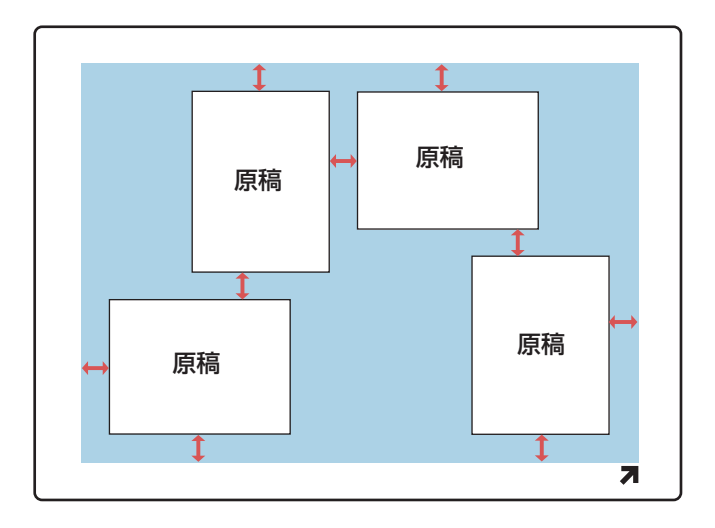

原稿と原稿の間、原稿台ガラスの端と原稿の間は、1cm以上空けてください。原稿は、多 少斜めになっていても、10度以内の傾きであれば、自動的にまっすぐに修正されます。

# MP Toolbox の [カラー (マルチスキャン)]

MP Toolbox の各ボタンの [スキャナの設定] の [スキャンモード] で [カラー (マルチ スキャン)] を選ぶと、2 枚以上の写真などの小さい原稿をいちどに読み込むことができま す。

アプリケーションからこの方法で読み込むことはできませんので、ScanGear MPの[マルチスキャン]か[マルチクロップ]を使ってください。

# 1 本機の原稿台ガラスに、原稿を下向きにセットします。 原稿の置き方→「2枚以上の小さな原稿をいちどに読み込む」

2 デスクトップの [Canon MP Toolbox 4.1] をダブルクリッ クします。 または、[スタート] ボタンから、[(すべての) プログラム] → [Canon] → [MP Toolbox 4.1] → [Toolbox 4.1] をクリッ クします。

MP Toolbox が開きます。

3 MP Toolbox の [保存 -1] と [OCR] 以外のボタンをクリック します。

| 4-k                                                |                                          | X      |  |
|----------------------------------------------------|------------------------------------------|--------|--|
| >                                                  | <b>[メール]</b><br>スキャン画像をメールソフトの<br>添付します。 | 送信メールに |  |
| 🌛 スキャナの設定                                          |                                          |        |  |
| 原稿の入力部(山):                                         | 原稿台ガラス 🗸 🗸                               |        |  |
| スキャンモード( <u>S</u> ):                               | カラー (マルチスキャン) 🔹 💌                        |        |  |
| 原稿サイズ(P):                                          | A4 💌                                     |        |  |
| 添付ファイルサイズの上限( <u>R</u> ):                          | 150Kノ ኁ፟፟イト 🛛 👻                          |        |  |
| 読み取り解像度( <u>Q</u> ):                               | 75 dpi 💌                                 |        |  |
| □ スキャナドライバで詳細な設定を行う(K)                             |                                          |        |  |
| スキャン画像の保存先                                         |                                          |        |  |
| ファイル名(E):                                          | メール                                      |        |  |
| ファイルの種類(1):                                        | JPEG 💌                                   | PDF設定Ø |  |
| E:¥Documents and Settings¥TEST¥My Documents¥ 参照(B) |                                          |        |  |
| ☑画像を今日の日付のサブフォルダに入れる◎                              |                                          |        |  |
| マキャン画像の渡し先                                         |                                          |        |  |
|                                                    |                                          | 設定(E)  |  |
| 初期設定に戻す(D)                                         | 適用(A) キャンセル                              | 実行     |  |

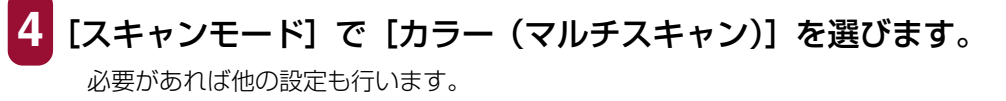

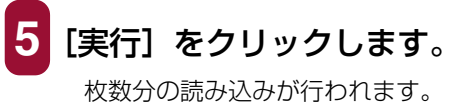

# ScanGear MP(基本モード)のマルチスキャン

読み込み範囲などを指定しないで、2枚以上の原稿を読み込むときは「基本モード」の「マ ルチスキャン〕を使います。それぞれの原稿が1枚ずつの画像になります。

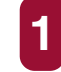

本機の原稿台ガラスに、原稿を下向きにセットします。

原稿の置き方 → [2枚以上の小さな原稿をいちどに読み込む]

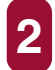

2 次のいずれかの操作をします。

MP Toolbox のボタンを使うとき:

○ MP Toolbox のボタンをクリックし、【スキャナドライバ で詳細な設定を行う]にチェックマークをつけます。

必要があれば他の設定を行い、「実行」をクリックします。

# アプリケーションから読み込むとき:

○ Windows XP で、WIA ドライバを使う設定にしていると きは、ScanGear MP に切り替え、アプリケーションで原 稿を読み込むためのコマンドを選びます。

→ 「アプリケーションから画像を読み込む|

ScanGear MPの画面が開きます。

# 参考

アプリケーションのコマンド(「読み込み」、「イメージの取得」など)については、アプリケーション の取扱説明書をご覧ください。

# [<< 基本モード] が表示されているときは、[<< 基本モード] をクリックします。

→「基本モードと拡張モードを切り替える|

4 プレビューを見たいときは、[プレビュー] をクリックします。 プレビューとして仮に原稿が読み込まれます。

5 [マルチスキャン] をクリックします。

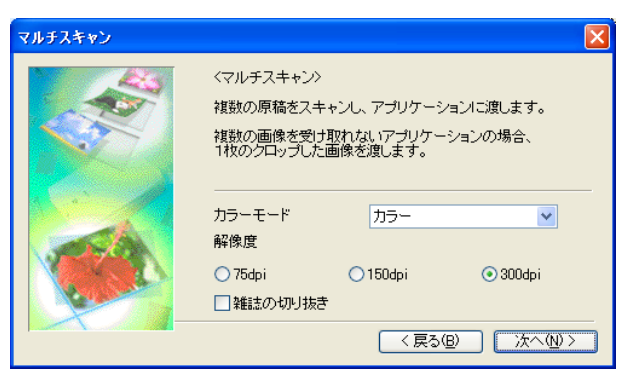

カラーモードや解像度の設定をします。

■カラーモード

[カラー]、[グレースケール]、[モノクロ] のうち、いずれかを選びます。

#### ■解像度

[75dpi]、[150dpi]、[300dpi] のうち、いずれかを選びます。数字が大きい ほどきめ細かい画像になります。→「解像度の決めかた」

#### ■雑誌の切り抜き

カラーの雑誌を読み込むのに適した設定になり、モアレ低減機能がはたらきます。

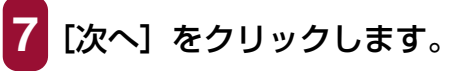

枚数分の読み込みが行われます。

MP Toolbox の設定で [ファイルの種類] を [PDF] にしたとき:

○ 原稿が1枚読み込まれるごとに、次の画面が開きます。

| MP Toolbox                  |  |  |
|-----------------------------|--|--|
| 新しい原稿をセットしてじたへ]をクリックしてください。 |  |  |
| 原稿がない場合は、院子」をクリックしてください。    |  |  |
| 次へW 完了E                     |  |  |
|                             |  |  |

○ 原稿をセットしてから [次へ] をクリックします。スキャンを終了するときは、[完了] をクリックします。

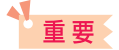

拡張モードの [設定] タブの [詳細設定] で [スキャン終了後 ScanGear MP を自動的に閉じる] に チェックマークをつけたときは、表示されません。

## ScanGear MP(拡張モード)のマルチクロップ

マルチクロップ(拡張モード)を使うと、2枚以上の写真(小さいサイズの原稿)を、細かい指定をした上で、一度にまとめて読み込むことができます。 マルチスキャンと違って、読み込む範囲などを調整できます。

本機の原稿台ガラスに、原稿を下向きにセットします。

原稿の置き方 → 「2枚以上の小さな原稿をいちどに読み込む」

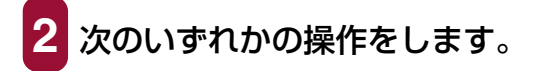

MP Toolbox のボタンを使うとき:

- MP Toolbox のボタンをクリックし、[スキャナドライバ で詳細な設定を行う] にチェックマークをつけます。
- 必要があれば他の設定を行い、[実行] をクリックします。

アプリケーションから読み込むとき:

- Windows XP で、WIA ドライバを使う設定にしていると きは、ScanGear MP に切り替え、アプリケーションで原 稿を読み込むためのコマンドを選びます。
  - → 「アプリケーションから画像を読み込む」

ScanGear MPの画面が開きます。

# 多参考

アプリケーションのコマンド(「読み込み」、「イメージの取得」など)については、アプリケーション の取扱説明書をご覧ください。

3 [拡張モード >>] が表示されているときは、[拡張モード >>] をクリックします。

# **4** [プレビュー] をクリックします。

プレビューとして原稿が仮に読み込まれます。

5 必要があれば、[カラーモード] や [出力解像度] などの設定を 変更します。

→「拡張モード- [メイン] タブの設定」

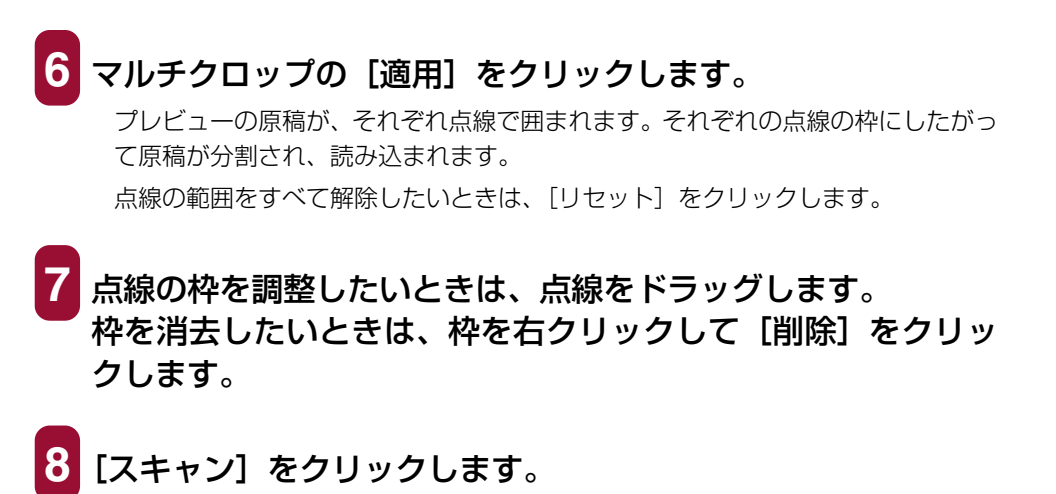

枚数分の読み込みが行われます。

# ScanGear MP で細かく設定して読み込む

ScanGear MPを使うと、プレビュー(仮読み込み)で画像がどのように読み込まれるか を確認したり、画像の大きさや色などを細かく調整できます。プレビューに問題がなけれ ば、正式に文書を読み込みます。

原稿を読み込むときに、ScanGear MP で設定してから読み込みたいときは、MP Toolbox で [スキャナドライバで詳細な設定を行う] にチェックマークをつけてスキャンするか、ア プリケーションから読み込みます。

Windows XP でアプリケーションから読み込むときは、アプリケーションで ScanGear MP を選んでから読み込みます。

→「アプリケーションから画像を読み込む」

### 基本モードと拡張モードを切り替える

ScanGear MP には、[基本モード] と [拡張モード] があります。簡単に設定して読み 込むときは [基本モード] で読み込んでください。[拡張モード] では、解像度や色調など の細かい設定ができます。

1 右上に [基本モード] タブがあるときは基本モードです。拡張 モードにしたいときは、右下の [拡張モード >>] をクリック してください。

右下に [<< 基本モード] があるときは、拡張モードです。基 本モードにしたいときは、[<<基本モード] をクリックしてく ださい。

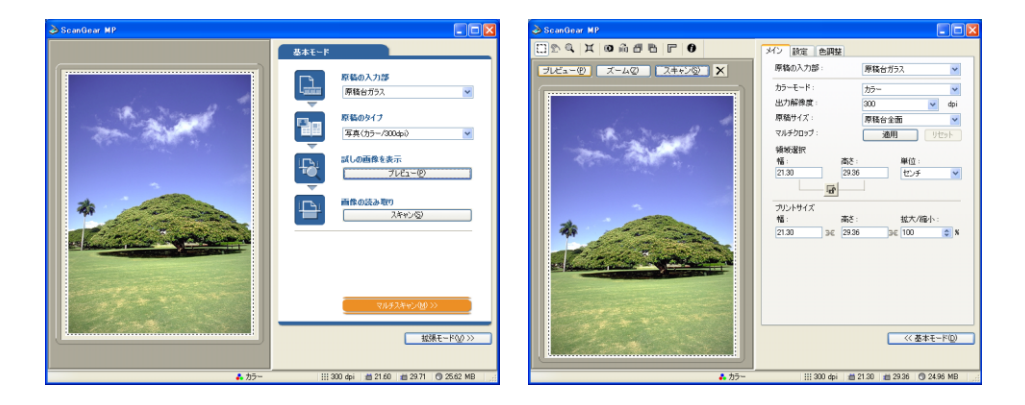

- →「基本モードの操作」
- →「拡張モードの操作」

# 基本モードの操作

基本モードの画面は、拡張モードよりシンプルです。 原稿をセットする場所と原稿の種類だけを選んで読み込みます。

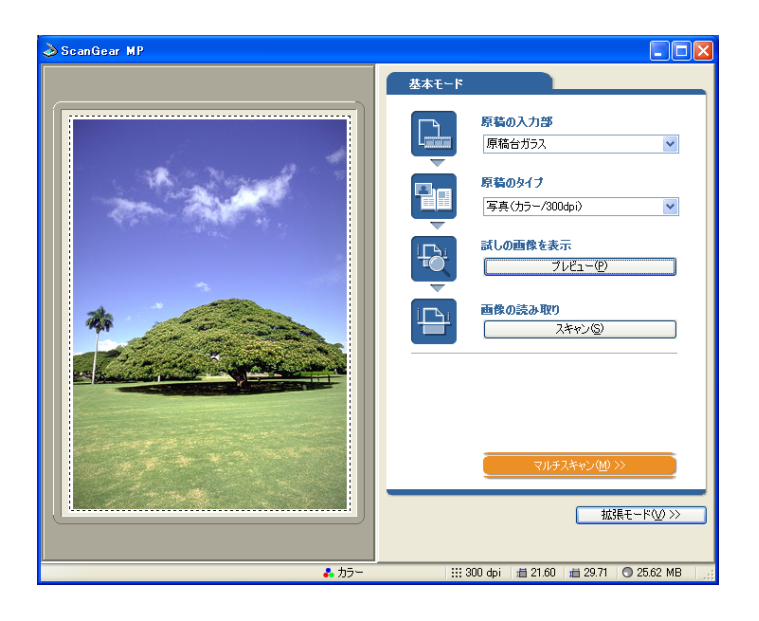

1 本機の原稿台ガラスに、原稿を下向きにセットします。

2 [原稿のタイプ]を選びます。

- ●写真 カラー写真を読み込むとき (カラー、300dpi)
- ●雑誌 カラーの雑誌を読み込むとき(カラー、150dpi、モアレ低減)
- ●新聞 文字や線画だけの原稿をモノクロで読み込むとき(モノクロ、300dpi)
- ●文書 カラーの写真や原稿をモノクロで読み込むとき、高解像度のモノクロ画像 が必要なとき(グレースケール、300dpi)

[写真]、[雑誌]、[文書]を選ぶと、自動色調整機能がはたらきます。

# 多参考

拡張モードの [設定] タブの [詳細設定] をクリックして表示される画面の [常に自動色調整を行う] をオフにすると自動色調整機能ははたらかなくなります。

# 3 プレビュー(仮読み込み)を見たいときは、[プレビュー]をク リックします。

プレビューの読み込みが行われ、画面の左側に原稿が表示されます。

4 [スキャン] をクリックします。 <sup>原稿が読み込まれます。</sup>

### 拡張モードの操作

拡張モードでは、プレビューの色合いや明るさなどを調整できます。

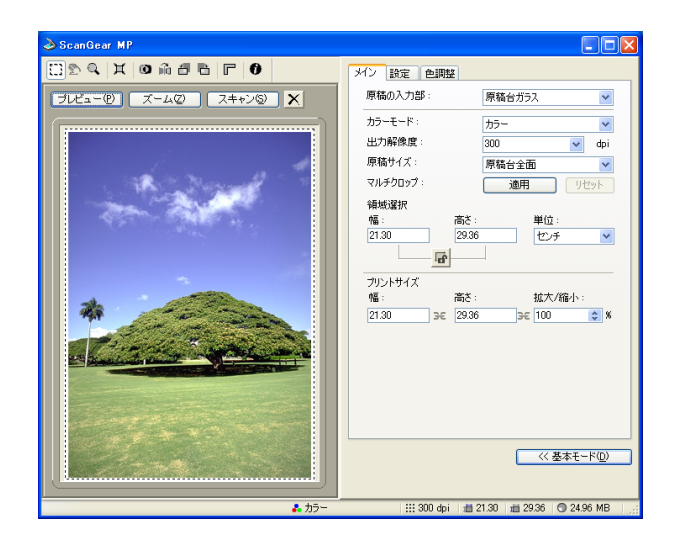

📘 本機の原稿台ガラスに、原稿を下向きにセットします。

2 [カラーモード]、[出力解像度]、[原稿サイズ]を選びます。 →「拡張モード- [メイン] タブの設定」

3 [プレビュー] をクリックします。

# 多考

プレビュー領域で範囲を指定し、[ズーム] ボタンをクリックすると、指定した範囲の画像をもう一度 読み込んで拡大表示します。拡大表示されると、[ズーム] ボタンが[戻す] ボタンに変わります。拡 大表示を元に戻すには、[戻す] ボタンをクリックします。

4 原稿の一部を読み込みたいときは、範囲を指定します。

→「拡張モード-読み込む範囲を指定する」

- 5 元の原稿を拡大/縮小して印刷したいときはプリントサイズを 指定します。
  - →「拡張モード- [メイン] タブの設定」

6 必要に応じて、画像の回転や反転、[モアレ低減]、[輪郭強調] などの設定を行います。

- →「拡張モードのツールバー」
- →「拡張モードー [設定] タブの設定」
# 7 必要に応じて、[色調整] タブで画像の明るさや色合いなどを調 整します。

→「拡張モードー [色調整] タブの設定」

8 [スキャン] をクリックします。

画像が読み込まれます。

# 拡張モードのツールバー

拡張モードのツールバーで、プレビューした画像を調整したり、表示された画像の一部を 選択することができます。

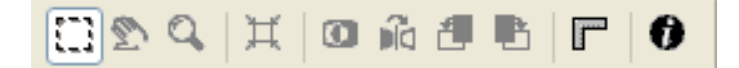

プレビューを拡大するには、縮小するには

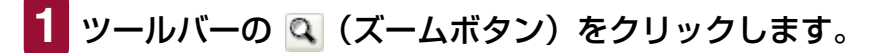

2 拡大するときは、画像の上でクリックします。 縮小するときは、画像の上で右クリックします。

# 画像を移動するには

スクロールバーでも同じように移動ができます。

# 画像の色を反転させるには

1 ツールバーの 💿 (色反転ボタン)をクリックします。

画像の左右を逆にするには

1 ツールバーの 🛍 (鏡映ボタン)をクリックします。

# 画像を回転させるには

画像を左に 90 度回転させるには、ツールバーの 🧧 (左回転ボタン)をクリックします。 右に 90 度回転させるには、 🖻 (右回転ボタン)をクリックします。

# プレビュー領域に定規を表示するには

# 表示されているプレビューを消すには

 X (クリアボタン)をクリックします。消去を確認する画面が 開いたら、[OK]をクリックします。

ツールバーの切り離しと移動

ツールバーの端でマウスのボタンを押し、そのままドラッグすると、ツールバーが ScanGear MP の画面から切り離されます。ツールバーのタイトル部分をダブルクリックすると、元に戻ります。
 プレビュー領域の左や右、下の枠にドラッグすると、その位置にくっつきます。

# 拡張モード-読み込む範囲を指定する

画像の一部を選ぶことによって、読み込む範囲を指定できます。もう一度読み込むと、選んだ範囲だけが読み込まれます。 範囲を指定するには、いくつかの方法があります。

読み込む範囲を自動的に選ぶには

 プレビューを行ってから、ツールバーの 国 (オートクロップボ タン)をクリックします。このボタンをクリックするたびに、範 囲がだんだん狭くなります。 次の操作によって、選んだ領域のサイズや位置を変えることができます。

# 読み込む範囲を指定するには

範囲を選んだ後も、画像に設定されている現在の幅と高さの比率を保持したいときは、[メイン] タブで 婦(縦横比固定ボタン)をクリックします。

2 次のいずれかの操作をします。

# ドラッグして指定する

(クロップボタン)をクリックします。選びたい範囲の左上角にマウスポインタを置いて、選びたい範囲の右下角に向けてドラッグします。さらに調整したいときは、選んだ範囲の角や辺をドラッグします。

# サイズを指定する

領域選択の[幅]と[高さ]の欄に選びたい範囲のサイズを入力します。

# 了参考

縦横比固定ボタンをクリックしたときは、[幅] か [高さ] のどちらかを入力するだけで、もう一方は 自動的に設定されます。

- 3 選んだ範囲を動かすときは、範囲の内側にマウスポインタを置いて、ドラッグします。
- 4 プレビューするときは、[プレビュー]をクリックします。 設定を解除するときは、範囲の外側でクリックします。

108

# 拡張モード- [メイン] タブの設定

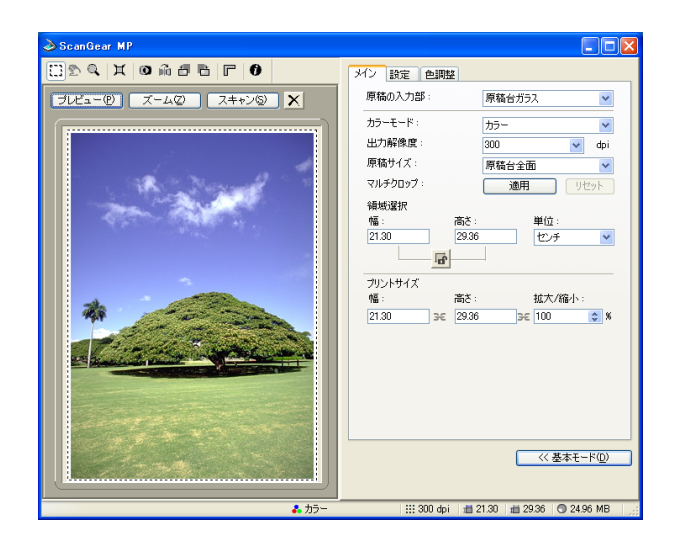

[メイン] タブでは、次の項目を設定します。

#### 原稿の入力部

原稿をセットする場所を選びます。 選択できる原稿の入力部は、[原稿台ガラス]のみです。

#### カラーモード

どんな原稿をどのように読み込むかを選びます。

●モノクロ

写真などの原稿をモノクロのプリンタで出力するときに選びます。画像を白と黒の 2 色で表現します。画像の明暗をあるレベル(スレッショルド値)で白と黒に分割し、2 色で表現します。スレッショルド値は[ハーフトーン]タブで設定します。

- ●グレースケール 白黒写真などの読み込みやモノクロ画像が必要なときに選びます。画像を白黒 256 段 階(グレースケール)で表現します。
- ●カラー

カラー原稿などを読み込むときに選びます。画像を、R、G、B各色256段階(8ビット)で表現します。

●テキスト (OCR)

文字などをはっきりと読み込みます。OCR ソフトなどで文字を読み込むときに選びます。画像を白と黒の 2 色で表現します。グレースケールで読み込んでから白黒に変換するので、[モノクロ]より時間がかかります。

#### 出力解像度

読み込むときの解像度を選びます。

解像度を高く(数字を大きく)するほど、きめ細かい画像になります。 クリックして表示される選択肢から選ぶか、25 ~ 2400dpi の範囲の数値(1dpi 単位)、 または 4800、7200、9600dpi のいずれかの数値を入力します。

→「解像度の決めかた」

#### 原稿サイズ

読み込む原稿のサイズを選びます。原稿サイズを選ぶと、プレビュー領域の大きさ(縦横 比率)が変わります。

プレビューしたり、読み込む範囲を指定しないで読み込むときに、必要以上の範囲を読み 込まないようにするために指定します。原稿のサイズがわからないときは、大きめに設定 してください。プレビュー後に範囲指定できます。

プレビュー後に[原稿サイズ]を変えると、プレビュー画像が消去されます。

#### マルチクロップ

プレビュー画像が表示されているときに [適用] をクリックすると、原稿台に置かれた 2 枚以上の原稿を、1 枚ずつ範囲指定(クロップ)します。[スキャン] をクリックすると、 枚数分の画像として読み込みます。

画像を右クリックして [削除] を選ぶと、その画像の範囲指定は解除されます。[リセット] をクリックすると、すべての範囲指定が解除されます。

→「ScanGear MP(拡張モード)のマルチクロップ」

#### 領域選択

読み込む範囲の幅と高さを、数値を入力して指定できます。入力後、他の表示部をクリックするか、Enterキーを押すと、クロップ枠の大きさが変わります。 🖬 (縦横比固定ボタン)をクリックすると、 **届** (鍵がかかったアイコン)に変わり、幅と高さの比率が保たれるようになります。

# 重要

- アプリケーションによっては、受け取れる画像データの容量に制限があります。範囲が 21,000 × 30,000 ピクセル以上のときは受け取れません。
- 入力できる数値は、選ばれている原稿サイズの範囲内です。最小選択範囲は、[出力解像度]が600dpi のときで96×96ピクセルです。

#### プリントサイズ

指定した読み込み範囲のプリントサイズ(出力サイズ)を設定します。

[幅]、[高さ]、[拡大/縮小]のいずれかに数値を入力するか、[拡大/縮小]の表示部右の▲、▼をクリックして設定します。設定後、他の表示部をクリックするか Enter キーを 押すと、入力した数値に連動して他の数値が変わります。

この設定を変えても、クロップ枠の大きさ、[出力解像度]の設定は変わりません。実際に 読み込むときの解像度(読み取り解像度)は[拡大/縮小]の%に比例して変わります。 [幅]と[高さ]の比率は、[領域選択]の[幅]と[高さ]の比率と連動しています。[拡 大/縮小]は、25~400の範囲(1%単位)で設定できます。[出力解像度]を4800、 7200、9600dpiにすると、100%に固定されます。

# 拡張モード- [設定] タブの設定

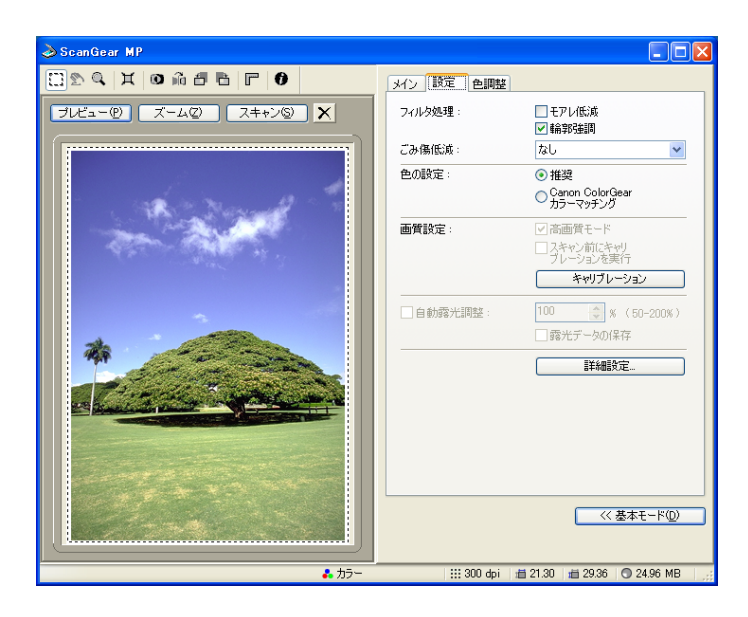

[設定] タブでは、次の項目を設定します。

#### フィルタ処理

●モアレ低減

印刷された写真や絵を読み込むときは、[モアレ低減] にチェックマークをつけます。 はじめて使うときは、チェックマークはついていません。

# 重要

- [カラーモード] が [モノクロ] か [テキスト (OCR)] のときは設定できません。
- [出力解像度] が 600dpi を超えるときは、設定できません。
- [モアレ低減] がオンになっていても、[輪郭強調] がオンになっていると、モアレが残ることがあ ります。この場合は、[輪郭強調] をオフにしてください。
- ScanGear MP 画面を表示しないアプリケーションから読み込むときは、設定できません。
   ScanGear MP を使わないで、MP Toolbox から読み込むときは、[スキャンモード] で [カラー (雑誌、カタログ)]を選ぶとモアレ低減ができます。

# 多参考

- 印刷された写真や絵は、細かい点の集まりで表現されています。そのまま読み込むと、点と点が干渉し、モアレといわれる濃淡のむらや縞模様が出ることがあります。モアレ低減は、このモアレを少なくする機能です。
- 基本モードの[原稿のタイプ]で、[雑誌]を選ぶと、拡張モードの[モアレ低減]を選んだときと 同じ効果があります。

#### ●輪郭強調

チェックマークをつけると、画像の輪郭を強調し、シャープな印象の画像にします。は じめて使うときは、チェックマークがついています。ピントのあまい写真などを読み 込むときに効果的です。

#### ごみ傷低減

写真を読み込むと、ゴミや傷が原因で白い点が出ることがあります。このゴミや傷をでき るだけ少なくします。[弱]、[標準]、[強]のいずれかを選びます。はじめて使うときは、 [なし]になっています。

●なし

ごみ傷低減を行いません。

●標準

通常は、この設定をおすすめします。

●弱

小さなゴミや傷を減らします。大きいゴミや傷は残ることがあります。

●強

大きいゴミや傷も減らすことができますが、処理をした跡が残ったり、画像の微妙な 部分を消去してしまうことがあります。

# 重要

- 印刷物を読み込むときは、[なし]をおすすめします。
   [出力解像度]が600dpi以下で[モアレ低減]がオンのとき、[ごみ傷低減]は選べません。[出力 解像度]を601dpi以上に設定すると、[モアレ低減]が自動的にオフになり、[ごみ傷低減]を選 べます。
- 写真の種類によっては、この機能を使わない方がいい場合があります。

#### 色の設定

次のうち、いずれかをクリックします。はじめて使うときは、「推奨」になっています。

●推奨

原稿の色合いを、画面上で鮮やかに再現します。通常は、この設定を選択することを おすすめします。

●Canon ColorGear カラーマッチング

スキャナ、ディスプレイ、カラープリンタの間の色調が合うように自動調整し、ディ スプレイやプリンタの色合わせなどの手間を軽減します。

[カラー] モードのときに有効です。

カラーマッチングをオンにすると、[色調整] タブの機能は使えなくなります([色調 整] タブが表示されなくなります)。

#### キャリブレーション

プレビュー画像の色合いが、原稿と違うときに「キャリブレーション」ボタンをクリック すると、キャリブレーションがはじまり、読み込んだ画像が正しい色合いになるように調 整されます。

# 重要

キャリブレーションが行われている間は、絶対に原稿台カバーをあけないでください。

#### 詳細設定

ここをクリックすると、[詳細設定] 画面が表示されます。スキャンやプレビュー時の動作 の設定ができます。

→「拡張モードー [詳細設定] 画面 – [設定 1] タブの設定」

→「拡張モードー [詳細設定] 画面 – [設定 2] タブの設定」

# 拡張モード- [詳細設定] 画面- [設定 1] タブの設定

[詳細設定] 画面は、拡張モードの[設定] タブで、[詳細設定] をクリックすると表示されます。

| 詳細設定                                                    |  |  |
|---------------------------------------------------------|--|--|
| [設定1] 設定2                                               |  |  |
| メインウィンドウを表示しないスキャン:                                     |  |  |
| □ カラー(文書,表)モード                                          |  |  |
| モノクロの代わりにテキスト(OCR)を使用する                                 |  |  |
| ScanGear MP起動時のプレビュー:                                   |  |  |
| ○ 自動的にプレビューを実行する                                        |  |  |
| <ul> <li>・・・・・・・・・・・・・・・・・・・・・・・・・・・・・・・・・・・・</li></ul> |  |  |
|                                                         |  |  |
| ✓ブレビュー後、オートクロップを実行する                                    |  |  |
| ✓常に自動色調整を行う                                             |  |  |
| ✓ 白枠除去を実行する                                             |  |  |
| □省電力モード                                                 |  |  |
| ランブ消灯時間 12 一一 分                                         |  |  |
| □ サムネイルの表示を行う                                           |  |  |
| テンポラリファイルの保存先フォルダ                                       |  |  |
| E¥Documents and Settings¥TEST 参照                        |  |  |
| □スキャン終了後 ScanGear MPを自動的に閉じる                            |  |  |
| スキャナテスト                                                 |  |  |
| OK 年ャンセル                                                |  |  |

[設定 1] タブでは、次の設定ができます。

# メインウィンドウを表示しないスキャン

OCR ソフトなど、読み込み時に ScanGear MP の画面を表示しないアプリケーション(UI オフモード)では、カラーモードが変えられないので、アプリケーションの設定値で読み 込まれます。アプリケーションの設定値を無視して、特定のカラーモードでスキャンした いときは、ここで設定します。はじめて使うときは、両方ともオフになっています。

- ●カラー(文書、表)モード
   設定できません。
- ●モノクロの代わりにテキスト(OCR)を使用する
  - アプリケーションで [モノクロ] の設定をしたときに、[テキスト (OCR)] で読み込 みます。

重要

この設定は、UIモード(ScanGear MPの画面を表示するモード)のときは無効です。

#### ScanGear MP 起動時のプレビュー

ScanGear MP を起動したときのプレビューの動作を選びます。はじめて使うときは、[保存されたプレビューイメージを表示する]が選ばれています。

●自動的にプレビューを実行する ScanGear MP が起動すると、自動的にプレビューを開始します。 ●保存されたプレビューイメージを表示する

前回、プレビューしたときの画像を表示します。 [色調整] タブの設定項目、ツールバーの鏡映、左回転、右回転、色反転、ルーラーボ タンの設定も再現されます。

●なし

起動時はプレビュー画像を表示しません。

#### プレビュー後、オートクロップを実行する

チェックマークをつけると、プレビューした後、自動的に原稿サイズに合わせて読み込む 範囲を選びます。はじめて使うときは、オンになっています。

#### 常に自動色調整を行う

チェックマークをつけると、読み込んだ画像に、常に自動色調整を行います。はじめて使 うときは、オンになっています。

#### 白枠除去を実行する

マルチスキャン、マルチクロップで読み込むとき、原稿の周囲の白い余白を自動的に除い てクロップします。はじめて使うときは、オンになっています。

#### 省電力モード

省電力モードは設定できません。

#### サムネイルの表示を行う

サムネイルは表示できません。

#### テンポラリファイルの保存先フォルダ

画像を一時的に保存するフォルダを指定します。[参照]をクリックして、保存先のフォル ダを指定します。

#### スキャン終了後 ScanGear MP を自動的に閉じる

チェックマークをつけると、画像を読み込んだ後、ScanGear MPの画面が自動的に閉じます。はじめて使うときは、オフになっています。 アプリケーションによっては、この設定に関わらず、スキャン終了後、ScanGear MPを 自動的に閉じます。

#### スキャナテスト

実行できません。

# 拡張モード- [詳細設定] 画面- [設定 2] タブの設定

[詳細設定] 画面は、ScanGear MP(拡張モード)の[設定] タブで、[詳細設定] をク リックすると表示されます。

| 詳細設定               |                   |
|--------------------|-------------------|
| 設定1 設定2            |                   |
| □ 48/16ビット出力を有効にする |                   |
|                    |                   |
|                    | サリント設定…           |
|                    |                   |
|                    |                   |
|                    |                   |
|                    |                   |
|                    |                   |
|                    |                   |
|                    |                   |
|                    |                   |
|                    |                   |
|                    |                   |
|                    |                   |
|                    |                   |
|                    |                   |
|                    | ОК <b>+</b> +у)セル |

[設定 2] タブでは、次の設定ができます。

# 48/16 ビット出力を有効にする

設定できません。

#### サウンド設定

スキャン中、またはスキャン終了時に音楽を流すことができます。 [サウンド設定]をクリックし、[スキャン中に音楽を流す]や[スキャン終了を音で通知 する]にチェックマークをつけ、[参照]をクリックして、サウンドファイルを指定します。 次のファイルを指定できます。

- ●MIDIファイル (\*.mid、\*.rmi、\*.midi)
- ●オーディオファイル (\*.wav、\*.aiff)
- ●MP3ファイル(\*.mp3)

# 拡張モードー [色調整] タブの設定

[色調整] タブでは、画像全体の明るさ(ブライトネス)や画像の明暗差(コントラスト) の調整、モニタの明るさに合った調整(ガンマ値の補正)、画像のハイライトとシャドウの 指定や明暗のバランスの補正(ヒストグラム、トーンカーブ)など、画像の明るさや色合 いにかかわる詳細な設定ができます。

[色調整] タブは、[メイン] タブのカラーモードが [カラー] または [グレースケール] の ときに表示されます。

[モノクロ] のときは [ハーフトーン] タブに変わり、[テキスト(OCR)] のときは表示 されません。[設定] タブの [Canon ColorGear カラーマッチング] がオンのときも表示 されません。

[色調整] タブで画像を調整すると、その結果はすぐにプレビュー画像に反映されます。また、読み込み時にも反映されます。

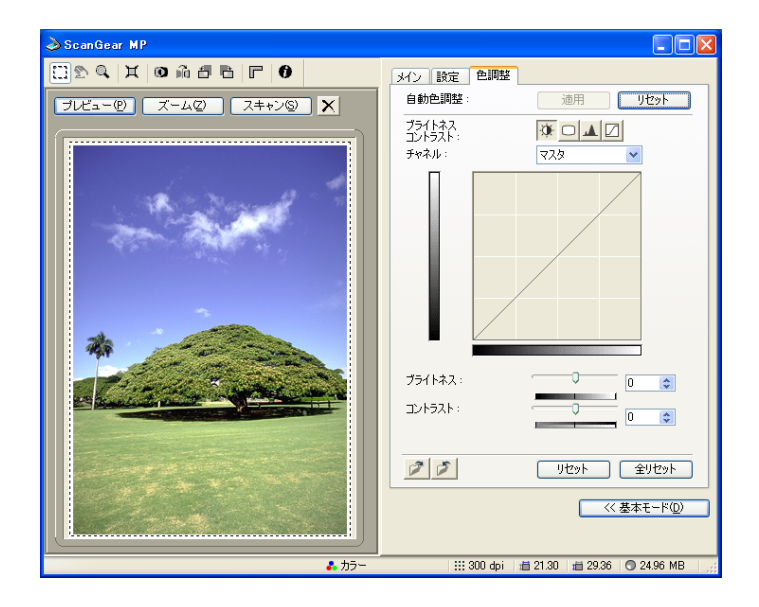

# 色合いを自動的に補正するには

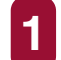

# 範囲を指定し、[自動色調整]の[適用]をクリックします。

指定した範囲の画像の明るさが最適な状態になるように自動調整されます。

色調整の結果は画像全体に反映され、実際の読み込み時にも反映されます。

プレビュー画像が表示されていないときは、実行できません。

はじめて使うときは、プレビューを行うと、オートクロップした枠の中の画像で自 動色調整が実行されるように設定されています。プレビューを行うと、[適用]は 無効になり、自動色調整は実行できません。

[リセット]をクリックすると、自動色調整する前の状態になりますので、[適用] が有効になり、自動色調整が実行できます。

# 設定をカラー調整ファイルに保存するには

# 1 🗾 (保存ボタン)をクリックします。

同じ画像を再度読み込むときに、設定値を保存しておくと、同じ設定で読み込めます。拡張子は、カラーが(.adc)、グレースケールが(.adg)です。

保存されているカラー調整ファイルの設定内容を読み込むには

# 

保存した設定値を読み込みます。拡張子は、カラーが(.adc)、グレースケールが(.adg)です。

表示中の調整項目の補正をとりやめ、初期状態にするには

1 [リセット] をクリックします。

すべての補正をとりやめ、初期状態にするには

1 [全リセット] をクリックします。

[マスタ]、[赤]、[緑]、[青]、およびブライトネス/コントラスト、ガンマ、ヒス トグラム、トーンカーブすべての調整が中止され、初期状態に戻ります。 自動補正で調整した画像も、もとの状態に戻ります。

# 拡張モード- [色調整] タブ-ブライトネス、コントラスト

画像の明るさ(ブライトネス)や明暗差(コントラスト)を調整します。読み込む前の元 の画像が、暗すぎたり、明るすぎたり、明暗差が少なくフラットな画質のときに調整します。 [カラーモード]が[カラー]または[グレースケール]のときに有効です。

ScanGear MPの拡張モードで次のように操作します。

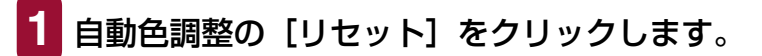

2 [色調整] タブの<u>跡</u>(ブライトネス / コントラスト)をクリック します。

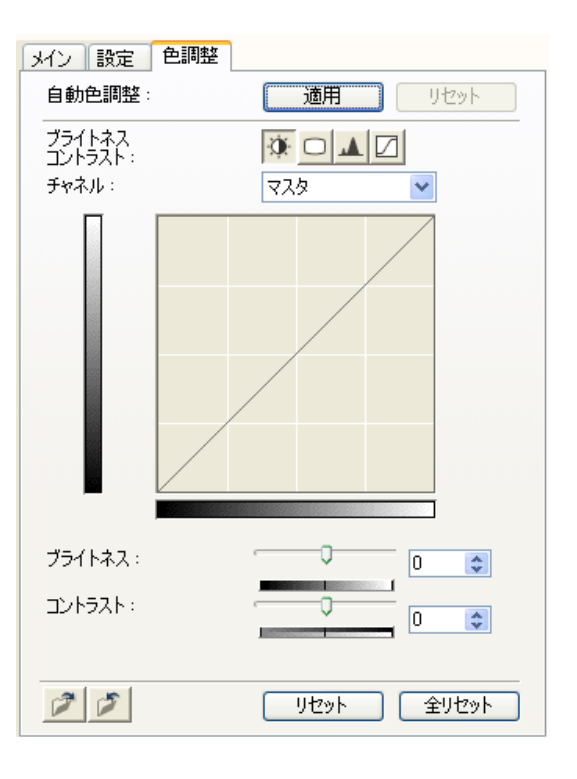

- 3 カラー画像のときは、[チャネル] で、赤、緑、青のどれかの色の要素だけを調整するか、マスタを選んで3つの色の要素をまとめて調整するかを選びます。
- 4 [ブライトネス]のスライダを左に動かすと暗くなり、右に動かすと明るくなります。[コントラスト]のスライダを左に動かすと明暗差(コントラスト)が弱まり、右に動かすと強まります。 数値(-127~127)を直接入力して指定することもできます。

# 拡張モードー [色調整] タブーガンマ

元の原稿の明るさとパソコンのモニタ(ディスプレイ)で見る画像の明るさを近づけます。 はじめて使うときは、2.2 に設定されていますので、ガンマ値が異なるモニタを使うとき は変更してください。

モニタのガンマ値を設定すると、次の計算式(モニタのガンマ値の逆数)でスキャナのガンマ値が自動的に表示されます。

1/モニタのガンマ値=スキャナのガンマ値

[カラーモード] が [カラー] または [グレースケール] のときに有効です。

# 多参考

- モニタは、色を再現するときの特性(ガンマ値)を持っています。一般的なモニタのガンマ値は 1.4 から 2.2 で、多少暗めに画像を再現します。したがって、元の原稿に近づけるには、ガンマ値を補 正する必要があります。
- モニタのガンマ値は、モニタの取扱説明書で調べてください。記載されていないときは、製造メーカーの相談窓口などに問い合わせてください。

ScanGear MPの拡張モードで次のように操作します。

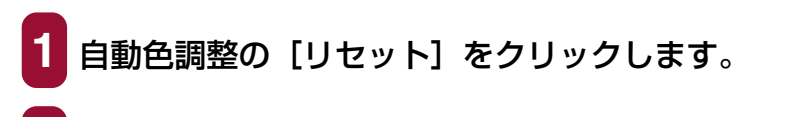

[色調整]タブの 🛄 (ガンマ) をクリックします。

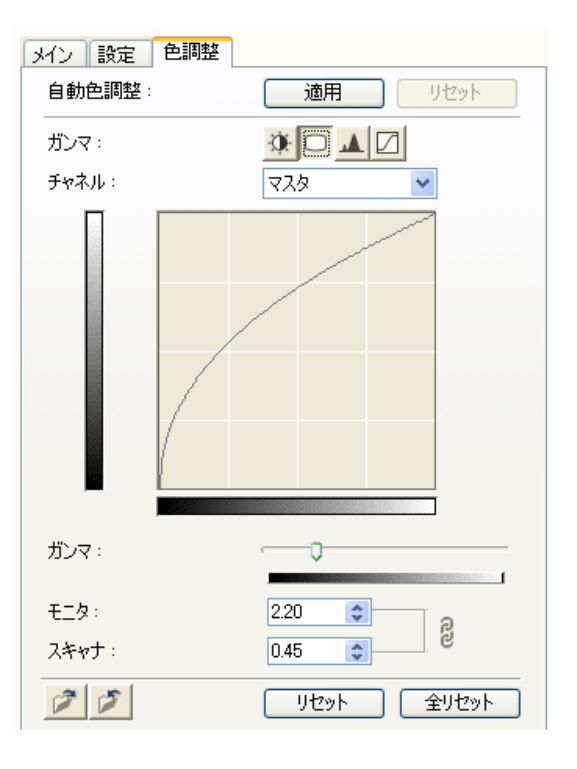

- 3 カラー画像のときは、[チャネル] で、赤、緑、青のいずれかの 色の要素だけを調整するか、マスタを選んで3つの色の要素を まとめて調整するかを選びます。
- 4 スライダを左に動かすと、全範囲の中間値(中間色)で表示されているコントラストが弱くなり、右に動かすと強くなります。 数値(0.10~10.00)を直接入力して指定することもできます。

# 拡張モード- [色調整] タブ-ヒストグラム

どの明るさのレベルにどれだけのデータが集中しているかを見るのがヒストグラムです。 画像の中のもっとも明るいレベル(ハイライト)ともっとも暗いレベル(シャドウ)を指 定して、それらをカットし、中間の階調に広がりを持たせたいときに使います。 [カラーモード]が[カラー]または[グレースケール]のときに有効です。

ScanGear MPの拡張モードで次のように操作します。

**[ 自動色調整の [リセット] をクリックします。** 

2 [色調整] タブの 🛽 (ヒストグラム) をクリックします。

| メイン設定   | 色調整        |
|---------|------------|
| 自動色調整:  | 適用 リセット    |
| ヒストグラム: |            |
| チャネル:   | ব্যক্ত 💌   |
|         |            |
| 暗点:     | 0 📚 🖍      |
| 中間点:    | 128 😂 🥒    |
| 明点:     | 255 🗢 🥒    |
| 1       | リセット 全リセット |

- 3 カラー画像のときは、[チャネル] で赤、緑、青のいずれかの色の要素だけを調整するか、マスタを選んで3つの色の要素をまとめて調整するかを選びます。
- 4 暗点、中間点、明点を変えるときは、次のいずれかの操作をします。
  - 2 (暗点)のスポイトボタンをクリックし、プレビュー画像でいちばん暗くしたい部分をクリックします。数値(0~245)でも指定できます。
  - 2 (中間点)のスポイトボタンをクリックし、プレビュー画像で白と黒の中間の色にしたい部分をクリックします。数値(5~250)でも指定できます。

  - ■ヒストグラムの下にある三角形を適当なレベルまでドラッグします。

より左の部分([暗点]に指定した数値より暗い部分)は、すべて黒になります。

<u>
</u>の部分([中間点]に指定した部分)は、暗点と明点のちょうど中間の色 になります。

<u>\_\_\_\_</u>より右の部分([明点]に指定した数値より明るい部分)は、すべて白になります。

# 拡張モード- [色調整] タブ-トーンカーブ

明暗の入力と出力のバランスを示したグラフ(トーンカーブ)の種類を選択して、画像の 明るさを調整します。特定の領域の明るさを、きめ細かく調整することができます。 [カラーモード]が[カラー]または[グレースケール]のときに有効です。

ScanGear MPの拡張モードで次のように操作します。

| 自動色調整の [リセット] をクリックします。

2 [包

[色調整] タブの 🖸 (トーンカーブ)をクリックします。

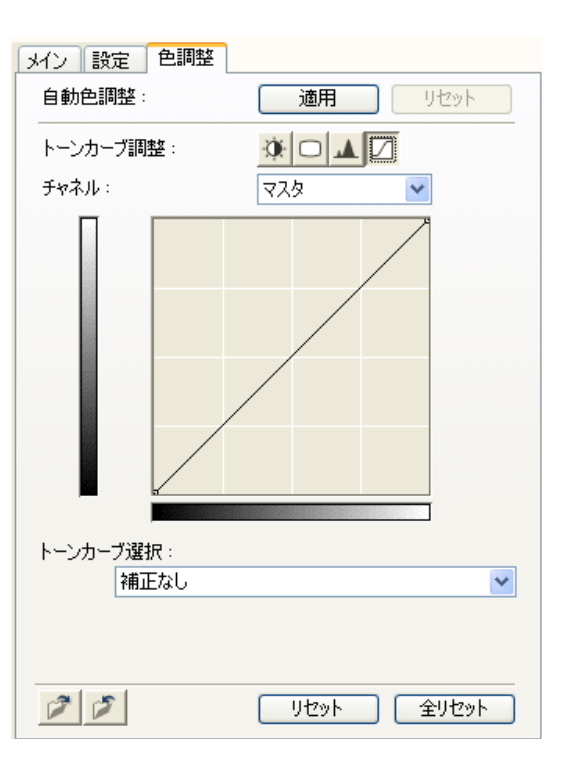

3 カラー画像のときは、[チャネル] で赤、緑、青のいずれかの色の要素だけを調整するか、マスタを選んで3つの色の要素をまとめて調整するかを選びます。

**4** [トーンカーブ選択] 欄でトーンカーブを選びます。

# 拡張モード- [ハーフトーン] タブの設定

[カラーモード] を [モノクロ] にすると、[色調整] タブが [ハーフトーン] タブに変わ ります。[ハーフトーン] タブでは、スレッショルドの設定ができます。

| メイン<br>設定           |       |  |
|---------------------|-------|--|
| ۲<br>۲ און<br>۲ און | 128   |  |
|                     | Utzyk |  |
|                     |       |  |
|                     |       |  |

# 多参考

カラーやグレースケールの画像は、明るさを 0 ~ 255 の数値で表現しますが、モノクロの場合は中間色の部分も、白と黒のどちらかに分けます。このときの、白と黒に分ける境をスレッショルドといいます。

スレッショルドを調節すると、文字原稿の文字をくっきりさせたり、新聞などの裏写りを軽減させる ことができます。

ScanGear MPの拡張モードで次のように操作します。

1 スライダを右にドラッグしてスレッショルドの数値を大きくすると、白になる部分が少なく(黒になる部分が多く)なり、左にドラッグして数値を小さくすると、白になる部分が多く(黒になる部分が少なく)なります。数値(0~255)を入力して直接指定することもできます。

# 解像度の決めかた

MP Toolbox の各動作ボタンをクリックしたときに開く設定画面の [読み取り解像度] か、 ScanGear MP の拡張モードのメインタブの [出力解像度] で指定します。

# 2参考

読み込まれた画像のデータは、明るさや色の情報を持った点の集まりです。この点の密度を[解像度] といい、1インチあたりの点(ドット)の数を「dpi(ドット・パー・インチ)」で表します。画像の きめ細かさや粗さは、この解像度で決まります。解像度を高く(数字を大きく)すると、きめ細かい 画像になり、低く(数字を小さく)すると粗い画像になります。

原稿を読み込むときの解像度は、その画像を最終的に出力する機器(たとえばディスプレイやプリン タなど)の解像度に合わせるのが原則です。

#### ディスプレイに表示するとき

ディスプレイに表示する画像は、一般的なディスプレイの解像度、75dpi で読み込みます。

# プリンタで印刷するとき

プリンタで印刷する画像は、そのプリンタの解像度に合わせて読み込みます。 たとえば、600dpiのモノクロプリンタで印刷する場合には[600dpi]を選びます。

# 多参考

カラープリンタでは、何色かのインクのかけ合わせで色を表現しますので、プリンタの解像度の半分 ぐらいの解像度でいいでしょう。たとえば、600dpiのカラープリンタで印刷するときは、[300dpi] でいいでしょう。

#### 拡大/縮小して印刷するとき

たとえば、縦横の長さを 2 倍に拡大して印刷すると、実質上の解像度は半分になります。 元の画像の解像度が 300dpi であれば、拡大した画像の解像度は 150dpi になります。こ れを 600dpi のカラープリンタで印刷すると、粗さが目立つ可能性があります。このよう なときに、600dpi で読み込んでおけば、2 倍に拡大すると 300dpi になり、十分な品質 で印刷できます。逆に、半分に縮小して印刷するときは、半分の解像度で十分です。

#### 解像度とデータ容量

解像度を2倍にすると、読み込んだ画像データの容量は4倍になります。データ容量があまり増えると、処理速度が極端に遅くなったり、メモリが不足するなどの不都合が生じます。解像度は、使用目的に合わせて、必要最小限に設定してください。

# WIA ドライバで読み込む (Windows XP のみ)

WIA ドライバの画面で次のように操作してください。 WIA ドライバを表示する方法 →「アプリケーションから画像を読み込む」

| ≫ WIA Canon MP360 を使ったスキャン                                    |                       |
|---------------------------------------------------------------|-----------------------|
| スキャンする対象を選択します。<br>スキャンする画像の種類を選択してください。                      |                       |
| <ul> <li>● <u>万</u>万一画像(Q)</li> <li>○ グレースケール画像(Q)</li> </ul> |                       |
| 白黒画像またはテキスト(B)                   クロスタム             股市定(C)     |                       |
| <u> 国 </u><br>また次のことも実行できます。<br><u> スキャンに</u> 志徳の品質の調整        | <b>B</b>              |
| ,                                                             | フレビュー() スキャン(の) キャンセル |

原稿をどのような画像として読み込むかによって、[カラー画像]、[グレースケール画像]、[白黒画像またはテキスト]のいずれかをクリックします。

細かく指定したいとき →「WIA ドライバで細かい設定をする」

2 プレビュー(仮読み込み)するときは、[プレビュー]をクリックします。 右側にプレビューした画像が表示されますので、■をドラッグして読み込み範囲を指定してください。

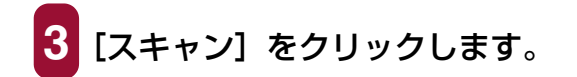

# 「スキャナとカメラ」から読み込む

- 1 タスクバーの [スタート] ボタンから [コントロールパネル] を クリックします。
- 2 [プリンタとその他のハードウェア] → [スキャナとカメラ] を順にクリックし、[WIA Canon MP370]、[WIA Canon MP360] または [WIA Canon MP390] をダブルクリック します。
- 3 [スキャナとカメラ ウィザード] が表示されますので、画面の指示にしたがって操作を進めてください。

# WIA ドライバで細かい設定をする

WIA ドライバの画面で次のように操作してください。 →「WIA ドライバで読み込む (Windows XP のみ)」

# [スキャンした画像の品質の調整]をクリックします。

[スキャナとカメラ ウィザード] から操作した場合は、[カスタム設定] をクリック します。

| 詳細プロパティ                |                                              | ? 🕨                   |
|------------------------|----------------------------------------------|-----------------------|
| 詳細プロパティ<br>外観<br>      | 明るさ( <u>B</u> ):<br>0<br>コントラスト( <u>W</u> ): |                       |
| 解像度 (dpi)(R):<br>150 😂 | 0<br>画像の種類(1):<br>カラー画像                      | <ul> <li>•</li> </ul> |
|                        |                                              |                       |

[詳細プロパティ]画面で、読み込みの設定をします。

■[画像の種類] で、原稿をどのような画像として読み込むかを選びます。

- ■スライダを動かして明るさを調整します。スライダを左に動かすと暗くなり、右 に動かすと明るくなります。数値(-127~127)を入力することもできます。
- ■カラーまたはグレースケールの画像のときは、スライダを動かしてコントラストを調整します。スライダを左に動かすとコントラストは弱まり、右に動かすと強くなります。数値(-127~127)を入力することもできます。

■解像度を入力します。50 ~ 600dpi の数値を指定できます。

→ 「解像度の決めかた」

■元の設定に戻すときは、[リセット]をクリックします。

3 [OK] をクリックすると、指定した読み込みの設定が有効になり、[詳細プロパティ] 画面が閉じます。

[キャンセル] をクリックすると、指定した読み込みの設定は無 効になり、[詳細プロパティ] 画面が閉じます。

→ 「WIA ドライバで読み込む (Windows XPのみ)」

# 4 ファクス (ファクスモデルのみの機能)

# パソコンから送信する(PC ファクス)

| フ | 'ァクスを送信する                                       | 128  |
|---|-------------------------------------------------|------|
|   | ファクス番号に使える文字と記号                                 | .129 |
|   | 送信先をアドレス帳から選ぶ                                   | .129 |
|   | 送信先をアドレス帳に加える                                   | .131 |
|   | ファクス設定を変更する                                     | .132 |
|   | これから送信するファクスだけの設定をするには([印刷]画面から表示する方法)          | .132 |
|   | 送信するすべてのファクスに適用されるように設定するには (プリンタのアイコンから表示する方法) | 133  |
| ア | 'ドレス帳に送信先を登録する、変更する                             | 134  |
|   | はじめてアドレス帳を開いたとき                                 | .135 |
|   | アドレス帳に送信先(WAB 連絡先)を登録する                         | .136 |
|   | 連絡先の内容を変更するには                                   | .137 |
|   | 送信先の検索・削除                                       | .137 |
|   | アドレス帳の送信先を検索するには                                | .137 |
|   | アドレス帳の送信先を削除するには                                | .138 |
|   | 別の Windows アドレス帳を使う                             | .138 |
|   | アドレス帳のインポート                                     | .139 |

ファクス(パソコンから送信する)

# ファクスを送信する

印刷機能のあるアプリケーションから、ファクスドライバを使ってファクスを送信できま す。送信先は1件だけ指定できます。いちどに2件以上に送信することはできません。

1 送信する文書をアプリケーション (Word など) で開き、印刷の 操作をします

# 多参考

ほとんどのアプリケーションでは、ファイルメニューの[印刷]を選びます。

| 🛓 🕮 🔹 💽 🔀                                                                                                    | 印刷 ? 🛛                                                                                                    |
|----------------------------------------------------------------------------------------------------|----------------------------------------------------------------------------------------------------|
| 全統         オナション           プリンタの選択         ジリンタの選択           ブリンクの追加         Genon MF390           アリンクの追加         Genon MF390           デメンス         ファイルへ出力(空)           試所         コア・バ           コント         ブリンタの検索(空) | - カリンタ (2) <u>く 6 (Barcon MC390 FAX</u> ・ フロ/57 (9)<br>技能: アイドラング中<br>推測: Caron MC390 FAX ・ フリンクの検索(2).<br>種類: Caron MC390 FAX 「 アイリヘンガル()<br>満別: USB(Caron MC390 FAX) 「 アイリヘンガル()<br>コント・: アイリヘンガル()<br>中間範囲 ・ すべて(4) ・ 運転(小売がら)・「 子差(活動に用(4) ・ 子指に() ・ 「 子差(活動に用(4) ・ 子指定(2) ・ 「 子差(活動に用(4) ・ 「 子差(活動に用(4) ・ 「 子差(活動に用(4) ・ 」) ・ 「 子差(活動に用(4) ・ 」) ・ 「 子 (1) ・ 」) ・ 「 子 (1) ・ 」) ・ 」 ・ 」 ・ 」 ・ 」 ・ 」 ・ 」 ・ 」 ・ 」 ・ 」 ・ 」                                                                                                    |
| ● すべてひ<br>□ 次沢した部分 ① ○現在のパージ ②<br>○ パージ 指定 ② 1<br>パージ 番号のみか、またはページ 範囲のみを入力し<br>「1」223<br>印刷(P) キャンセル 薄用(A)                                                                                                    | 印刷対象(金) 文書     マ<br>印刷指定(B) すべてのページ     マ<br>オブジュン(Q)_     OK     開しる     「     ロ     「     ロ     「     ロ     」     マ     「     ロ     「     ロ     」     ロ     ロ |

2 [印刷] 画面の [プリンタの選択] 欄または [プリンタ名] 欄で [Canon MP390 FAX」を選び、[印刷] または [OK] をク リックします。

| 77クス送信                  | ? 🛛                  |  |  |
|-------------------------|----------------------|--|--|
| 7797送信                  |                      |  |  |
| _ 送信先                   |                      |  |  |
| 氏名(11): ヤマゲ 知り          | 送信先リストに這加(A)         |  |  |
| ファクス番号(E): 01 2345 6789 | アドレス帳(に追加(B)         |  |  |
| 送信先リスト( <u>B</u> )      |                      |  |  |
| 🝘 🧕 የマダ知ウ 01 2345 6789  | アドレス帳を開く( <u>D</u> ) |  |  |
|                         |                      |  |  |
|                         | 送信先リストから削除(型)        |  |  |
|                         |                      |  |  |
|                         | 送信 キャンセル ヘルプ         |  |  |

3 送信先の [氏名] と [ファクス番号] を半角文字で入力して、 [送信先リストに追加] をクリックします。

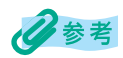

- [ファクス番号] だけでも送信することができます。
- •氏名には、半角カナ英数字を使えます。
- ファクス番号には、0から9までの数字、番号を区切るためのハイフン「-」やカッコ「()」なども 使えます。→「ファクス番号に使える文字と記号」
- 外線にかけるときは、外線接続番号を入力しなければならないことがあります。たとえば、電話番号「XXX-XXXX」の前に「0」をつけるときは、「0XXX-XXXX」と入力します。
- アドレス帳から送信先を指定することもできます。→「送信先をアドレス帳から選ぶ」
- 入力した送信先をアドレス帳に登録しておくと、次に同じ送信先に送信するときに使うことができます。→「送信先をアドレス帳に加える」

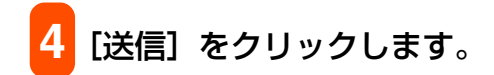

# ファクス番号に使える文字と記号

パソコンからファクスを送ったり、アドレス帳に送信先を登録するときは、次の文字や記 号が使えます。

| 文字 / 記号    | 説明                                                |  |
|------------|---------------------------------------------------|--|
| 0~9 * #    | 電話番号やファクス番号に使います。                                 |  |
| , p        | 番号の間にポーズを入れるときに使います。                              |  |
| Р          | 番号の最後にポーズを入れるときに使います。                             |  |
| Т          | この後の電話番号はプッシュ(トーン)信号で発信されます。                      |  |
| + - ()スペース | 番号を読みやすくするために使います。<br>ただし、スペースを番号の先頭に入れることはできません。 |  |

# 送信先をアドレス帳から選ぶ

アドレス帳から送信先を選ぶためには、あらかじめアドレス帳を作成する必要があります。 →「アドレス帳に送信先を登録する、変更する」

[ファクス送信] 画面 (→「ファクスを送信する」) が表示された状態で、次のように操作 してください。

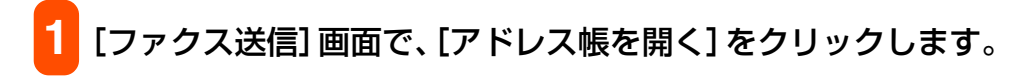

| ■ アドレス帳から送信先を選択      |                                                                                      |                                          | ? 🗙 |
|----------------------|--------------------------------------------------------------------------------------|------------------------------------------|-----|
| アドレス帳( <u>B</u> ):   | 送信先で検索(S):                                                                           |                                          | _   |
| Windows Address Book | 送信先名称 ファクス番号<br>♥サ/9 3>オ 01 3456 7890<br>♥ヤマゲ 知介 01 2446 6789<br>♥山田 一郎 011 222 3333 | 情報 - Eメールアドレス 会社<br>ファク-<br>ファク-<br>ファク- | 部署  |
|                      | <                                                                                    |                                          | >   |
|                      |                                                                                      |                                          | <   |
| 送信先リスト( <u>©</u> ):  | 送信先リストに追加(L)                                                                         |                                          |     |
|                      |                                                                                      |                                          |     |
|                      |                                                                                      | 送信先リストから削除(R)                            |     |
|                      |                                                                                      | OK ++>>t                                 | zil |

2 [アドレス帳から送信先を選択] 画面で、送信先の一覧から送信 先を選び、[送信先リストに追加] をクリックして、[OK] をク リックします。

| 77りス送信                                                                                                    | ? 🛛                         |  |  |
|----------------------------------------------------------------------------------------------------|-----------------------------|--|--|
| 7ァクス送信                                                                                                    |                             |  |  |
| 送信先                                                                                                    | M (Solley m L (= Male ( r)) |  |  |
| 民名(11):  サウヨシオ                                                                                                    | (法1官元リストに25月77(点)           |  |  |
| ファクス番号( <u>F</u> ):                                                                                                    | アドレス帳(に追加(B)                |  |  |
| 送信先JJ入F(R)                                                                                                    |                             |  |  |
| ⑦ 泉 かり 3ジオ 01 3456 7890     1     1     1     1     1     3     1     3     1     3     1     3     1     3     1     3     1     3     1     3     1     3     1     3     1     3     1     3     1     3     1     1     1     1     1     1     1     1     1     1     1     1     1     1     1     1     1     1     1     1     1     1     1     1     1     1     1     1     1     1     1     1     1     1     1     1     1     1     1     1     1     1     1     1     1     1     1     1     1     1     1     1     1     1     1     1     1     1     1     1     1     1     1     1     1     1     1     1     1     1     1     1     1     1     1     1     1     1     1     1     1     1     1     1     1     1     1     1     1     1     1     1     1     1     1     1     1     1     1     1     1     1     1     1     1     1     1     1     1     1     1     1     1     1     1     1     1     1     1     1     1     1     1     1     1     1     1     1     1     1     1     1     1     1     1     1     1     1     1     1     1     1     1     1     1     1     1     1     1     1     1     1     1     1     1     1     1     1     1     1     1     1     1     1     1     1     1     1     1     1     1     1     1     1     1     1     1     1     1     1     1     1     1     1     1     1     1     1     1     1     1     1     1     1     1     1     1     1     1     1     1     1     1     1     1     1     1     1     1     1     1     1     1     1     1     1     1     1     1     1     1     1     1     1     1     1     1     1     1     1     1     1     1     1     1     1     1     1     1     1     1     1     1     1     1     1     1     1     1     1     1     1     1     1     1     1     1     1     1     1     1     1     1     1     1     1     1     1     1     1     1     1     1     1     1     1     1     1     1     1     1     1     1     1     1     1     1     1     1     1     1     1     1     1     1     1     1     1     1     1     1     1     1     1     1 | アドレス帳を開く( <u>D</u> )        |  |  |
|                                                                                                    |                             |  |  |
|                                                                                                    |                             |  |  |
|                                                                                                    | 送信先リストから削5余(型)              |  |  |
|                                                                                                    |                             |  |  |
| ź                                                                                                    | き信 キャンセル ヘルプ                |  |  |

アドレス帳の[姓]、[名]は、ファクスが送信先に届くと、ファクスのいちばん上 の部分に印刷されます。ただし、漢字やひらがななどの全角文字は、[ファクス送 信]画面の[送信先リスト]でピリオド(...)に置き換わって表示され、ファクス でもピリオド(...)で印刷されます。半角文字(英字、数字、カタカナ)は、登録 した文字のとおりに印刷されます。

| ファクス送信     |              |    | ? 🛛                    |
|------------|--------------|----|------------------------|
| ファクス送信     |              |    |                        |
| -送信先       | [i           |    | 送信先リスト(6追加( <u>A</u> ) |
| ファクス番号(E): |              |    | アドレス帳(に追加(目)           |
| 送信先リスト(B)― |              |    |                        |
| <b>∞ ⊈</b> | 011 222 3333 |    | アドレス帳を開く( <u>D</u> )   |
|            |              |    | 送信先リストから削除(小)          |
|            |              | 送信 |                        |

[姓]、[名] がピリオドで表示された例

アドレス帳の登録 → 「アドレス帳に送信先を登録する、変更する」

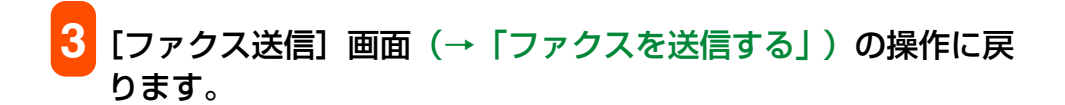

# 送信先をアドレス帳に加える

送信のために入力した送信先情報をアドレス帳に登録しておくと、それ以降に送信する ファクスにも使えます。

[ファクス送信] 画面が表示された状態で次のように操作してください。

→「ファクスを送信する」

1 [ファクス送信] 画面で、送信先の [氏名] を半角のカタカナか 英数字で、[ファクス番号] を半角の英数字で入力します。

# 2 [アドレス帳に追加] をクリックします。

はじめてアドレス帳を開いたときは、[Windows アドレス帳の設定] 画面が表示されます。→「はじめてアドレス帳を開いたとき」

二度目以降は次の画面が開きます。

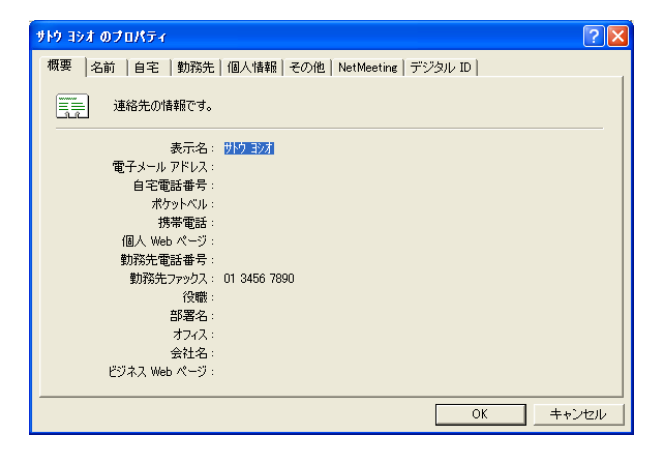

[ファクス送信] 画面に入力した送信先の情報は、連絡先のプロパティ画面の対応 する項目に反映されます。

3 必要があれば、その他の情報を入力し、[OK] をクリックします。 アドレス帳の設定について →「アドレス帳に送信先(WAB 連絡先)を登録する」

4 [ファクス送信] 画面(→「ファクスを送信する」)の操作に戻ります。

# ファクス設定を変更する

ファクスの用紙サイズや印刷方向などの設定は次のようにして変えます。

# これから送信するファクスだけの設定をするには([印刷] 画面から表示 する方法)

1 送信する文書をアプリケーション (Word など) で開き、印刷の 操作をします。

# 日参考

ほとんどのアプリケーションでは、ファイルメニューの〔印刷〕を選びます。

2 [印刷] 画面の [プリンタの選択] 欄または [プリンタ名] 欄で [Canon MP390 FAX] を選び、[プロパティ] または [ファ クス設定] タブ (Windows XP のときは、[詳細設定]) をク リックします。

| -印刷設定           |                         |           |
|-----------------|-------------------------|-----------|
| 用紙サイズ(S):       | A4 (210 x 297 mm) 💉     |           |
| 印刷の向き:          | ●縦(B) ●横(D)             |           |
| - アドレス帳セットアップ - |                         |           |
| アドレス帳を開く:       | アドレス帳(目)                |           |
| アドレス帳の変更:       | アドレス帳ブロファイル( <u>P</u> ) | ージョン情報(Q) |

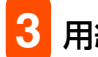

用紙サイズや印刷の向きを指定します。

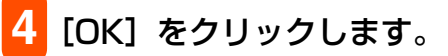

# 送信するすべてのファクスに適用されるように設定するには (プリンタのアイコンから表示する方法)

「デスクトップの [スタート] ボタンから、[設定] → [プリンタ] (Windows XP のときは、[プリンタと FAX])をクリックしま す。

2 次のいずれかの操作をします。

Windows 2000/XP のとき:

 [Canon MP390 FAX] のアイコンを右クリックし、[印 刷設定]をクリックします。

Windows 98/Me のとき:

○ [Canon MP390 FAX] のアイコンを右クリックし、[プ ロパティ]をクリックし、[詳細] タブの [プリンタの設 定]をクリックします。

用紙サイズや印刷の向きを指定します。

4 [OK] をクリックします。

# アドレス帳に送信先を登録する、変更する

アドレス帳を使うと、かんたんに送信先を指定してファクスを送れます。アドレス帳には、 送信先の名前、ファクス番号などを登録します。 送信先を登録したり、変更するときは、アドレス帳は[プリンタ]画面から開きます。 ファクスを送信するときに開く方法 →「送信先をアドレス帳から選ぶ」

1 デスクトップの [スタート] ボタンから、[設定] → [プリンタ] (Windows XP のときは、[プリンタと FAX]) をクリックしま す。

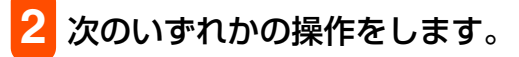

Windows 2000/XP のとき:

 [Canon MP390 FAX] のアイコンを右クリックし、[印 刷設定] をクリックします。

Windows 98/Me のとき:

[Canon MP390 FAX] のアイコンを右クリックし、[プロパティ]をクリックし、[詳細] タブの [プリンタの設定] をクリックします。

| - 印刷設定<br>用紙サイズ(S):  | A4 (210 x 297 m | nm)              |          |
|----------------------|-----------------|------------------|----------|
| - 印刷の向き:             | ● 縦(E)          | ○横᠐)             |          |
| -<br>- アドレス帳セットアップ - |                 |                  |          |
| アドレス帳を開く:            | アドレス帳           | ( <u>B</u> )     |          |
| アドレス帳の変更:            | アドレス帳プロコ        | ワァイル( <u>P</u> ) | 心しいい味椒の) |

# **3** [ファクス設定] 画面で [アドレス帳] をクリックします。

はじめてアドレス帳を開いたときは、[Windows アドレス帳の設定] 画面が表示されます。→「はじめてアドレス帳を開いたとき」

二度目以降は次の画面が開きます。

| ■ アドレス張<br>名前奏入力するか、し                    | ストから遅択す | 5(T):                                     |                  | 2      |
|------------------------------------------|---------|-------------------------------------------|------------------|--------|
|                                          |         | ,                                         |                  |        |
| □- ◆ Windows Address Book<br>□- ── アドレス帳 | 送信先名称   | 会社のファクス番号<br>01 3456 7890<br>01 2345 6789 | 自宅のファクス番号        | ファクス番号 |
|                                          |         | 011 222 0000                              |                  |        |
|                                          | <       |                                           |                  |        |
| 新規(N)                                    | _       | ブロバティ( <u>R</u> )                         | 肖·耶余( <u>E</u> ) |        |
|                                          | Γ       | 閉じる(C)                                    |                  |        |

- →「アドレス帳に送信先(WAB 連絡先)を登録する」
- →「送信先の検索・削除」
- → 「別の Windows アドレス帳を使う」
- →「アドレス帳のインポート」

# はじめてアドレス帳を開いたとき

はじめてアドレス帳を開いたときは、[Windows アドレス帳の設定] 画面が表示されます。

| Windowsアドレス帳の設定                                                                                                    | ? 🔀      |
|----------------------------------------------------------------------------------------------------|----------|
| <ul> <li>MP用にWindowsアドレス様を新規作成する。</li> <li>既存のWindowsアドレス様ファイルを選択する。</li> <li>C*Documents and Settings*mptest¥Application Data¥Microsoft¥Address Book*mptestwab</li> </ul> | <u> </u> |
| ОК                                                                                                    | キャンセル    |

#### Windows アドレス帳に連絡先が登録されているとき

| Windowsアドレス帳の設定                                   | ? 🛛 |
|---------------------------------------------------|-----|
| <ul> <li>         ・         ・         ・</li></ul> |     |
| ,<br>                                             |     |

Windows アドレス帳に連絡先が登録されていないとき

# ■本ソフトウェア専用の Windows アドレス帳 (WABファイル)を新規作成するとき:

[MP用にWindowsアドレス帳を新規作成する。]をクリックして、[OK]をクリックします。

あとで別のアドレス帳を使うように設定を変えることもできます。

→「別の Windows アドレス帳を使う」

# 既存の Windows アドレス帳を使うとき:

# 〔既存の Windows アドレス帳ファイルを選択する。〕をク リックして、[OK]をクリックします。

既存のアドレス帳を使うと、他の Windows アドレス帳を使うアプリケーションと共用することができます。本ソフトウェア専用に別のアドレス帳ファイルを作ることはできません。

[OK] をクリックすると、[アドレス帳]画面や[アドレス帳から送信先を選択]画面、連 絡先のプロパティ画面が表示されます。 [アドレス帳]画面→「アドレス帳に送信先を登録する、変更する」 [アドレス帳から送信先を選択]画面→「送信先をアドレス帳から選ぶ」 連絡先のプロパティ画面→「送信先をアドレス帳に加える」

# アドレス帳に送信先(WAB 連絡先)を登録する

アドレス帳には、個人の送信先(WAB 連絡先)を登録できます。WAB 連絡先とは、 Windows アドレス帳(Windows Address Book)に登録する個人の連絡先情報のこと です。

[アドレス帳] 画面 (→「アドレス帳に送信先を登録する、変更する」)を開いて、次のように操作します。

1 [アドレス帳] 画面の [新規] をクリックします。

| 新規登録              | ? 🛛   |
|-------------------|-------|
| 送信先の種類を選択します:     |       |
| WAB連絡先<br>WABグループ |       |
|                   |       |
|                   |       |
| J                 |       |
| ОК                | キャンセル |

# 2 [WAB 連絡先] をクリックして、[OK] をクリックします。

# 多参考

ファクスの送信先は 1 件だけ指定できます。[WAB グループ] (複数の送信先)を指定することはできません。

| 名前   自宅   勤務先   個人情報   その他   NetMeeting   デジタル ID    この連絡先の名前や電子メールの情報を入力してください。 |                         |
|----------------------------------------------------------------------------------|-------------------------|
| 姓①:                                                                              | フリガナ( <u>B</u> )        |
| <u>መ</u> ች ሃ -                                                                   | 追加( <u>A</u> )<br>便集(G) |
|                                                                                  | - 開除(B)<br>開定(設定(S)     |
| ジだけを送信する(!!)                                                                     |                         |

# 3 [名前] タブで [姓] と [名] を入力します。

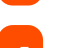

[自宅] タブか [勤務先] タブでファクス番号を入力します。

[姓]、[名]は、ファクスが送信先に届くと、ファクスのいちばん上の部分に印刷 されます。ただし、漢字やひらがななどの全角文字で登録するとピリオド(…)に 置き換わって印刷されます。半角文字(英字、数字、カタカナ)は、登録した文字 のとおりに印刷されます。

#### 連絡先の内容を変更するには

[アドレス帳]画面(→「アドレス帳に送信先を登録する、変更する」)を開いて、次のように操作します。

1 [アドレス帳] 画面の送信先の一覧で、変更する送信先をクリッ クして、[プロパティ] をクリックします。

2 連絡先のプロパティ画面で変更を行い、[OK] をクリックします。

# 送信先の検索・削除

# アドレス帳の送信先を検索するには

[アドレス帳] 画面 (→「アドレス帳に送信先を登録する、変更する」)を開いて、次のように操作します。

1 [名前を入力するか、リストから選択する] 欄に名前を入力します。

入力した名前の送信先があれば、送信先一覧に表示され、その送信先が選択された 状態になります。名前以外で送信先を検索することはできません。

# アドレス帳の送信先を削除するには

[アドレス帳] 画面 (→「アドレス帳に送信先を登録する、変更する」)を開いて、次のように操作します。

🚺 送信先一覧で名前をクリックし、 [削除] をクリックします。

2 削除を確認するメッセージが表示されたら、[はい] をクリック します。

# 別の Windows アドレス帳を使う

現在使っているアドレス帳とは別のアドレス帳を使いたいときは、次のように操作してく ださい。

1 デスクトップの [スタート] ボタンから、[設定] → [プリンタ] (Windows XP のときは、[プリンタと FAX]) をクリックしま す。

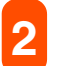

次のいずれかの操作をします。

Windows 2000/XP のとき:

 [Canon MP390 FAX] のアイコンを右クリックし、[印 刷設定] をクリックします。

Windows 98/Me のとき:

- [Canon MP390 FAX] のアイコンを右クリックし、[プロパティ] をクリックし、[詳細] タブの [プリンタの設定] をクリックします。
- 3 [ファクス設定] 画面で [アドレス帳プロファイル] をクリック します。

| アドレス幅                |       | ? 🛛             |
|----------------------|-------|-----------------|
| アドレス帳の一覧(L):         |       |                 |
| Windows Address Book |       |                 |
|                      |       |                 |
|                      |       |                 |
|                      |       |                 |
| 登錄( <u>R</u> )       | 編集(E) | 肖耶余( <u>D</u> ) |
|                      | ОК    | キャンセル           |
|                      |       |                 |

4 [アドレス帳] 画面の [Windows Address Book] をクリッ クして、「編集」をクリックします。

| Windows7F1      | →ス帳の追加/編集                                | ? 🛛            |
|-----------------|------------------------------------------|----------------|
| 名前( <u>N</u> ): | Windows Address Book 2                   |                |
| 保存場所①:          | C¥Documents and Settings¥mptest¥Applic 💌 | 参照( <u>B</u> ) |
|                 | ОК                                       | キャンセル          |

5 [Windows アドレス帳の追加 / 編集] 画面で、WAB ファイルの 名前を入力して、[参照]をクリックします。

- 😚 [WAB ファイルを選択します] 画面で、WAB ファイルを選ん で、「開く」をクリックします。
- [Windows アドレス帳の追加 / 編集] 画面で、[OK] をクリック します。

[アドレス帳] 画面で、[OK] をクリックします。

# アドレス帳のインポート

Windows アドレス帳ファイルを別の Windows アドレス帳ファイルにインポートして、ひ とつのファイルにまとめることができます。 たとえば、ファクス送信のために作ったアドレス帳ファイルを、既存のアドレス帳ファイ ルにインポートできます。 既存の Windows アドレス帳ファイルに、ファクス送信用の Windows アドレス帳ファイ ルをインポートしたいときは、次のように操作します。

デスクトップの [スタート] ボタンから、[検索] → [ファイル やフォルダ] (Windows XP のときは、「ファイルとフォルダす べて])をクリックします。

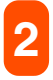

2 ファイル名を入力する欄に「.wab」と入力して、[検索開始] (Windows XP のときは、[検索])をクリックします。

検索された Windows アドレス帳ファイルのうち、既存の Windows アドレス帳ファイルをダブルクリックして開き ます。

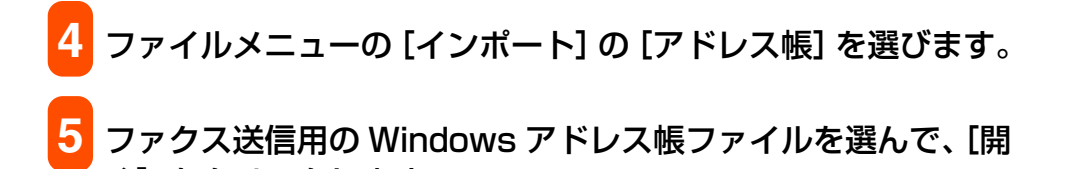

完了のメッセージが表示されたら、[OK] をクリックします。

く]をクリックします。

# 困ったときには

# ◆ うまく印刷されないとき

# まったく印刷されない、きれいに印刷されないとき

| 原因                                                                                                    | 刘処万法                                                                                                    |
|----------------------------------------------------------------------------------------------------|----------------------------------------------------------------------------------------------------|
| エラーランプが点滅している                                                                                                    | エラーが発生しているので、「エラーランプが点滅したら」(→『基本操作ガイ<br>ド』)をご覧ください。                                                                                                    |
| インクタンクが正しくセットされていな<br>い                                                                                                    | スキャンユニットを止まるまで持ち上げ、内カバーを開けてインクタンクが<br>しっかりセットされていることを確認してください。また、インクタンクが正<br>しい位置にセットされているかも確認してください。(→『基本操作ガイド』)                                                                                                    |
| 正常にインクが出ていない、またはプリ<br>ントヘッドの位置がずれている                                                                                                    | ノズルチェックパターンを印刷してください。(→「ノズルチェックパターンを<br>印刷する」)                                                                                                    |
| 用紙が厚すぎる                                                                                                    | 64 g/m <sup>2</sup> ~ 105 g/m <sup>2</sup> の用紙を使ってください。(→『基本操作ガイド』)                                                                                                    |
| 用紙トレイにセットできる最大枚数を超<br>えている                                                                                                    | 用紙が最大枚数または、最大用紙量のマークを超えているときは、用紙を減ら<br>してください。(→『基本操作ガイド』)                                                                                                    |
| 用紙が正しくセットされていない                                                                                                    | 用紙が用紙トレイに正しくセットされていて、用紙ガイドが正しく調整されて<br>いるか確認してください。(→『基本操作ガイド』)                                                                                                    |
| 用紙が折れたり反ったり(カール)して<br>いる                                                                                                    | 折れた用紙は使えません。反った用紙は反りをなおしてからセットしてくださ<br>い。                                                                                                    |
|                                                                                                    |                                                                                                    |
| ローラが汚れている                                                                                                    | ローラを清掃してください。(→『基本操作ガイド』)                                                                                                    |
| ローラが汚れている<br>用紙トレイに異物が入っている                                                                                                    | ローラを清掃してください。(→『基本操作ガイド』)<br>確認して、異物があるときは取り除いてください。                                                                                                    |
| ローラが汚れている<br>用紙トレイに異物が入っている<br>インクが少なくなっているまたは、なく<br>なっている                                                                                                    | ローラを清掃してください。(→『基本操作ガイド』)<br>確認して、異物があるときは取り除いてください。<br>インク残量を確認し、必要な場合は交換してください。                                                                                                    |
| ローラが汚れている<br>用紙トレイに異物が入っている<br>インクが少なくなっているまたは、なく<br>なっている<br>紙間選択レバーが正しくセットされてい<br>ない                                                                                                    | ローラを清掃してください。(→『基本操作ガイド』)<br>確認して、異物があるときは取り除いてください。<br>インク残量を確認し、必要な場合は交換してください。<br>誤った位置に紙間選択レバーをセットした状態で、インクを大量に使用する原<br>稿をたくさんコピーまたはパソコンから印刷するときは、印刷面がこすれたり、<br>丸まったりします。用紙の種類に合わせて、紙間選択レバーを正しい位置に調<br>整してください。(→『基本操作ガイド』)                                                                                                    |
| <ul> <li>ローラが汚れている</li> <li>用紙トレイに異物が入っている</li> <li>インクが少なくなっているまたは、なくなっている</li> <li>紙間選択レバーが正しくセットされていない</li> <li>おすすめの用紙を使っていない</li> </ul>                                                                                      | ローラを清掃してください。(→『基本操作ガイド』)<br>確認して、異物があるときは取り除いてください。<br>インク残量を確認し、必要な場合は交換してください。<br>誤った位置に紙間選択レバーをセットした状態で、インクを大量に使用する原<br>稿をたくさんコピーまたはパソコンから印刷するときは、印刷面がこすれたり、<br>丸まったりします。用紙の種類に合わせて、紙間選択レバーを正しい位置に調<br>整してください。(→『基本操作ガイド』)                                                                                                    |
| <ul> <li>ローラが汚れている</li> <li>用紙トレイに異物が入っている</li> <li>インクが少なくなっているまたは、なくなっているまたは、なくなっている</li> <li>紙間選択レバーが正しくセットされていない</li> <li>おすすめの用紙を使っていない</li> <li>本機またはパソコンから設定した用紙の<br/>種類と、セットした用紙の種類が異なる</li> </ul>                        | ローラを清掃してください。(→『基本操作ガイド』)<br>確認して、異物があるときは取り除いてください。<br>インク残量を確認し、必要な場合は交換してください。<br>誤った位置に紙間選択レバーをセットした状態で、インクを大量に使用する原<br>稿をたくさんコピーまたはパソコンから印刷するときは、印刷面がこすれたり、<br>丸まったりします。用紙の種類に合わせて、紙間選択レバーを正しい位置に調<br>整してください。(→『基本操作ガイド』)<br>おすすめの用紙を使ってください。(→『基本操作ガイド』)<br>本機の操作パネルで、セットした用紙の種類を設定してください。(→『基本操<br>作ガイド』)                                                                                       |
| <ul> <li>ローラが汚れている</li> <li>用紙トレイに異物が入っている</li> <li>インクが少なくなっているまたは、なくなっているまたは、なくなっている</li> <li>紙間選択レバーが正しくセットされていない</li> <li>おすすめの用紙を使っていない</li> <li>本機またはパソコンから設定した用紙の<br/>種類と、セットした用紙の種類が異なる</li> <li>プリントヘッドが汚れている</li> </ul> | <ul> <li>ローラを清掃してください。(→「基本操作ガイド」)</li> <li>確認して、異物があるときは取り除いてください。</li> <li>インク残量を確認し、必要な場合は交換してください。</li> <li>ぽった位置に紙間選択レバーをセットした状態で、インクを大量に使用する原稿をたくさんコピーまたはパソコンから印刷するときは、印刷面がこすれたり、丸まったりします。用紙の種類に合わせて、紙間選択レバーを正しい位置に調整してください。(→「基本操作ガイド」)</li> <li>おすすめの用紙を使ってください。(→「基本操作ガイド」)</li> <li>本機の操作パネルで、セットした用紙の種類を設定してください。(→「基本操作ガイド」)</li> <li>プリントヘッドをクリーニングしてください。(→「プリントヘッドをクリーニングする」)</li> </ul> |
# 用紙が丸まってしまったとき

| 原因                            | 対処方法                                                                |
|-------------------------------|---------------------------------------------------------------------|
| 用紙が薄すぎる                       | 64 g/m <sup>2</sup> ~ 105 g/m <sup>2</sup> の用紙を使ってください。(→『基本操作ガイド』) |
| セットする前から用紙が反っている<br>(カールしている) | 反りをなおしてからセットしてください。                                                 |
| インクを大量に使う印刷をしている              | 高品位専用紙やキヤノン光沢紙など厚めの用紙を使ってください。                                      |

# 印刷が途中で止まるとき

原因

対処方法

| 用紙がうまく送られない     | (→「まったく印刷されない、きれいに印刷されないとき」)をご覧ください。                                                                                  |
|-----------------|----------------------------------------------------------------------------------------------------|
| 長い時間、連続して印刷している | 長時間、印刷を続けていると、プリントヘッドが過熱し、プリントヘッドを保<br>護するため、印刷が一時的に停止します。しばらくすると印刷が再開されます。<br>区切りのいいところで印刷を中断し、電源を切って 15 分以上お待ちください。 |
|                 | <u>重要</u><br>プリントヘッドの周りはたいへん熱くなっているので、触らないでください。                                                                      |

# ◆ メモリカード使用時のトラブル(MP370/390)

# メモリカードが認識されない

| 原因                                                    | 対処方法                                                                                                    |
|-------------------------------------------------------|----------------------------------------------------------------------------------------------------|
| メモリカードがカードスロットに正しく<br>差し込まれていない                       | <ul> <li>●メモリカードをしっかり差し込んでください。</li> <li>●メモリカードを正しいカードスロットに入れなおしてください。</li> <li>●メモリカードのおもて面(ラベル面)が外側になるように、カードスロットに差し込んでください。</li> <li>(→『基本操作ガイド』)</li> </ul>                                                                                                    |
| xD Picture カードをカードスロットに<br>直接差し込んでいる                  | xD Picture カードは CF カードアダプタに差し込んでからカードスロットに<br>差し込んでください。<br>(→『基本操作ガイド』)                                                                                                    |
| メモリカードまたは CF カードアダプタ<br>(xD Picture カードの場合)が壊れてい<br>る | 別のメモリカードで試してみてください。別のメモリカードで問題なく印刷で<br>きるときは、メモリカードが壊れている可能性があります。このような場合は、<br>デジタルカメラでメモリカードをフォーマットすると回復することがありま<br>す。メモリカードをフォーマットすると、メモリカードのデータはすべて消去<br>されます。パソコンで画像データを読めるときは、画像データをコピーしてか<br>ら、フォーマットしてください。<br>別のメモリカードを使っても問題が解決しないときは、CF カードアダプタが壊<br>れているか、メモリカードが本機でうまく動作していません。 |

# メモリカード内の画像が認識されない

| 原因                          | 対処方法                                                                                                    |
|-----------------------------|----------------------------------------------------------------------------------------------------|
| メモリカードに画像が入っていない            | メモリカードに画像データが入っているかどうか、デジタルカメラかパソコン<br>で確認してください。                                                                     |
| メモリカードの中に無効な画像データが<br>入っている | LCD ディスプレイに < メモリカードニ ファイルガアリマセン > と表示され<br>ているときは、メモリカードの中に無効な画像データしかありません。また、<br>メッセージが表示されているときは、『基本操作ガイド』をご覧ください。 |

# メモリカードからうまく印刷できない

| 原因               | 対処方法                                                                                                    |
|------------------|----------------------------------------------------------------------------------------------------|
| インデックスに「?」が印刷される | 画像データが DCF に対応されていなかったり、JPEG 形式ではない可能性が<br>あります。デジタルカメラかパソコンでデータを確認してください。また画像<br>データが大きすぎる可能性があります。本機から印刷できないときは、パソコ<br>ンから印刷してみてください。 |

# メモリカードに書き込めない

| 原因                                                    | 对処方法                                                                                                    |
|-------------------------------------------------------|----------------------------------------------------------------------------------------------------|
| 〈カード カキコミ キンシ〉が〈スル〉<br>になっている、またはフォトプリント<br>モードになっている | ユーザモードから〈カード カキコミ キンシ〉を〈シナイ〉にします。フォ<br>トプリントモード以外にしてから USB ケーブルを外し、もう一度接続しなお<br>してください。                                |
| SD メモリカードに書き込めない                                      | SD メモリカードの場合、差し込みかたによっては、まれに書き込み禁止のロッ<br>クがかかってしまいます。このような場合は SD メモリカードのロックを解除<br>したあと、書き込み禁止がロックされないように注意して差し込んでください。 |

# Windows エクスプローラに [リムーバブルディスク] が表示されない

原因

\_\_\_

対処方法

| ローカルボリュームと CD-ROM ドライ | 次のように操作してください。              |
|-----------------------|-----------------------------|
| ブの次に空いているドライブをネット     | 1. ネットワークドライブに別のドライブを割り当てる。 |
| ワークドライブに割り当てている       | 2. パソコンを再起動する。              |

# [取り外し] アイコンが表示されない(Windows 2000)

#### 原因

対処方法

# [ハードウェアの追加と削除] 画面の [ハードウェアデバイス] 欄に本機が 表示されない (Windows 2000)

| 原因                                                         | <b>刘则方法</b>                                                                                                    |
|------------------------------------------------------------|----------------------------------------------------------------------------------------------------|
| 複合機の場合は、[ハードウェアの追加と<br>削除] 画面の [ハードウェアデバイス]<br>欄に本機が表示されない | [デバイスの取り外しの警告]画面で、「次のデバイスを取り外すには、コント<br>ロールパネルの[ハードウェアの追加と削除]を使用して、デバイスを停止し<br>てください。」と表示されますが、本機の電源を切ったり、USB ケーブルを外<br>したりするときに、[ハードウェアの追加と削除]を使って取り外しの操作をす<br>る必要はありません。 |

# Windows エクスプローラで [縮小版] 表示できない (Windows 2000)

原因

対処方法

| 〈カード カキコミ キンシ〉が〈スル〉 | ユーザモードから〈カード カキコミ キンシ〉を〈シナイ〉にします。フォ   |
|---------------------|---------------------------------------|
| になっている、またはフォトプリント   | トプリントモード以外にしてから USB ケーブルを外し、もう一度接続しなお |
| モードになっている           | してください。                               |

# メモリカードがリムーバブルディスク以外のドライブとして認識されてしまう

| 原因                 | 対処方法                                |
|--------------------|-------------------------------------|
| メモリカードをセットしたままパソコン | パソコンによっては、このような現象が起こる場合があります。メモリカード |
| を起動している            | を取り出してから、パソコンを起動しなおしてください。          |

# パソコンが起動しない

| 原因                           | 対処方法                                                                                                    |
|------------------------------|----------------------------------------------------------------------------------------------------|
| メモリカードをセットしたまま、パソコ<br>ンを起動した | パソコンによっては、このような現象が起こる場合があります。本機にメモリ<br>カードをセットしてパソコンに接続していると、パソコンが起動しないことが<br>あります。メモリカードを取り出してからパソコンを起動してください。<br>パソコンの BIOS の設定で、Windows を起動するハードディスクの起動順序<br>を、USB デバイスより先にするとメモリカードをセットしたままでもパソコン<br>を起動できるようになります。BIOS の設定のしかたについては、パソコンの<br>取扱説明書をご覧ください。 |

# ◆ インストール・アンインストールがうまくいかないとき

# MP ドライバ /MP Toolbox 共通

#### 原因

## 対処方法

| 『セットアップガイド』の手順に沿ってイ<br>ンストールしていない                                                                 | 手順をまちがえているときは、インストールをやりなおしてください。エラー<br>が発生してインストールが途中で終わってしまったときは、パソコンを再起動<br>してからインストールをやりなおしてください。 |
|---------------------------------------------------------------------------------------------------|----------------------------------------------------------------------------------------------------|
| ほかのアプリケーションが起動している                                                                                | ウイルスチェックプログラムやそのほかのアプリケーションが起動していると<br>きは、すべて終了させてから、インストールをやりなおしてください。                              |
| 古い MultiPASS のソフトウェアがイン<br>ストールされている(スタートメニュー<br>の[プログラム]に「Canon<br>MultiPASS」で始まるものが登録され<br>ている) | 古い MultiPASS のソフトウェアは、そのソフトウェアの取扱説明書にした<br>がってアンインストール(削除)してから、インストールをやりなおしてくだ<br>さい。                |

# MP Toolbox のみ

| 原因                                      | 対処方法                                                                                                    |
|-----------------------------------------|----------------------------------------------------------------------------------------------------|
| 何らかの原因で、インストールが途中で<br>止まり、不要なファイルが残っている | 次の手順にしたがってください。(→「ソフトウェアをインストールする」)<br>1. 強制上書きインストールの準備をするために、デスクトップの[マイ コン<br>ピュータ]をダブルクリックし、CD-ROM アイコンを開いて、<br>¥MP¥Japanese¥Toolbox¥Setup¥FrcInst.exe<br>をダブルクリックします。<br>2. ひとつ上の階層(フォルダ)に戻り、<br>¥MP¥Japanese¥Toolbox¥Setup.exe<br>をダブルクリックして、上書きインストールします。 |

# MP ドライバのみ

原因

#### 対処方法

| Windows 2000 Service Pack1 | Windows 2000 Service Pack1 以降をインストールしてください。<br>Service Pack の1 まち注け Migrosoft 社にお問い合わせください。 |
|----------------------------|---------------------------------------------------------------------------------------------|
| (3PT) がインストールされていない        | Service Packの人子方法は Wild USUIT 社にの同い自りせてたさい。                                                 |

# アンインストールに時間がかかる (Windows XP)

| 原因                 | 対処方法                                                                                                    |
|--------------------|----------------------------------------------------------------------------------------------------|
| ほかのアプリケーションが起動している | ウイルスチェックプログラムなどのアプリケーションが起動していると、アン<br>インストールに時間がかかることがあります。アンインストールするときは、<br>ウイルスチェックプログラムやそのほかのアプリケーションを終了させてか<br>ら、アンインストールを実行してください。 |

# アンインストールしたのに、スタートメニューに [Canon] の フォルダが残っている

原因

対処方法

# 「バージョンの競合」という画面が表示された(Windows 98)

| 原因                               | 対処方法                                                                                                    |
|----------------------------------|----------------------------------------------------------------------------------------------------|
| パソコンに Photoshop がインストール<br>されている | インストールの途中で、「バージョンの競合」、「Windows 98 のファイルとは<br>言語または」という画面が表示されたときは、[はい]か[いいえ]をクリッ<br>クしてください。どちらをクリックしてもこのあとのインストールの操作を問<br>題なく続けられます。インストールされた MP ドライバは、問題なくご使用に<br>なれます。 |

# Windows XP にアップグレードしたら、ソフトウェアが使えなくなった

#### 原因

対処方法

| 本機のソフトウェアがインストールされ<br>ている Windows 98/Me/2000 を、本 | 本機のソフトウェアをアンインストールし、インストールしなおしてください。<br>(→「ソフトウェアのアンインストール(削除)と再インストール」) |
|--------------------------------------------------|--------------------------------------------------------------------------|
| 機のソフトウェアをアンインストール                                |                                                                          |
| (削除)しないで、Windows XP にアッ                          |                                                                          |
| プグレードした                                          |                                                                          |

# [デバイスマネージャ] に緑の [?] マークが表示される(Windows Me)

| 原因 | 原 | 因 |
|----|---|---|
|----|---|---|

対処方法

| [デバイスマネージャ] に緑の [?] マー Win | dows Me では、[デバイスマネージャ]の[USB(ユニバーサルシリアル |
|----------------------------|----------------------------------------|
| クが表示される パス                 | )コントローラ]の[USB 互換デバイス]に緑の[?]マークが表示され    |
| ます                         | が、問題はありません。そのままお使いください。                |

# セットアップ CD-ROM に付属している、ArcSoft PhotoStudio や e.Typist エントリーをインストールしたが、MP Toolbox に登録されない

| 原因                     | 対処方法                                 |
|------------------------|--------------------------------------|
| MP Toolbox が起動しているときにア | 設定画面の [初期設定に戻す] をクリックすると登録されます。(→「MP |
| プリケーションをインストールした       | Toolbox を使って読み込む」)                   |

# ◆ パソコンからうまく印刷できない

| 原因                                                                               | 対処方法                                                                                                    |
|----------------------------------------------------------------------------------|----------------------------------------------------------------------------------------------------|
| BJ ステータスモニタのイラストの背景<br>が黄色や赤になっている                                               | BJ ステータスモニタのメッセージにしたがって対処してください。(→「BJ<br>ステータスモニタで本機の状態を知る」)<br>「サービスエラー 5100」と表示されているとき:<br>詰まった用紙など、プリントヘッドホルダの動きを妨げているものを取り<br>除き、パソコンで印刷を中止してから [セット] キーを押してください。<br>(→『基本操作ガイド』)<br>それでも、メッセージが消えないときは、本機の電源を切ってから、もう一度、<br>電源を入れてください。 |
| DOS で印刷しようとしている                                                                  | Windows でのみ印刷できます。DOS では印刷できません。                                                                                                    |
| パソコンに「アプリケーションエラー」、<br>「一般保護違反」と表示されているとき<br>は、印刷に使っているアプリケーション<br>が、OS に対応していない | アプリケーションのパッケージや取扱説明書で調べてください。ご使用の OS<br>に対応していない場合は、印刷はできません。                                                                                                    |
| アプリケーションに十分なメモリが割り<br>当てられていない                                                   | ほかのアプリケーションが開いているときは、それらを閉じて使用可能なメモ<br>リ容量を増やしてください。アプリケーションに必要なメモリ容量は、アプリ<br>ケーションの取扱説明書で調べてください。                                                                                                    |
| アプリケーションのページ設定や印刷設<br>定が間違っている                                                   | 正しい設定にしてから、もう一度印刷してください。                                                                                                    |
| ハードディスクに十分な空き容量がない                                                               | 不要なファイルを削除して空き容量を増やしてください。                                                                                                    |
| プリンタドライバに不具合がある                                                                  | MP ドライバをいったんアンインストール(削除)してから、インストールし<br>なおしてください。(→「ソフトウェアのアンインストール(削除)と再インス<br>トール」)                                                                                                    |
| ケーブルが長すぎる                                                                        | 5 メートル以内の USB ケーブルをお使いください。                                                                                                    |
| 印刷の濃度が濃い                                                                         | プリンタドライバで濃度を高く設定して印刷すると、用紙が波打つことがあり<br>ます。プリンタのプロパティ画面の[基本設定]タブにある[色調整]で[マ<br>ニュアル調整]を選んでください。そのあと[設定]をクリックし、[濃度]の<br>スライドバーをドラッグして、低い設定にしてください。(→「自分で色調整す<br>る」)                                                                            |
| 特定の文書を印刷するときにだけ、意味<br>不明な文字や記号が印刷される                                             | その文書を作成しなおして印刷してみてください。改善されないときは、アプ<br>リケーションに問題がある可能性があります。アプリケーションの製造元にお<br>問い合わせください。                                                                                                    |
| コート紙に印刷している                                                                      | プリンタのプロパティ画面の[基本設定]タブで、[印刷品質]を[きれい]に<br>設定してください。                                                                                                    |
| 印刷可能領域の外側に印刷している                                                                 | 文書が、推奨されている印刷可能領域に収まるように、アプリケーションで余<br>白の設定をかえてください。                                                                                                    |
| [用紙の種類] の設定が間違っている                                                               | プリンタのプロパティ画面の[基本設定]タブにある[用紙の種類]を、印刷<br>する用紙に合わせて設定してください。印刷内容によっては設定が適切でも印<br>刷面がこすれることがあります。(→「用紙や印刷品質を設定する /[基本設定]<br>タブ」)                                                                                                    |
| 上記以外の原因が考えられる                                                                    | パソコンを再起動してください。                                                                                                    |

# 共有プリンタで印刷できない

| 原因                                                | 対処方法                                            |
|---------------------------------------------------|-------------------------------------------------|
| サーバ (本機が接続されているパソコン)<br>の電源が入っていない                | サーバの電源を入れてください。                                 |
| サーバでプリンタ共有が設定されていな<br>い                           | サーバでプリンタ共有を設定してください。(→「プリンタを共有し、ネット<br>ワークで使う」) |
| クライアントから共有プリンタへのアク<br>セスを許可するように、サーバで設定さ<br>れていない | サーバで、クライアントから共有プリンタへアクセスできるように設定してく<br>ださい。     |

# ◆ スキャンがうまくできない

原因

対処方法

| USB ハブや中継器が故障している                                        | USB ケーブルを直接パソコンに接続して画像が読み込めるときは、USB ハブ<br>や中継器が故障しています。正常なものと交換してください。                                                                                                    |
|----------------------------------------------------------|----------------------------------------------------------------------------------------------------|
| USB ハブに接続している                                            | <ul> <li>USB ハブを使わずに直接パソコンに接続してください。USB ハブ経由で接続したいときは、次の操作で、INI ファイルを書きかえてください。あらかじめ、</li> <li>1. で開くファイルを、他のフォルダにコピーするなどして、書きかえる前のファイルを保存することをおすすめします。</li> <li>1. メモ帳などのテキストエディタで、次のファイルを開きます。</li> <li>Windows 98/Me のとき<br/>Windows ¥System¥CNCMP51.ini</li> <li>Windows 2000 のとき<br/>WINNT¥system32¥CNCMP51.ini</li> <li>Windows XP のとき<br/>WINDOWS¥SYSTEM32¥CNCMP51.ini</li> <li>2. 最後の行の下に次の2行を追加して、保存します。<br/>このとき、他の部分を書きかえないように注意してください。<br/>[Scan]<br/>ReadSize=16</li> </ul>                                                                                                    |
| 本機のソフトウェアをインストールした<br>あとで、TWAIN 準拠のアプリケーショ<br>ンをインストールした | 本機のソフトウェアをインストールしたあとで、TWAIN 準拠のアプリケー<br>ションをインストールすると、TWAIN システムファイルが適切でないものと<br>置きかわり、画像を読み込めなくなることがあります。このような場合は、本<br>機のソフトウェアをアンインストール(削除)し、インストールしなおしてく<br>ださい。(→「ソフトウェアのアンインストール(削除)と再インストール」)                                                                                                    |
| Windows のコントロールパネルの[ス<br>キャナとカメラ]で本機が認識されてい<br>ない        | 次の手順で、[コントロールパネル] の [スキャナとカメラ] に本機のアイコン<br>があるか確認してください。<br>1. USB ケーブルが接続されていることを確認してからパソコンを起動して<br>ください。<br>2. タスクバーの [スタート] ボタンから、[設定] → [コントロールパネル]<br>をクリックします。(Windows XP のときは、タスクバーの [スタート]<br>ボタンから [コントロールパネル] をクリックします。)<br>3. [スキャナとカメラ] をダブルクリックします。(Windows XP のときは、<br>[ブリンタとその他のハードウェア] をクリックして、[スキャナとカメラ]<br>をクリックします。)<br>4. [スキャナとカメラ] の中に [Canon MP370]、[Canon MP360] また<br>は [Canon MP390] (Windows XP のときは、[WIA Canon MP370]、<br>[WIA Canon MP360] または [WIA Canon MP390] ) があれば、認<br>識されています。ないときは、本機のソフトウェアをアンインストール (削<br>除) し、インストールしなおしてください。<br>(→ [ソフトウェアのアンインストール (削除) と再インストール]) |

| メモリが足りない                      | 起動しているほかのソフトウェアを終了してからやりなおしてください。                                                                                                    |
|-------------------------------|----------------------------------------------------------------------------------------------------|
| ハードディスクの空き容量が不足してい<br>る       | とくにデータが大きくなってしまう文書を高解像度で読み込むときは、ハード<br>ディスクに十分な空きがあるかどうか確認してください。たとえば、A4 判の<br>文書をカラー600dpi で読み込むときは、最低 300MB の空きが必要です。十<br>分な空き容量を確保できないときは、解像度を下げて読み込んでください。 |
| スキャン解像度が低い                    | 画像が粗いときは、スキャン解像度を上げてください。(→「解像度の決めかた」)                                                                                                    |
| アプリケーションの表示倍率が等倍に設<br>定されていない | 画像を表示しているアプリケーションの表示倍率を等倍(100%)にしてくだ<br>さい。アプリケーションによっては、小さく表示すると画像がきれいに表示さ<br>れないものがあります。                                                                     |
| 印刷物をスキャンすると縞模様が出る             | ScanGear MP の[モアレ低減]をクリックしてください。<br>(→「拡張モード-[設定]タブの設定」)                                                                                                    |
| ディスプレイの表示色が少ない                | 画面のプロパティで、ディスプレイの表示色を「High Color(16 ビットまた<br>は 24 ビット)」以上に設定してください。                                                                                            |
| スキャンする範囲が指定されていない             | ScanGear MP の [マルチスキャン] をクリックすると、原稿が自動的に範囲<br>指定されます。<br>写真など、原稿の周囲に白いフチがあるときやトリミングしたい(一部分だけ<br>を読み込みたい)ときは、ご自分で範囲を指定してください。<br>(→「拡張モード-読み込む範囲を指定する」)         |
| 原稿の端まで読み込まれない                 | 原稿を原稿台ガラスの手前側と右側の端から約3 mm 離してセットしてください。                                                                                                    |
| プレビュー画面の色合いが原稿と違う             | スキャンした画像が正しい色合いになるように、キャリブレーションを行って<br>ください。(→「拡張モード-[設定]タブの設定」)                                                                                               |
| 上記以外の原因が考えられる                 | パソコンを再起動してください。                                                                                                    |

# マルチページ PDF を作成しようとしたが、複数の原稿が読み込めない

原因

対処方法

| ScanGear MP(拡張モード)の、[詳細 | 次の手順で設定を変更してください。                           |
|-------------------------|---------------------------------------------|
| 設定] 画面の設定が誤っている([スキャ    | 1. MP Toolbox の各スキャンボタン([設定] ボタンを除く)をクリックしま |
| ン終了後に ScanGear MP を自動的に | す。ボタンの種類に応じて設定画面が表示されます。                    |
| 閉じる] にチェックマークが付いている     | 2. [スキャナドライバで詳細な設定を行う] にチェックマークを付けてから、      |
| ため、複数の原稿が読み込めない)        | ScanGear MP を開く。                            |
|                         | 3. [設定] タブ、[詳細設定] の順にクリックします。[詳細設定] 画面が開き   |
|                         | ます。                                         |
|                         | 4. [スキャン終了後 ScanGear MP を自動的に閉じる] のチェックマークを |
|                         | 外して [OK] をクリックしたあと、原稿を読み込む。                 |

# MP Toolbox のボタンをクリックすると別のアプリケーションが起動してしまう

#### 原因

対処方法

| MP Toolbox で、リンクさせたいアプリ<br>ケーションが設定されていない | MP Toolbox の各スキャンボタンをクリックして表示される設定画面で、【設<br>定】ボタンを押してリンク先に起動したいアプリケーションを設定してくださ<br>い。(→「MP Toolbox の設定」) |
|-------------------------------------------|----------------------------------------------------------------------------------------------------|
|-------------------------------------------|----------------------------------------------------------------------------------------------------|

# [スキャナとカメラ] のアイコンからプロパティ画面を開いて設定したが、 その設定にならない (Windows 2000)

#### 原因

対処方法

| パソコンを再起動していないため、 | 設定 | 設定が終わ |
|------------------|----|-------|
| が有効にならない         |    |       |

設定が終わったら、パソコンを再起動してください。

# マルチスキャンで、うまく読み込めない

| 原因                                        | 対処方法                                                                                                    |
|-------------------------------------------|----------------------------------------------------------------------------------------------------|
| 原稿を置く位置や置き方が正しくない                         | 次の条件を満たすように原稿を置いてください。<br>●原稿台ガラスの端と原稿の間は、1cm 以上離す<br>●原稿と原稿の間は、1cm 以上離す<br>●原稿は 10 枚まで<br>●まっすぐに置く(傾きは 10 度以内) |
| 原稿が原稿台ガラスに密着していない                         | 原稿台カバーを手で押さえて読み込んでください。                                                                                         |
| 2 枚以上の画像を連続して受け取れない<br>アプリケーションを使用している    | アプリケーションの取扱説明書で調べるか、アプリケーションメーカーにお問<br>い合わせください。                                                                |
| 厚い原稿(最大 20 mm)やカールして<br>いる原稿をスキャンしようとしている | 原稿台カバーを手で押さえて読み込んでください。                                                                                         |
| 原稿が 1cm 角の正方形より小さい                        | 1 cm × 1 cm の正方形より小さい原稿はマルチスキャンでは読み込めません。<br>1 枚ずつ読み込んでください。                                                    |
| 長い辺が、短い辺の 4 倍以上の細長い原<br>稿をスキャンしようとしている    | 長い辺が、短い辺の 4 倍以上の細長い原稿はマルチスキャンでは読み込めません。1 枚ずつ読み込んでください。                                                          |

# 読み込んだ画像が、パソコンの画面で大きく(小さく)表示される

| 原因                               | 対処方法                                                                               |
|----------------------------------|------------------------------------------------------------------------------------|
| アプリケーションで、画像を大きく(小<br>さく)表示させている | アプリケーションで、画像表示を拡大(縮小)してください。                                                       |
| 解像度が高すぎる、または低すぎる                 | 解像度を高くすると大きく表示され、低くすると小さく表示されます。目的の<br>大きさに表示されるように、解像度を設定してください。(→「解像度の決めか<br>た」) |

# 用語解説

# С

Canon ColorGear カラーマッチング

キヤノン独自の色処理技術を採用し、高速で高精度な処理を実現するカラーマネジメントシス テム。業界標準フォーマットである「ICC プロファイル」に対応し、ICC プロファイルに記述 されたカラー機器の特性を使った高度な色管理を実現します。多くのキヤノン製品に採用され ています。

#### D ディー・ピー・アイ

#### dpi (dots per inch)

1インチあたりのドット数。モニタやプリンタの解像度の単位。

# ر الmage Color Management) ICM (Image Color Management)

スキャナ、モニター、プリンタなどの色彩をできるだけ近づけるための Windows のカラーマ ネージメントシステム。ICM をサポートしているアプリケーションから印刷するときにしか使 えません。

#### **O** א-יש-יד-וג OCR (Optical Character Reader)

光学式文字読み取り装置。スキャナなどを使って手書きの文字や印刷された文字を読み込み、 その画像から文字情報を抽出するシステム。スキャナで読み込んだ画像のままでは、ワープロ ソフトなどで文字を修正することはできませんが、OCR ソフトを使ってテキストファイルにす れば、ワープロソフトなどで編集したり修正したりすることができます。

#### **Р** ビー・ディー・エフ

Т

## PDFファイル (Portable Document Format file)

アドビシステムズ社による文書フォーマット。閲覧用ソフトウェア Acrobat Reader を使う と、閲覧者の環境が違っても、同じように見ることができます。MP Toolbox は、スキャンし た原稿を PDF ファイルとして保存できます。また、簡単なキーワード検索ができるように、原 稿中の文字をテキスト情報にして、PDF ファイルに持たせることができます。

# TWAIN (Technology Without An Interested Name)

スキャナやデジタルカメラなどのデバイスからコンピュータに情報を転送するための業界標準 規格。スキャナなどの入力装置のアプリケーション・プログラミング・インターフェース (API) の標準規格。装置とアプリケーションの両方がこの規格に対応していれば、メーカーやモデル の違いに関係なく互換性を持つことができます。

たとえば、TWAIN 対応の画像処理ソフトを使うときは、そのソフトのメニューからスキャナの TWAIN ドライバ (ScanGear MP) を起動してスキャンし、スキャンした画像を元の画像 処理ソフトに渡すことができます。

# U

### USB (Universal Serial Bus)

キーボード、マウス、プリンタなどをパソコンと接続するための方式。USB ケーブルを使って 接続します。USB ケーブルを差し込む接続口は USB ポートといいます。

#### W

#### WAB 連絡先

Windows アドレス帳 (Windows Address Book)の個人のデータ。ひとりにつき、ひとつの WAB 連 絡先を作ります。

ダブリュー·アイ·エー 複数の WAB 連絡先を集めてひとつのデータにしたものが WAB グループ。

#### WIA (Windows Image Acquisition)

スキャナやデジタルカメラから画像を読み込むための規格。本機には、スキャナドライバとして、TWAIN 対応の ScanGear MP と WIA 対応ドライバのふたつが用意されています。WIA ドライバは、Windows XP のときにだけ使えます。どちらも TWAIN インタフェースをサポートしているアプリケーション(Photoshop など)で、プリンタ本体を使って原稿を読み込むことができます。

#### Windows アドレス帳 (Windows Address Book)

Outlook Express や Outlook で使われる、Windows 標準のアドレス帳。

## あ

#### アプリケーション(application)

アプリケーション・ソフトウェアの略。ワープロ・ソフト、表計算ソフト、データベース・ソフトなどの、特定の目的のために作られたソフトウェア。または、それらを統合したソフトウェア。

#### アンインストール (uninstall)

インストールしたソフトウェアを削除して、インストールする前の状態に戻すこと。

#### インストール(install)

ソフトウェアをパソコンのハードディスクの所定の位置にコピーし、いつでも使える状態にす ること。

#### インポート(import)

他のアプリケーションで作った情報を取り込むこと。

#### オートシートフィーダ (Auto Sheet Feeder) (ASF)

印刷に使う用紙をセットする部分。印刷するときに自動的に用紙をプリンタ本体の中に引き込みます。

## か

#### ガンマ(ガンマ補正) (gamma correction)

画像の明るさを変える方法。画像のいちばん暗い部分と明るい部分は変えずに、中間調の部分 を中心に明るさを変えるので、コントラストを保ったままで明るさを変えることができます。

#### 給紙

印刷するために、用紙をプリンタ本体の内部に引き込むこと。または、印刷するために、用紙 をプリンタ本体にセットすること。

# グラフィックス (graphics)

イラストやグラフなど。

マッチング方法でグラフィックスを選ぶと、くっきりした色で印刷されます。イラストやグラフ、地図などの印刷をするときに選んでください。やわらかい階調を出したい写真などの印刷には適していません。

# グレースケール(gray scale)

白黒画像を中間調を使って表す方法。

#### クロップ(crop)

画像の一部分を長方形に選ぶ動作。ScanGear MP のツールバーにあるクロップボタンを使って、プレビュー画像の一部分を選び、その部分だけを再度プレビューしたり、スキャンしたりすることができます。

# さ

# 再インストール (reinstall)

インストールしてあったソフトウェアを、いったん削除(アンインストール)して、再度イン ストールすること。

#### スキャナドライバ(scanner driver)

スキャナを制御するためのソフトウェア。本機には「ScanGear MP」と WIA ドライバ (Windows XP 用) が付属しています。

# は

#### バックグラウンド印刷

パソコンでほかの作業をしながら、同時に印刷を行うこと。バックグラウンド印刷にすると、 たとえば、ワープロソフトで印刷しながら、文書を修正することができます。バックグラウン ド印刷でない状態にすると、印刷が終わるまで、パソコンでほかの操作ができません。

## プリンタドライバ

プリンタを制御するソフトウェア。

#### プレビュー (preview)

実際に印刷したり画像を読み込む前に、どのように印刷またはスキャンされるかを画面に表示 したもの。プレビューが印刷またはスキャンしたいイメージとちがうときは、設定を変えて、 もう一度プレビューを表示し、確認します。

# ま

#### マルチページ PDF (multi page PDF)

スキャンした複数の原稿を 1 つの PDF ファイルに保存します。それぞれの原稿が、PDF ファ イルの 1 ページになります。

# 索引

# 数字

| ▲▲ J<br>48/16ビット出力を有効にする 115                                               |
|----------------------------------------------------------------------------|
| <b>B</b><br>BJステータスモニタ                                                     |
| <b>C</b><br>Canon ColorGear カラーマッチング 112, 151<br>CD-ROM ドライブ 5<br>CPU 5, 6 |
| <b>D</b><br>dpi (ドット・パー・インチ)                                               |
| ICM (Image Color Management) 151                                           |
| <b>J</b><br>JPEG 91                                                        |
| M<br>MP Toolbox                                                            |
| <ul> <li>-インストールの確認15</li> <li>-をインストールする9</li> <li>-を削除するには21</li> </ul>  |
| <b>O</b><br>OCR                                                            |
| OS 5, 6                                                                    |
| <b>P</b><br>PDF                                                            |
| <b>S</b><br>ScanGear MP 起動時のプレビュー 113                                      |

| Т     |         |
|-------|---------|
| TIFF  | <br>    |
| TWAIN | <br>    |
| U     |         |
| USB   | <br>152 |

| טכ |     |     |      |     | · · · | ••• | • • • | • • • | • • | • • | • • | • | • • | ••• | . 102 |
|----|-----|-----|------|-----|-------|-----|-------|-------|-----|-----|-----|---|-----|-----|-------|
| _  | -ケ- | ーブル | しを接続 | 続する | 5.    |     |       |       |     |     |     |   |     |     | 13    |
| _  | 互担  | 奥デノ | バイス  |     |       |     |       |       |     |     |     |   |     |     | . 146 |

# V

| VIVIDフォト |  |  |  |  | . 60 |
|----------|--|--|--|--|------|
|----------|--|--|--|--|------|

# W

| ••                       |
|--------------------------|
| WAB連絡先                   |
| WIA                      |
| WIA ドライバ125              |
| ーの設定をする126               |
| [Windows アドレス帳の設定] 画面135 |
| Windows 20008            |
| Windows 98               |
| Windows Me               |
| Windows XP8              |
| Windows アドレス帳152         |
| 別の-を使う138                |
| Windows と同時に起動75         |

# あ

| 空き | 容量         | 147,  | 149 |
|----|------------|-------|-----|
| アド | ジレス帳       |       | 129 |
|    | 送信先を-から選ぶ  |       | 129 |
|    | 送信先を-に加える  |       | 131 |
|    | -に送信先を登録する |       | 134 |
|    | ーのインポート    |       | 139 |
|    | ーの送信先を変更する |       | 134 |
| アブ | パリケーション14  | , 93, | 152 |
| アブ | パリケーションエラー |       | 147 |
| アン | インストール     |       | 152 |

# い

|                | 147    |
|----------------|--------|
| 移動             | 106    |
| イメージデータ補正      | 61     |
| イラストタッチ        | 60     |
| 色合いを自動的に補正するには | 116    |
| 色調整            | 31, 33 |
|                |        |

| [色調整] タブ116, 118, 119, 120, 122 |
|---------------------------------|
| 色の設定112                         |
| 色反転                             |
| インク                             |
| -乾燥待ち時間72                       |
| -残量警告 75                        |
| ーなしエラー                          |
| 印刷                              |
| ーが途中で止まる142                     |
| ーする 24                          |
| -中に表示                           |
| -データのサイズを小さくする                  |
| -の種類 35                         |
| -の向き 34                         |
| -品質 30                          |
| ープレビュー                          |
| -前にプレビューを表示                     |
| インストール 5, 152                   |
| インストールの確認15                     |
| インポート 152                       |
| アドレス帳の-139                      |
|                                 |

# お

| オートクロップ      | . 90, | 107  |
|--------------|-------|------|
| オートシートフィーダ   |       | . 30 |
| オートフォトパーフェクト |       | . 61 |
| お気に入り        |       |      |
| ーに登録する       |       | . 62 |
| -を削除する       |       | . 63 |
| -を呼び出して使う    |       | . 63 |
| [お気に入り] タブ   |       | . 62 |
| オンラインヘルプ     |       | 3    |

# か

| 外線接続番号 1                                                                        | 29 |
|---------------------------------------------------------------------------------|----|
| 解像度 1                                                                           | 24 |
| 回転                                                                              | 07 |
| ガイドメッセージを表示                                                                     | 75 |
| 拡大 / 縮小印刷                                                                       | 38 |
| 拡大縮小率                                                                           | 35 |
| 拡張モード1                                                                          | 03 |
| ーの操作1                                                                           | 05 |
| ーのツールバー1                                                                        | 06 |
| לא אָקאָל אָראָראָ אָראָראָ אָראָראָן אָראָראָן אָראָראָן אָראָראָן אָראָראָן א | 30 |
| 画像の分割数                                                                          | 40 |
| 画像を今日の日付のサブフォルダに入れる                                                             | 92 |
| カラー                                                                             | 09 |
| ー(オートクロップ)                                                                      | 90 |
| - (雑誌、カタログ)                                                                     | 89 |
|                                                                                 |    |

| -(プリント写真)89    |
|----------------|
| ー(マルチスキャン)     |
| [カラースタート] キー82 |
| カラーバランス33      |
| カラーモード109      |
| ガンマ119, 152    |
| き              |

| 既存の Windows アドレス帳136 |
|----------------------|
| [基本設定] タブ30          |
| 基本モード103             |
| ーの操作104              |
| 逆順で印刷36              |
| キャリブレーション112         |
| 給紙152                |
| 給紙方法                 |
| 鏡映106                |
| 共有プリンタ77             |
| 切り取り40               |
| きれい                  |

| <              |        |
|----------------|--------|
| ·<br>クライアント    | 77     |
| グラフィックス        | 152    |
| クリア            | 107    |
| クリーニング         | 66     |
| グレースケール 89, 10 | 9, 153 |
| -印刷            | 31     |
| クロップ10         | 8, 153 |
| け              |        |

| 警告発生時に自動的に表示 | . 75 |
|--------------|------|
| 原稿サイズ        | 110  |
| 原稿のタイプ       | 104  |
| 原稿の入力部89,    | 109  |
| 検索           |      |
| 送信先の-        | 137  |
| 検索可能 PDF を作成 | . 94 |

| こ         |   |
|-----------|---|
| 誤差拡散      | 2 |
| ごみ傷低減112  | 2 |
| コントラスト118 | 3 |

# さ

| <br>サ—バ                 | . 77 |
|-------------------------|------|
| 再インストール20, <sup>-</sup> | 153  |
| サイレント設定                 | . 72 |
| サウンド設定                  | 115  |
| 冊子印刷                    | 43   |

| サムネイルの表示を行う | 114 |
|-------------|-----|
| 左右を逆にする     | 106 |

# し

| 紙間選択レバー位置 75             |
|--------------------------|
| 出力解像度 109, 124           |
| 自動                       |
| 自動色調整 116                |
| 縦横比固定 108                |
| 定規 107                   |
| 詳細設定 112                 |
| [詳細設定] 画面- [設定 1] タブ 113 |
| 省電力モード 114               |
| ジョブ一覧                    |
| 白ページを挿入 44               |
| 白枠除去を実行する 114            |
|                          |

# **す** スキャナ

|     | -とカメラ                                                                                                    | 84                                                                         |
|-----|----------------------------------------------------------------------------------------------------|----------------------------------------------------------------------------|
|     | - ドライバで詳細な設定を行う 85,                                                                                                    | 87                                                                         |
|     | -の設定                                                                                                    | 89                                                                         |
| スキ  | -ャナテスト                                                                                                    | 114                                                                        |
| スキ  | キャナドライバ                                                                                                    | 153                                                                        |
|     | -インストールの確認                                                                                                    | 15                                                                         |
| スキ  | キシ                                                                                                    |                                                                            |
|     | -画像の渡し先                                                                                                    | 92                                                                         |
|     | -モード                                                                                                    | 89                                                                         |
| スキ  | -ャン-1                                                                                                    | 86                                                                         |
| スキ  | キャン-2                                                                                                    | 86                                                                         |
| スキ  | -ャンした画像の品質の調整                                                                                                    | 126                                                                        |
| スキ  | ・ャン終了後 ScanGear MP を                                                                                                    |                                                                            |
|     | 自動的に閉じる                                                                                                    | 114                                                                        |
| フク  | 1 \ 1 <del>- 1</del>                                                                                                    |                                                                            |
| ~ > |                                                                                                    |                                                                            |
| ~>  | ーフラー<br>画像 - に使う画像を指定する                                                                                                    |                                                                            |
| ~>  | ・フラ<br>画像-に使う画像を指定する<br>(Windows 2000/XP)                                                                                                    | 51                                                                         |
| ~)  | ・フラ<br>画像-に使う画像を指定する<br>(Windows 2000/XP)<br>-の位置を変える                                                                                                    | 51<br>53                                                                   |
| ~>  | <ul> <li>●の設定を変える</li> </ul>                                                                                                    | 51<br>53<br>47                                                             |
| ~>  | <ul> <li>回像 - に使う画像を指定する         <ul> <li>(Windows 2000/XP)</li> <li>の位置を変える</li> <li>の設定を変える</li> <li>の文字と色を指定する</li> </ul> </li> </ul>                                                                                                    | 51<br>53<br>47<br>48                                                       |
| ~ > | <ul> <li>回像 - に使う画像を指定する         <ul> <li>(Windows 2000/XP)</li> <li>の位置を変える</li> <li>の設定を変える</li> <li>の文字と色を指定する</li> <li>の文字と色を指定する</li> </ul> </li> </ul>                                                                                                    | 51<br>53<br>47<br>48                                                       |
| ~ > | <ul> <li>画像 - に使う画像を指定する         <ul> <li>(Windows 2000/XP)</li> <li>の位置を変える</li> <li>の設定を変える</li> <li>の文字と色を指定する</li> <li>の文字と色を指定する</li> <li>(Windows 98/Me)</li> </ul> </li> </ul>                                                                                                    | 51<br>53<br>47<br>48<br>50                                                 |
| ~>  | <ul> <li>画像-に使う画像を指定する         <ul> <li>(Windows 2000/XP)</li> <li>の位置を変える</li> <li>の設定を変える</li> <li>の文字と色を指定する</li> <li>の文字と色を指定する</li> <li>(Windows 98/Me)</li> <li>-を選ぶ</li> </ul> </li> </ul>                                                                                                    | 51<br>53<br>47<br>48<br>50<br>46                                           |
| ~ > | <ul> <li>画像 - に使う画像を指定する         <ul> <li>(Windows 2000/XP)</li> <li>の位置を変える</li> <li>の設定を変える</li> <li>の文字と色を指定する</li> <li>の文字と色を指定する</li> <li>(Windows 98/Me)</li> <li>-を選ぶ</li> <li>を回転させる</li> </ul> </li> </ul>                                                                                                    | 51<br>53<br>47<br>48<br>50<br>46<br>54                                     |
| ~>  | <ul> <li>画像-に使う画像を指定する         <ul> <li>(Windows 2000/XP)</li> <li>の位置を変える</li> <li>の設定を変える</li> <li>の文字と色を指定する</li> <li>の文字と色を指定する</li> <li>の文字と色を指定する</li> <li>(Windows 98/Me)</li> <li>-を選ぶ</li> <li>-を回転させる</li> <li>-を削除する</li> </ul> </li> </ul>                                                                                                    | 51<br>53<br>47<br>48<br>50<br>46<br>54<br>55                               |
|     | <ul> <li>画像-に使う画像を指定する         <ul> <li>(Windows 2000/XP)</li> <li>の位置を変える</li> <li>の設定を変える</li> <li>の文字と色を指定する</li> <li>の文字と色を指定する</li> <li>(Windows 98/Me)</li> <li>を選ぶ</li> <li>を回転させる</li> <li>を削除する</li> <li>を作る</li> </ul> </li> </ul>                                                                                                    | 51<br>53<br>47<br>48<br>50<br>46<br>54<br>55<br>47                         |
|     | <ul> <li>画像 - に使う画像を指定する         <ul> <li>(Windows 2000/XP)</li> <li>-の位置を変える</li> <li>-の設定を変える</li> <li>-の文字と色を指定する</li> <li>-の文字と色を指定する</li> <li>(Windows 98/Me)</li> <li>-を選ぶ</li> <li>-を回転させる</li> <li>-を削除する</li> <li>-を保存する</li> </ul> </li> </ul>                                                                                                    | 51<br>53<br>47<br>48<br>50<br>46<br>54<br>55<br>47<br>54                   |
| []  | <ul> <li>         画像 - に使う画像を指定する         (Windows 2000/XP)     </li> <li>         -の位置を変える     </li> <li>         -の設定を変える     </li> <li>         -の文字と色を指定する     </li> <li>         -の文字と色を指定する     </li> <li>         -を運ぶ     </li> <li>         -を回転させる     </li> <li>         -を削除する     </li> <li>         -を保存する     </li> <li>         -の文字     </li> </ul> | 51<br>53<br>47<br>48<br>50<br>46<br>54<br>55<br>47<br>54<br>54             |
| [ステ | <ul> <li>画像-に使う画像を指定する         <ul> <li>(Windows 2000/XP)</li> <li>の位置を変える</li> <li>の設定を変える</li> <li>の文字と色を指定する</li> <li>の文字と色を指定する</li> <li>の文字と色を指定する</li> <li>(Windows 98/Me)</li> <li>-を選ぶ</li> <li>-を回転させる</li> <li>-を削除する</li> <li>-を作る</li> <li>-を保存する</li> <li>タブ</li> <li>46,</li> </ul> </li> </ul>                                                                                                    | 51<br>53<br>47<br>48<br>50<br>46<br>54<br>55<br>47<br>54<br>54<br>56<br>75 |

| - インストールの確認 | <br>16    |
|-------------|-----------|
| スプール        | <br>45    |
| スレッショルド     | <br>. 123 |

# **せ** 設定

| ーをお気に入りに登録する        | 62   | 2 |
|---------------------|------|---|
| 設定画面の開き方            | 2    | 7 |
| [設定] タブ             |      | 1 |
| [設定 1] タブ           |      | 3 |
| [設定 2] タブ           |      | ō |
| 設定をカラー調整ファイルに保存するには | t117 | 7 |

# **そ** 送信先

| 达信元         |     |
|-------------|-----|
| -の検索        | 137 |
| -の削除        | 137 |
| -をアドレス帳から選ぶ | 129 |
| -をアドレス帳に加える | 131 |
| ソフトウェア      |     |
| その他の-       | 5   |
| ーのアンインストール  | 20  |

# た単色短辺

| 自色効果 |  |  |  |  |  |  |  |  |  |  |  |  | • |  |  |  |  |  |  | • | . | 6( | J |
|------|--|--|--|--|--|--|--|--|--|--|--|--|---|--|--|--|--|--|--|---|---|----|---|
| 辺とじ  |  |  |  |  |  |  |  |  |  |  |  |  |   |  |  |  |  |  |  |   |   | 42 | 2 |

| チャネル |  |  |  |  |  |  |  |  |  |  |  |  |  | 1. | 18 | 3, | 1 | 2( | כ | , | 1 | 2 | 1, | 12    | 2  |  |
|------|--|--|--|--|--|--|--|--|--|--|--|--|--|----|----|----|---|----|---|---|---|---|----|-------|----|--|
| 長辺とじ |  |  |  |  |  |  |  |  |  |  |  |  |  |    |    |    |   |    |   |   |   |   |    | <br>Z | 12 |  |

| 通常使うプリンタ   | 19    |
|------------|-------|
| ツールバー      | . 106 |
| 常に自動色調整を行う | . 114 |
| 常に手前に表示    | 75    |

| 常に手前に表示            | 75 |
|--------------------|----|
| <b>て</b><br>ディザ    | 32 |
| デジタルカメラノイズリダクション   | 61 |
| 添付ファイルサイズの上限       | 90 |
| テンポラリファイルの保存先フォルダ1 | 14 |
| と                  |    |
| 動作音を抑える            | 72 |
| 等倍印刷               | 35 |

| 動作音を抑える   |     |
|-----------|-----|
| 等倍印刷      | 35  |
| トーンカーブ    | 122 |
| 特殊効果      |     |
| ーを設定する    |     |
| [特殊効果] タブ | 60  |
| とじかた      | 44  |

| とじしろ                                                                                                    | 44<br>35                                                      |
|----------------------------------------------------------------------------------------------------|---------------------------------------------------------------|
| <b>ね</b><br>ネットワークプリンタ                                                                                                    | 78                                                            |
| <b>の</b><br>濃度<br>ノズルチェックパターン<br>のりしろ<br>・・・・・・・・・・・・・・・・・・・・・・・・・・・・・・・・・・・・                                                                                                    | 33<br>69<br>40                                                |
| <b>Id</b><br>バージョンの競合 1<br>ハードディスク<br>ハーフトーン                                                                                                    | 46<br>5<br>32<br>23                                           |
| <ul> <li>■に新しい画像を登録する</li> <li>■を選ぶ</li> <li>■を削除する</li> <li>パソコン</li> <li>パックグラウンド印刷</li> <li>はみ出し量</li> <li>速い</li> <li>反転</li> </ul>                                                                                                    | 57<br>56<br>59<br>53<br>35<br>30<br>06                        |
| -1                                                                                                    |                                                               |
| <b>ひ</b><br>ヒストグラム 1<br>必要な機器・ソフトウェア<br>標準<br>標準設定に戻す                                                                                                    | 20<br>5<br>30<br>64                                           |
| <ul> <li>         び</li> <li>         ヒストグラム</li></ul>                                                                                                    | 20<br>5<br>30<br>64<br>86<br>91<br>91                         |
| <ul> <li>✔</li> <li>✔</li> <li>↓ 以下の方式</li> <li>√</li> <li>√</li> <li< td=""><td>20<br/>5<br/>30<br/>64<br/>86<br/>91<br/>91<br/>32<br/>32<br/>29<br/>28</td></li<></ul> | 20<br>5<br>30<br>64<br>86<br>91<br>91<br>32<br>32<br>29<br>28 |

| -制御36,45                           |
|------------------------------------|
| -を共有77                             |
| - を共有する(Windows 2000/XP)78         |
| プリンタドライバ153                        |
| ーインストールの確認15                       |
| プリントアドバイザー 27, 29, 31              |
| プリントサイズ110                         |
| プリントヘッドをクリーニングする66                 |
| プレビュー 104, 105, 106, 113, 125, 153 |
| 印刷前に-を表示31                         |
| -後、オートクロップを実行する114                 |

# $\mathbf{h}$

| [ページ設定]タブ     | 34 |
|---------------|----|
| ページ内をまとめて補正する | 61 |
| ヘッド位置         | 68 |
| ヘッドリフレッシング    | 67 |

# J

| ポスタ-   | -E | <u>ا</u> [] | 刷 |  |  |  |      |  |  |      |  |  |   |  |  | . ( | 35 | <i>,                                    </i> | 40 |
|--------|----|-------------|---|--|--|--|------|--|--|------|--|--|---|--|--|-----|----|----------------------------------------------|----|
| 保存 - 1 |    |             |   |  |  |  | <br> |  |  | <br> |  |  |   |  |  |     |    | . 8                                          | 86 |
| 保存 -2  |    |             |   |  |  |  |      |  |  |      |  |  |   |  |  |     |    | . 8                                          | 86 |
| 保存先    |    |             |   |  |  |  |      |  |  |      |  |  | • |  |  |     |    | . (                                          | 92 |

# ま

| マニュアル調整       | 31         |
|---------------|------------|
| [マニュアル色調整] 画面 | 33         |
| マルチクロップ       | 101,110    |
| マルチスキャン       | 90, 97, 99 |
| マルチページ PDF    | 153        |
| -を作成          | 94         |

# め

| メール                | 86    |
|--------------------|-------|
| メインウィンドウを表示しないスキャン | . 113 |
| [メイン] タブ           | . 109 |
| メモリカード             |       |
| ーインストールの確認         | 16    |

# も

|               | 111  |
|---------------|------|
| モニター          | 5    |
| モノクロ          | 109  |
| - (OCR)       | . 89 |
| [モノクロスタート] キー | . 82 |
|               |      |

# Ø

| ユーザー定義用紙  |      |
|-----------|------|
| [ユーティリティ] | タブ65 |

# よ

| 円心               |       |
|------------------|-------|
| 乾きにくいー           | . 71  |
| ーサイズ             | . 34  |
| 出力-サイズ           | . 34  |
| 登録されていないサイズの-    | . 36  |
| ーの種類             | . 30  |
| 読み取り解像度 90       | , 124 |
| h                |       |
| <b>つ</b><br>領域選択 | 110   |

| 両面印刷     |    | <br> |        |
|----------|----|------|--------|
| 輪郭強調     |    | <br> |        |
| n        |    |      |        |
| ▲<br>連絡先 |    | <br> | 136    |
| ろ        |    |      |        |
| ロードボタ    | アン | <br> | 117    |
| わ        |    |      |        |
| 枠線       |    | <br> |        |
| 割り付け印    | 印刷 | <br> | 35, 39 |